# Monitor de juegos Alienware 27 4K QD-OLED AW2725Q

Guía del usuario

Modelo: AW2725Q Modelo normativo: AW2725Qb Enero de 2025 Rev. A00

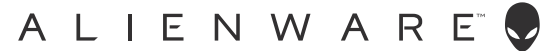

# Notas, precauciones y advertencias

- (i) NOTA: Una NOTA indica información importante que le ayuda a utilizar mejor su producto.
- △ PRECAUCIÓN: Una PRECAUCIÓN señala un posible daño en el hardware o una pérdida de datos. Además, le indica cómo evitar el problema.
- ADVERTENCIA: Una ADVERTENCIA indica un daño potencial a la propiedad, daños personales o la muerte.

Copyright © 2025 Dell Inc. o sus subsidiarias. Todos los derechos reservados. Dell Technologies, Dell, y el resto de marcas son marcas comerciales de Dell Inc. o sus subsidiarias. El resto de marcas pueden ser marcas comerciales de sus respectivos propietarios.

# Contenido

| Acerca del monitor .                                                                                                    | Inst | rucciones de seguridad                                                 | 5    |
|----------------------------------------------------------------------------------------------------|------|------------------------------------------------------------------------|------|
| Contentido de la caja                                                                                                    | Ace  | erca del monitor                                                       | 6    |
| Características del producto       7         Compatibilidad del istema operativo       8         Identificación de pieza y componentes       8         Vista frontal.       8         Vista frontal.       9         Vista frontal.       9         Vista frontal.       9         Vista frontal.       9         Vista frontal.       9         Vista frontal.       9         Vista frontal.       9         Vista frontal.       9         Vista frontal.       9         Vista frontal.       10         Especificaciones del monitor       12         Especificaciones de resolución       13         Modos de visualización predefinidos.       14         Modos censola (solo HDMI).       15         Especificaciones eléctricas       16         Carracterísticas medioambientales.       17         Carracterísticas medioambientales.       18         Asignación de patillas       19         DisplayPort.       20         Puerto HDMI (eAC/ARC)       20         Puerto HDMI (eAC/ARC)       20         Plug and Play       24         Política de pixel y calidad del monitor OD-OLED       24                                                                                                    |      | Contenido de la caja                                                   | 6    |
| Compatibilidad del sistema operativo       8         Identificación de piezas y componentes       8         Vista posterior.       8         Vista posterior.       9         Vista posterior.       9         Vista posterior.       10         Especificaciones de nonitor.       12         Especificaciones de nonitor.       12         Especificaciones de nonitor.       13         Modos de video compatibles       13         Modos de video compatibles.       14         Modo consola (solo HDMI).       15         Especificaciones eléctricas       16         Carracterísticas fiscas       17         Características fiscas       18         Asignación de patillas       19         DisplayPort.       19         Puerto HDMI (eARC/ARC)       20         Puerto HDMI       21         Interfaz para Universal serial Bus (USB).       22         Plug and Play       24         Politica de píxel y calidad del monitor.       27         Limériza del monitor.       27         Conseitón del soporte.       29         Onexión del soporte.       29         Conseitón del soporte.       29         Consetión del soporte. </td <td></td> <td>Características del producto</td> <td>7</td>                                         |      | Características del producto                                           | 7    |
| Identificación de piezas y componentes       8         Vista frontal.       8         Vista inferior       9         Vista inferior       90         Vista inferior       10         Especificaciones de resolución       13         Modos de vídeo compatibles       13         Modos de video compatibles       13         Modos de video compatibles       13         Modos de video consola (sole HDMI).       15         Especificaciones et definidos.       14         Modo consola (sole HDMI).       15         Especificaciones et definidos.       16         Caracteristicas físicas       17         Caracteristicas medioambientales.       18         Asignación de patillas       19         DiplayPort.       19         Puerto HDMI (eARC/ARC)       20         Puerto HDMI (eARC/ARC)       20         Puerto HDMI       21         Interfaz para Universal serial Bus (USB)       22         Plug and Play       24         Polítici de píxel y calidad del monitor CD-OLED       24         Directrices de mantenimiento.       27         Limpieza del monitor       27         Constión del soporte       29         Const                                                                                                    |      | Compatibilidad del sistema operativo                                   | 8    |
| Vista frontal.       8         Vista posterior.       9         Vista inferior       10         Especificaciones del monitor.       12         Especificaciones de resolución       13         Modos de video compatibles       13         Modos de visualización predefinidos.       14         Modos de visualización predefinidos.       14         Modos consoli (solo HDMI).       15         Especificaciones elderabientales.       16         Características físicas       17         Características medicambientales.       18         Asignación de patillas.       19         DisplayPort.       19         Puerto HDMI (eARC/ARC).       20         Puerto HDMI.       21         Interfaz para Universal serial Bus (USB).       22         Plug and Play       24         Política de píxel y calidad del monitor QD-OLED       24         Ergoomía       27         Limpieza del monitor.       27         Considín del soporte       29         Constión del soporte       29         Constión del soporte       29         Ques de la solucion: y giro.       32         Ajuste de inclinación y giro.       32         Ajuste                                                                                                    |      | Identificación de piezas y componentes                                 | 8    |
| Vista posterior       9         Vista inferior       10         Especificaciones del monitor       12         Especificaciones de resolución       13         Modos de visualización predefinidos.       14         Modo consola (solo HDMI)       15         Especificaciones eléctricas       16         Características físicas       17         Características físicas       17         Características medioambientales.       18         Asignación de patillas       19         DisplayPort.       19         Puerto HDMI (eARC/ARC)       20         Puerto HDMI       21         Interfaz para Universal serial Bus (USB).       22         Plug and Play       24         Política de píxel y calidad del monitor QD-OLED       24         Ergonomía       25         Configuración del monitor       27         Limpieza del monitor       27         Questo de las funciones de ajuste de inclinación, balanceo, giro y altura       32         Ajuste de las funciones de otación de pantalla de su sistema.       34         Organización del soporte       29         Uso de las funciones de acuest de inclinación, balanceo, giro y altura.       32         Ajuste de inclinación y giro                                             |      | Vista frontal                                                          | 8    |
| Vista inferior       10         Especificaciones del monitor       12         Especificaciones de resolución       13         Modos de video compatibles       13         Modos de visualización predefinidos       14         Modo soluciona (solo HDMI)       15         Especificaciones electricas       16         Características físicas       17         Características físicas       18         Asignación de patillas       19         DisplayPort       19         Puerto HDMI       22         Puerto HDMI       22         Puerto HDMI       22         Plug and Play       24         Política de pízel y calidad del monitor QD-OLED       24         Política de pízel y calidad del monitor QD-OLED       24         Políticas de pízel y calidad del monitor QD-OLED       24         Discretrices de mantenimiento.       27         Limpieza del monitor       27         Configuración del soporte .       29         Conexión del soporte .       29         Conexión del soporte .       33         Ajuste de la sutro.       34         Ajuste de la sonfiguraciones de rotación de pantalla de su sistema.       34         Ajuste de la sonofiguraciones                                                                     |      | Vista posterior                                                        | 9    |
| Especificaciones del monitor                                                                                                    |      | Vista inferior                                                         | 10   |
| Especificaciones de resolución       13         Modos de vídeo compatibles       13         Modos de vídeo compatibles       14         Modo consola (solo HDMI)       15         Especificaciones eléctricas       16         Características físicas       17         Características físicas       17         Características meciloambientales       18         Asignación de patillas       19         DisplayPort       19         Puerto HDMI (eARC/ARC)       20         Puerto HDMI       21         Interfaz para Universal serial Bus (USB)       21         Interfaz para Universal serial Bus (USB)       22         Plug and Play       24         Política de píxel y calidad del monitor OD-OLED       24         Ergonomía       25         Manejar y mover su pantalla       26         Directrices de mantenimiento       27         Limpieza del monitor       27         Configuración del soporte       29         Conexión del soporte       29         Questo de inclinación y giro       32         Ajuste de inación y giro       32         Ajuste de las configuraciones de cradiato de censington (opcional)       37         Conexión de sa configurac                                                                    |      | Especificaciones del monitor                                           | 12   |
| Modos de video compatibles       13         Modos de visualización predefinidos       14         Modo consola (solo HDMI)       15         Especificaciones eléctricas       16         Caracteristicas físicas       17         Características físicas       19         DisplayPort       19         Puerto HDMI (eARC/ARC)       20         Puerto HDMI (eARC/ARC)       20         Puerto HDMI (eARC/ARC)       20         Puerto HDMI (earc) (are patillas)       21         Interfaz para Universal serial Bus (USB)       22         Plug and Play       24         Política de píxel y calidad del monitor QD-OLED       24         Ergonomía       25         Manejar y mover su pantalla       26         Directrices de mantenimiento       27         Limpieza del monitor       27         Configuración del soporte       29         Questo de las funciones de ajuste de inclinación, balanceo, giro y altura       32         Ajuste de las configuraciones de ajuste de inclinación, balanceo, giro y altura       32         Ajuste de las configuraciones de arotación de pantalla de su sistema       34         Organización del soporte       36         Conexión de su monitor       36                                          |      | Especificaciones de resolución                                         | 13   |
| Modos de visualización predefinidos.       14         Modo consola (solo HDMI).       15         Especificaciones eléctricas       16         Características fisicas       17         Características medioambientales.       18         Asignación de patilla       19         DisplayPort.       19         Puerto HDMI (eARC/ARC)       20         Puerto HDMI (eARC/ARC)       20         Puerto HDMI       21         Interfaz para Universal serial Bus (USB).       22         Plug and Play       24         Política de píxel y calidad del monitor QD-OLED       24         Ergonomía       25         Manejar y mover su pantalla.       26         Directrices de mantenimiento.       27         Limpieza del monitor       27         Configuración del soporte.       29         Conexión del soporte.       29         Questo de las funciones de ajuste de inclinación, balanceo, giro y altura.       32         Ajuste de ia configuraciones de rotación de pantalla de su sistema.       34         Organización de los cables       35         Conexión de su monitor.       36         Proteger su monitor.       36         Proteger su monitor.       36                                                                       |      | Modos de vídeo compatibles                                             | 13   |
| Modo consola (solo HDMI).       15         Especificaciones eléctricas       16         Características físicas .       17         Características ediciambientales.       18         Asignación de patillas       19         DisplayFort       19         Puerto HDMI (eARC/ARC)       20         Puerto HDMI       21         Interfaz para Universal serial Bus (USB).       22         Plug and Play       24         Política de píxel y calidad del monitor QD-OLED       24         Ergonomía       25         Manejar y mover su pantalla       26         Directrices de mantenimiento       27         Limpieza del monitor       27         Consción del soporte       29         Uso de las funciones de ajuste de inclinación, balanceo, giro y altura.       32         Ajuste de la altura.       32         Ajuste de la altura.       33         Ajuste de las configuraciones de rotación de pantalla de su sistema.       34         Organización de la soporte del monitor.       35         Conexión de la soporte del monitor.       36         Proteger su monitor mediante el candado Kensington (opcional).       37         Extracción de la soporte del monitor.       36         Organizaci                                 |      | Modos de visualización predefinidos                                    | 14   |
| Especificaciones eléctricas       16         Características físicas       17         Características medioambientales.       18         Asignación de patillas       19         DisplayPort       19         Puerto HDMI (eARC/ARC)       20         Puerto HDMI (eARC/ARC)       20         Puerto HDMI (eARC/ARC)       20         Puerto HDMI (action (CARC))       20         Puerto HDMI (earcon (CARC))       20         Puerto HDMI (earcon (CARC))       20         Puerto HDMI (earcon (CARC))       20         Puerto HDMI (earcon (CARC))       20         Puerto HDMI (earcon (CARC))       20         Puerto HDMI (earcon (CARC))       20         Puerto HDMI (earcon (CARC))       21         Interfaz para Universal serial Bus (USB)       21         Interfaz para Universal serial Bus (USB)       22         Plug and Play       24         Política de píxel y calidad del monitor OD-OLED       24         Ergonomía       25         Manejar y mover su pantalla       26         Directrices de mantenimiento       27         Configuración del monitor       27         Configuración del monitor       29         Conexión del soporte       29                                                                             |      | Modo consola (solo HDMI)                                               | 15   |
| Características físicas       17         Características medicambientales.       18         Asignación de patillas       19         DisplayPort       19         Puerto HDMI (eARC/ARC)       20         Puerto HDMI       21         Interfaz para Universal serial Bus (USB)       22         Plug and Play       24         Política de píxel y calidad del monitor QD-OLED       24         Ergonomía       25         Manejar y mover su pantalla       26         Directrices de mantenimiento.       27         Limpieza del monitor       27         Configuración del soporte       29         Uso de las funciones de ajuste de inclinación, balanceo, giro y altura       32         Ajuste de inclinación y giro       32         Ajuste de giro       33         Ajuste de las configuraciones de rotación de pantalla de su sistema       34         Organización del soporte       35         Conexión de la sonitor       36         Proteger su monitor       36         Proteger su monitor       36         Vaso de la sonitor       36         Organización de lo monitor       36         Drecender el monitor       36         Proteger su monitor mediante el                                                                    |      | Especificaciones eléctricas                                            | 16   |
| Características medioambientales.       18         Asignación de patillas       19         DisplayPort.       19         Puerto HDMI (eARC/ARC)       20         Puerto HDMI       21         Interfaz para Universal serial Bus (USB)       22         Plug and Play       24         Politica de píxel y calidad del monitor QD-OLED       24         Ergonomía       25         Manejar y mover su pantalla       26         Directrices de mantenimiento.       27         Limpieza del monitor       27         Configuración del soporte       29         Conexión del soporte       29         Questo de las funciones de ajuste de inclinación, balanceo, giro y altura.       32         Ajuste de giro       32         Ajuste de las funciones de rotación de pantalla de su sistema.       34         Organización de los cables       35         Conexión de las configuraciones de rotación de pantalla de su sistema.       34         Organización de los cables       35         Conexión de las configuraciones de rotación de pantalla de su sistema.       34         Montaje en pared VESA (opcional)       39         Uso del monitor       36         Proteger su monitor       36         Prote                                 |      | Características físicas                                                | 17   |
| Asignación de patillas                                                                                                    |      | Características medioambientales                                       | 18   |
| DisplayPort       19         Puerto HDMI (eARC/ARC)       20         Puerto HDMI       21         Interfaz para Universal serial Bus (USB)       22         Plug and Play       24         Política de píxel y calidad del monitor QD-OLED       24         Ergonomía       25         Manejar y mover su pantalla       26         Directrices de mantenimiento       27         Limpieza del monitor       27         Configuración del monitor       27         Configuración del soporte       29         Conexión del soporte       29         Uso de las funciones de ajuste de inclinación, balanceo, giro y altura       32         Ajuste de la altura       32         Ajuste de la altura       33         Ajuste de la configuraciones de rotación de pantalla de su sistema.       34         Organización de los cables       35         Conexión de su monitor       36         Proteger su monitor mediante el candado Kensington (opcional).       37         Extracción del soporte del monitor.       38         Montaje en pared VESA (opcional).       39         Uso del monitor.       40         Encender el monitor.       40         Uso del control de joystick.       40                                                    |      | Asignación de patillas                                                 | 19   |
| Puerto HDMI (eARC/ARC)       20         Puerto HDMI       21         Interfaz para Universal serial Bus (USB).       22         Plug and Play       24         Política de píxel y calidad del monitor QD-OLED       24         Ergonomía       26         Manejar y mover su pantalla       26         Directrices de mantenimiento.       27         Limpieza del monitor       27         Configuración del monitor       27         Consción del soporte       29         Conexión del soporte       29         Quiso de las funciones de ajuste de inclinación, balanceo, giro y altura       32         Ajuste de giro       33         Ajuste de giro       33         Ajuste de las configuraciones de rotación de pantalla de su sistema.       34         Organización de los cables       35         Conexión del soporte del monitor       36         Proteger su monitor       36         Proteger su monitor       36         Proteger su monitor.       37         Extracción del soporte del monitor.       39         Uso del monitor.       40         Proteger su monitor       36         Proteger su monitor       36         Proteger su monitor.       <                                                                         |      | DisplayPort                                                            | 19   |
| Puerto HDMI       21         Interfaz para Universal serial Bus (USB)       22         Plug and Play       24         Política de píxel y calidad del monitor QD-OLED       24         Ergonomía       25         Manejar y mover su pantalla       26         Directrices de mantenimiento       27         Limpieza del monitor       27         Configuración del monitor       27         Conexión del soporte       29         Conexión del soporte       29         Uso de las funciones de ajuste de inclinación, balanceo, giro y altura       32         Ajuste de inclinación y giro       33         Ajuste de las configuraciones de rotación de pantalla de su sistema.       34         Organización de los cables       35         Conexión de la soporte del monitor       36         Proteger su monitor mediante el candado Kensington (opcional).       37         Extracción del soporte del monitor.       38         Montaje en pared VESA (opcional).       39         Uso del monitor.       40         Los del monitor.       40         Los del monitor.       40         Los del monitor.       40         Los del monitor.       40         Los del monitor.       40 <td></td> <td>Puerto HDMI (eARC/ARC)</td> <td>20</td> |      | Puerto HDMI (eARC/ARC)                                                 | 20   |
| Interfaz para Universal serial Bus (USB).       22         Plug and Play       24         Política de píxel y calidad del monitor QD-OLED       24         Ergonomía       25         Manejar y mover su pantalla       26         Directrices de mantenimiento       27         Limpieza del monitor       27         Configuración del monitor       29         Conexión del soporte       29         Uso de las funciones de ajuste de inclinación, balanceo, giro y altura       32         Ajuste de inclinación y giro       32         Ajuste de giro       33         Ajuste de giro       33         Ajuste de giro       36         Cronexión del soporte       39         Uso de las configuraciones de rotación de pantalla de su sistema.       34         Organización de los cables       35         Conexión de su monitor       36         Proteger su monitor mediante el candado Kensington (opcional).       37         Extracción del soporte del monitor.       38         Montaje en pared VESA (opcional).       39         Uso del monitor.       40         Encender el monitor.       40         Manejar el monitor.       40         Montaje en pared VESA (opcional).       43 <td></td> <td>Puerto HDMI</td> <td> 21</td> |      | Puerto HDMI                                                            | 21   |
| Plug and Play       24         Política de píxel y calidad del monitor QD-OLED       24         Ergonomía       25         Manejar y mover su pantalla       26         Directrices de mantenimiento       27         Limpieza del monitor       27         Configuración del monitor       29         Conexión del soporte       29         Uso de las funciones de ajuste de inclinación, balanceo, giro y altura       32         Ajuste de inclinación y giro       32         Ajuste de las configuraciones de rotación de pantalla de su sistema       34         Organización del soporte       35         Conexión del soporte de monitor       32         Ajuste de las configuraciones de rotación de pantalla de su sistema       34         Organización de los cables       35         Conexión del su monitor       36         Proteger su monitor mediante el candado Kensington (opcional).       37         Extracción del soporte del monitor.       38         Montaje en pared VESA (opcional)       39         Uso del monitor.       40         Encender el monitor.       40         Locerta el iniciador de menús       42         Uso del monitor       43                                                                     |      | Interfaz para Universal serial Bus (USB)                               | 22   |
| Política de píxel y calidad del monitor QD-OLED       24         Ergonomía       25         Manejar y mover su pantalla       26         Directrices de mantenimiento       27         Limpieza del monitor       27         Configuración del monitor       29         Conexión del soporte       29         Uso de las funciones de ajuste de inclinación, balanceo, giro y altura       32         Ajuste de inclinación y giro       32         Ajuste de giro       33         Ajuste de las configuraciones de rotación de pantalla de su sistema       34         Organización del soporte       35         Conexión de los cables       35         Conexión de los cables       36         Proteger su monitor       36         Proteger su monitor       36         Proteger su monitor       37         Extracción del soporte del monitor       38         Montaje en pared VESA (opcional)       39         Uso del monitor       40         Encender el monitor       40         Uso del monitor       40         Montaje en pared VESA (opcional)       40         Acceera al iniciador de menús       42         Uso del monitor de joystick       40         Acceera                                                                    |      | Plug and Play                                                          | . 24 |
| Ergonomía25Manejar y mover su pantalla26Directrices de mantenimiento27Limpieza del monitor27Configuración del monitor29Conexión del soporte29Uso de las funciones de ajuste de inclinación, balanceo, giro y altura32Ajuste de inclinación y giro32Ajuste de la altura32Ajuste de la sura32Ajuste de giro33Ajuste de las configuraciones de rotación de pantalla de su sistema34Organización del so cables35Conexión del soporte del monitor36Proteger su monitor mediante el candado Kensington (opcional)37Extracción del soporte del monitor38Montaje en pared VESA (opcional)39Uso del monitor40Los del monitor40Los del monitor43Acceso al sistema de menús43Acceso al sistema de menús43                                                                                                    |      | Política de píxel y calidad del monitor QD-OLED                        | . 24 |
| Manejar y mover su pantalla       26         Directrices de mantenimiento       27         Limpieza del monitor       27         Configuración del monitor       29         Conexión del soporte       29         Uso de las funciones de ajuste de inclinación, balanceo, giro y altura       32         Ajuste de inclinación y giro       32         Ajuste de la altura       32         Ajuste de las configuraciones de rotación de pantalla de su sistema.       34         Organización de los cables       35         Conexión del soporte del monitor       36         Proteger su monitor       36         Proteger su monitor       36         Proteger su monitor       38         Montaje en pared VESA (opcional)       39         Uso del monitor.       40         Encender el monitor.       40         Uso del control de joystick.       40         Acceso al iniciador de menús       42         Uso del menú en pantalla (OSD)       43                                                                                                    |      | Ergonomía                                                              | . 25 |
| Directrices de mantenimiento.       27         Limpieza del monitor       27         Configuración del monitor       29         Conexión del soporte       29         Uso de las funciones de ajuste de inclinación, balanceo, giro y altura       32         Ajuste de inclinación y giro       32         Ajuste de la altura.       32         Ajuste de giro       33         Ajuste de giro       33         Ajuste de las configuraciones de rotación de pantalla de su sistema.       34         Organización de los cables       35         Conexión del soporte del monitor       36         Proteger su monitor       36         Proteger su monitor       38         Montaje en pared VESA (opcional)       39         Uso del monitor       40         Encender el monitor       40         Uso del control de joystick.       40         Acceeder al iniciador de menús       42         Uso del menú en pantalla (OSD)       43                                                                                                    |      | Manejar y mover su pantalla                                            | . 26 |
| Limpieza del monitor27Configuración del monitor29Conexión del soporte29Uso de las funciones de ajuste de inclinación, balanceo, giro y altura32Ajuste de inclinación y giro32Ajuste de la altura32Ajuste de giro33Ajuste de giro33Ajuste de las configuraciones de rotación de pantalla de su sistema34Organización de los cables35Conexión de su monitor36Proteger su monitor mediante el candado Kensington (opcional)37Extracción del soporte del monitor.38Montaje en pared VESA (opcional)39Uso del monitor40Lisc del control de joystick.40Acceso al iniciador de menús43Acceso al sistema de menús.43                                                                                                    |      | Directrices de mantenimiento                                           | . 27 |
| Configuración del monitor       29         Conexión del soporte       29         Uso de las funciones de ajuste de inclinación, balanceo, giro y altura       32         Ajuste de inclinación y giro       32         Ajuste de la altura       32         Ajuste de giro       33         Ajuste de giro       33         Ajuste de las configuraciones de rotación de pantalla de su sistema.       34         Organización de los cables       35         Conexión de su monitor       36         Proteger su monitor mediante el candado Kensington (opcional).       37         Extracción del soporte del monitor.       38         Montaje en pared VESA (opcional).       39         Uso del monitor.       40         Encender el monitor.       40         Uso del control de joystick.       40         Acceeder al iniciador de menús       42         Uso del menú en pantalla (OSD)       43                                                                                                    |      | Limpieza del monitor                                                   | 27   |
| Conexión del soporte29Uso de las funciones de ajuste de inclinación, balanceo, giro y altura32Ajuste de inclinación y giro32Ajuste de la altura32Ajuste de la altura32Ajuste de giro33Ajuste de giro33Ajuste de las configuraciones de rotación de pantalla de su sistema34Organización de los cables35Conexión de su monitor36Proteger su monitor mediante el candado Kensington (opcional)37Extracción del soporte del monitor38Montaje en pared VESA (opcional)39Uso del monitor40Encender el monitor40Uso del control de joystick40Acceeder al iniciador de menús42Uso del menú en pantalla (OSD)43Acceeso al sistema de menús43                                                                                                    | Со   | nfiguración del monitor                                                | 29   |
| Uso de las funciones de ajuste de inclinación, balanceo, giro y altura       32         Ajuste de inclinación y giro       32         Ajuste de la altura       32         Ajuste de la altura       32         Ajuste de giro       33         Ajuste de giro       33         Ajuste de las configuraciones de rotación de pantalla de su sistema       34         Organización de los cables       35         Conexión de su monitor       36         Proteger su monitor mediante el candado Kensington (opcional)       37         Extracción del soporte del monitor.       38         Montaje en pared VESA (opcional)       39         Uso del monitor.       40         Encender el monitor       40         Uso del control de joystick.       40         Acceeder al iniciador de menús       42         Uso del menú en pantalla (OSD)       43                                                                                                    |      | Conexión del soporte                                                   | . 29 |
| Ajuste de inclinación y giro.       32         Ajuste de la altura.       32         Ajuste de giro.       33         Ajuste de giro.       33         Ajuste de las configuraciones de rotación de pantalla de su sistema.       34         Organización de los cables       35         Conexión de su monitor       36         Proteger su monitor mediante el candado Kensington (opcional).       37         Extracción del soporte del monitor.       38         Montaje en pared VESA (opcional)       39         Uso del monitor.       40         Encender el monitor.       40         Uso del control de joystick.       40         Acceeder al iniciador de menús       42         Uso del menú en pantalla (OSD)       43                                                                                                    |      | Uso de las funciones de ajuste de inclinación, balanceo, giro y altura | 32   |
| Ajuste de la altura.       .32         Ajuste de giro.       .33         Ajuste de las configuraciones de rotación de pantalla de su sistema.       .34         Organización de los cables       .35         Conexión de su monitor       .36         Proteger su monitor mediante el candado Kensington (opcional).       .37         Extracción del soporte del monitor.       .38         Montaje en pared VESA (opcional).       .39         Uso del monitor.       .40         Encender el monitor.       .40         Uso del control de joystick.       .40         Acceeder al iniciador de menús       .42         Uso del menú en pantalla (OSD)       .43                                                                                                    |      | Ajuste de inclinación y giro                                           | 32   |
| Ajuste de giro       33         Ajuste de las configuraciones de rotación de pantalla de su sistema.       34         Organización de los cables       35         Conexión de su monitor       36         Proteger su monitor mediante el candado Kensington (opcional)       37         Extracción del soporte del monitor.       38         Montaje en pared VESA (opcional)       39         Uso del monitor.       40         Encender el monitor.       40         Uso del control de joystick.       40         Acceeso al sistema de menús.       43                                                                                                    |      | Ajuste de la altura                                                    | 32   |
| Ajuste de las configuraciones de rotación de pantalla de su sistema.       34         Organización de los cables       35         Conexión de su monitor       36         Proteger su monitor mediante el candado Kensington (opcional).       37         Extracción del soporte del monitor.       38         Montaje en pared VESA (opcional).       39         Uso del monitor.       40         Liso del control de joystick.       40         Uso del control de joystick.       40         Acceeder al iniciador de menús       42         Uso del menú en pantalla (OSD)       43                                                                                                    |      | Ajuste de giro                                                         | 33   |
| Organización de los cables       35         Conexión de su monitor       36         Proteger su monitor mediante el candado Kensington (opcional)       37         Extracción del soporte del monitor.       38         Montaje en pared VESA (opcional)       39         Uso del monitor.       40         Encender el monitor.       40         Uso del control de joystick.       40         Uso del menú en pantalla (OSD)       43         Acceso al sistema de menús.       43                                                                                                    |      | Ajuste de las configuraciones de rotación de pantalla de su sistema    | . 34 |
| Conexión de su monitor36Proteger su monitor mediante el candado Kensington (opcional).37Extracción del soporte del monitor.38Montaje en pared VESA (opcional).39Uso del monitor.40Encender el monitor.40Uso del control de joystick.40Acceeder al iniciador de menús42Uso del menú en pantalla (OSD)43                                                                                                    |      | Organización de los cables                                             | . 35 |
| Proteger su monitor mediante el candado Kensington (opcional).       37         Extracción del soporte del monitor.       38         Montaje en pared VESA (opcional).       39         Uso del monitor.       40         Encender el monitor.       40         Uso del control de joystick.       40         Acceeder al iniciador de menús       42         Uso del menú en pantalla (OSD)       43                                                                                                    |      | Conexión de su monitor                                                 | . 36 |
| Extracción del soporte del monitor.       38         Montaje en pared VESA (opcional)       39         Uso del monitor.       40         Encender el monitor.       40         Uso del control de joystick.       40         Acceder al iniciador de menús       42         Uso del menú en pantalla (OSD)       43                                                                                                    |      | Proteger su monitor mediante el candado Kensington (opcional).         | . 37 |
| Montaje en pared VESA (opcional)       39         Uso del monitor       40         Encender el monitor       40         Uso del control de joystick.       40         Acceder al iniciador de menús       42         Uso del menú en pantalla (OSD)       43         Acceso al sistema de menús       43                                                                                                    |      | Extracción del soporte del monitor.                                    | . 38 |
| Uso del monitor.       40         Encender el monitor.       40         Uso del control de joystick.       40         Acceder al iniciador de menús       42         Uso del menú en pantalla (OSD)       43         Acceso al sistema de menús.       43                                                                                                    |      | Montaje en pared VESA (opcional)                                       | . 39 |
| Encender el monitor       40         Uso del control de joystick.       40         Acceder al iniciador de menús       42         Uso del menú en pantalla (OSD)       43         Acceso al sistema de menús       43                                                                                                    | Uso  | del monitor                                                            | 40   |
| Uso del control de joystick                                                                                                    | •••  | Encender el monitor                                                    | . 40 |
| Acceder al iniciador de menús       42         Uso del menú en pantalla (OSD)       43         Acceso al sistema de menús       43                                                                                                    |      | Uso del control de iovstick                                            | . 40 |
| Uso del menú en pantalla (OSD)                                                                                                    |      | Acceder al iniciador de menús                                          | . 42 |
| Acceso al sistema de menús.                                                                                                    |      | Uso del menú en pantalla (OSD)                                         | . 43 |
|                                                                                                    |      | Acceso al sistema de menús.                                            | 43   |

| Mensaje de advertencia del menú OSD                                                               | 62 |
|---------------------------------------------------------------------------------------------------|----|
| Bloquear los botones de control                                                                   | 66 |
| Ajuste de la resolución máximo                                                                    | 67 |
| Requisitos para ver o reproducir contenido HDR                                                    | 67 |
| Uso de la función AlienFX                                                                         | 68 |
| Requisitos previos                                                                                | 68 |
| Instalación del AWCC a través de Windows Update                                                   |    |
| Instalación de AWCC desde el sitio web de Asistencia de Dell                                      | 68 |
| Ajustar los efectos de iluminación                                                                | 69 |
| Ajustar las funciones de juego                                                                    |    |
| Configuración general                                                                             | 70 |
| Personalización de los modos de visión                                                            | 71 |
| Configuración                                                                                     | 72 |
| Configuración de pantalla                                                                         | 72 |
| Configuración de entrada                                                                          |    |
| Solución de problemas                                                                             |    |
| Comprobación automática                                                                           |    |
| Diagnóstico integrado                                                                             |    |
| Prueba de pantalla                                                                                |    |
| Prueba de ventilador                                                                              |    |
| Problemas usuales                                                                                 |    |
| Problemas específicos del producto                                                                |    |
| Problemas específicos de Bus Serie Universal (USB)                                                |    |
| Información normativa                                                                             | 80 |
| Avisos de la FCC (solo EE. UU.) y otra información normativa                                      | 80 |
| Base de datos de producto de la UE para la etiqueta de energía y hoja de información del producto | 80 |
| Contactar con Dell                                                                                | 81 |

# Instrucciones de seguridad

Utilice las siguientes instrucciones de seguridad para proteger su monitor de posibles daños y garantizar su seguridad personal. Salvo que se indique lo contrario, cada uno de los procedimientos incluidos en este documento supone que ha leído la información de seguridad que acompaña a su monitor.

- (i) NOTA: Antes de usar el monitor, lea la información de seguridad que acompaña a su monitor y que está impresa en él. Guarde la documentación en un lugar seguro para poder consultarla en el futuro.
- ADVERTENCIA: El uso de controles, ajustes o procedimientos distintos de los especificados en esta documentación podría suponer la exposición a una descarga, peligro eléctrico y/o riesgos mecánicos.
- △ PRECAUCIÓN: El hecho de escuchar audio a un volumen alto a través de los auriculares (en los monitores que lo permiten) puede provocar a largo plazo daños en la capacidad auditiva.
- Coloque el monitor sobre una superficie sólida y manéjelo con cuidado.
  - La pantalla es frágil y puede resultar dañada si se cae o recibe un impacto fuerte.
  - Asegúrese de que el monitor tiene la potencia eléctrica adecuada para funcionar con la alimentación de CA disponible en su ubicación.
  - Guarde el monitor a temperatura ambiente. Unas condiciones de frío o calor excesivo pueden tener un efecto adverso en el panel QD-OLED de la pantalla.
  - Conecte el cable de alimentación del monitor a una toma de corriente que esté cerca y se encuentre accesible. Consulte Conexión de su monitor.
- No coloque ni utilice el monitor sobre una superficie húmeda o cerca del agua.
- No someta el monitor a unas condiciones de vibración o impacto fuerte. Por ejemplo, no coloque el monitor en el interior del maletero de un coche.
- Desconecte el monitor cuando no lo vaya a utilizar durante un periodo prolongado.
- Para evitar una descarga eléctrica, no intente desmontar ninguna cubierta ni tocar el interior del monitor.
- Lea atentamente estas instrucciones. Guarde este documento para poder consultarlo en el futuro. Siga todas las advertencias e instrucciones del producto.
- Ciertos monitores se pueden montar en la pared utilizando un soporte de montaje VESA que se vende por separado. Asegúrese de usar las especificaciones VESA correctas que aparecen indicadas en la sección de montaje en la pared de la Guía del usuario.
   Para más información sobre instrucciones de seguridad, consulte el documento Información sobre seguridad, medio ambiente y normativas (SERI) que se envía con su monitor.

# Acerca del monitor

# Contenido de la caja

La siguiente tabla incluye la lista de componentes que se incluyen con su monitor. Si falta algún componente, póngase en contacto con Dell. Para obtener más información, consulte Contactar con Dell.

(i) NOTA: Algunos componentes podrían ser opcionales y no enviarse con su monitor. Algunas funciones podrían no estar disponibles en algunos países.

Tabla 1. Monitor y accesorios incluidos en la caja.

| Imagen del componente | Descripción del componente                                                             |
|-----------------------|----------------------------------------------------------------------------------------|
|                       | Pantalla                                                                               |
|                       | Elevador de soporte                                                                    |
|                       | Base del soporte                                                                       |
|                       | Cable de alimentación (varía según el país o región)                                   |
|                       | Cable HDMI 2.1 FRL (1,80 m)                                                            |
|                       | Cable DisplayPort a DisplayPort 1.4 (1,80 m)                                           |
|                       | Cable USB Type-A a Type-B 5Gbps (permite utilizar los puertos USB del monitor, 1,80 m) |
|                       | Paño de microfibra                                                                     |

| Imagen del componente                                                                                                    | Descripción del componente                                                                                                    |
|----------------------------------------------------------------------------------------------------|----------------------------------------------------------------------------------------------------|
| example from the second second | <ul> <li>Tarjeta QR</li> <li>Información sobre seguridad, medio ambiente y normativas</li> <li>Pegatina de Alienware</li> </ul> |

# Características del producto

La pantalla **Alienware AW2725Q** es una pantalla Quantum Dot-Organic Light Emitting Diode (QD-OLED) que usa transistores de película fina de óxido como elemento activo. Las funciones del monitor incluyen:

- Área de visualización de 677,4 mm (26,7 pulgadas) (medida en diagonal).
- Gracias a AMD FreeSync Premium Pro, NVIDIA G-SYNC Compatible Certification, y la certificación VESA AdaptiveSync Display, se minimizan las distorsiones gráficas, como la rotura de la imagen y el entrecortado, para garantizar una experiencia de juego más suave y fluida.
- Admite AMD FreeSync Premium Pro, NVIDIA G-SYNC Compatible Certification y VESA AdaptiveSync Display, con una frecuencia de actualización de 240 Hz y un tiempo de respuesta extremadamente rápido de 0,03 ms gris a gris.
- Espectro de color de 99% DCI-P3.
- Dolby Vision HDR.
- VESA DisplayHDR True Black 400.
- HDMI 2.1 eARC/ARC (Puerto HDMI 1).
- Funciones de ajuste de inclinación, balanceo, giro y altura.
- Soporte extraíble y orificios de montaje Video Electronics Standards Association (VESA) de 100 mm para aumentar la flexibilidad de las soluciones de montaje.
- Conectividad digital a través de un puerto DisplayPort y dos puertos HDMI.
- El monitor está equipado con:
  - Un puerto USB 5Gbps Type-B ascendente
  - Tres puertos USB 5Gbps Type-A descendentes
  - Un puerto USB-C 5Gbps descendente con carga de 15 W
- Funciones Plug and Play, si son compatibles con el ordenador.
- Ajustes con menú en pantalla (OSD) para facilitar la instalación y la optimización de la pantalla.
- Admite el modo Imagen por Imagen (PBP) e Imagen en Imagen (PIP) y el MODO CONSOLA.
- **AW2725Q** ofrece un par de modos predefinidos para las preferencias del usuario, incluidos:
  - CREADOR
  - Disparo en primera persona (FPS)
  - Juego Battle Arena multijugador en línea/estrategia en tiempo real (MOBA/RTS)
  - Juegos de rol (RPG)
  - Carreras (SPORTS)
  - Tres modos de juego personalizables

Además, se proporcionan funciones de mejora clave del juego como TEMPORIZADOR, FOTOGRAMAS y ALINEAC. PANTALLA para ayudar a mejorar el rendimiento del jugador y ofrecer mayor ventaja en el juego.

- Ranura de bloqueo de seguridad para bloqueos Kensington (de venta por separado).
- Bloqueo de soporte.
- Consumo de energía  $\leq$  0,5 W en Modo de espera.
- Confort visual optimizado con una pantalla sin parpadeos y la función ComfortView Plus.
- El monitor cuenta con la tecnología Flicker-Free, que elimina el parpadeo ocular visible y ofrece una cómoda experiencia de visualización, lo que evita que los usuarios sufran fatiga y tensión ocular.
- El monitor utiliza un panel de luz azul reducida y cumple con la normativa TÜV Rheinland (solución de hardware) en el restablecimiento de fábrica o en la configuración predeterminada. Esta solución de luz azul reducida integrada reduce las emisiones de luz azul perjudiciales al ajustar los parámetros de la pantalla sin sacrificar los colores de la realidad.
- ▲ ADVERTENCIA: Los posibles efectos a largo plazo de la emisión de luz azul del monitor pueden causar daños en los ojos, incluyendo, entre otras cosas, fatiga ocular y tensión ocular digital. La función ComfortView Plus está diseñada para reducir la cantidad de luz azul emitida por el monitor para optimizar el confort visual.

# Compatibilidad del sistema operativo

• Windows 10 y posterior\*

\*La compatibilidad del sistema operativo en monitores de la marca Dell y Alienware puede variar en funciones de factores como:

- Las fechas de lanzamiento concretas en las que están disponibles las versiones del sistema operativo, los parches o las actualizaciones.
- Las fechas de lanzamiento concretas de las actualizaciones del controlador, la aplicación, el software y el firmware de los monitores de la marca Dell y Alienware están disponibles en el sitio web de asistencia de Dell.

# Identificación de piezas y componentes

#### Vista frontal

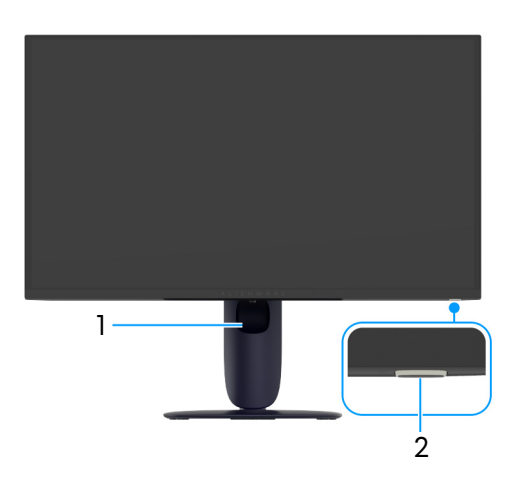

Figura 1. Vista frontal con soporte de monitor

#### Tabla 2. Componentes y descripciones.

| Etiqueta | Descripción                                       | Uso                                                                                                    |
|----------|---------------------------------------------------|----------------------------------------------------------------------------------------------------|
| 1        | Ranura de almacenamiento de cable                 | Para organizar los cables insertándolos en la ranura.                                                                                                    |
| 2        | Botón de encendido/apagado (con<br>indicador LED) | Permite encender o apagar el monitor.<br>Una luz azul fija indica que el monitor está encendido y funcionando. La<br>luz blanca parpadeante indica que el monitor está en modo de espera. |

#### Vista posterior

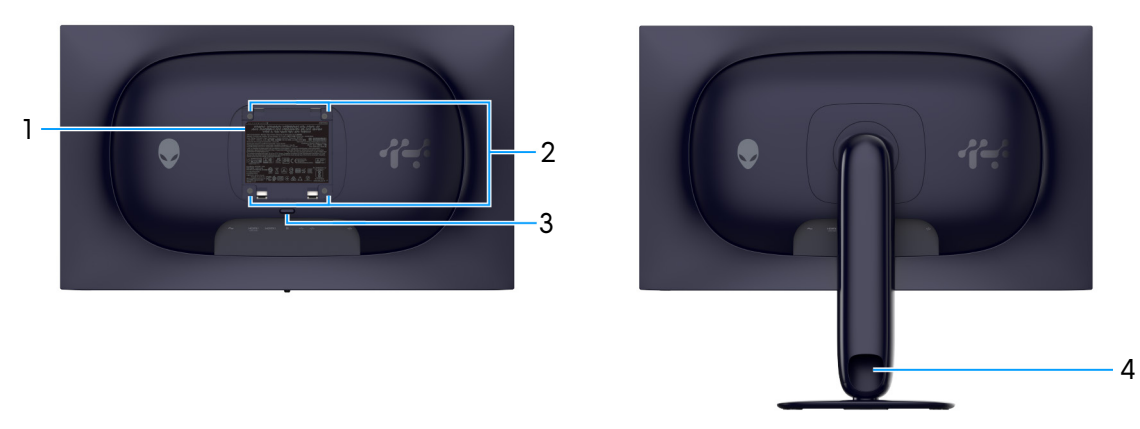

Figura 2. Vista posterior del monitor

#### Tabla 3. Componentes y descripciones.

| Etiqueta | Descripción                                                                               | Uso                                                                         |
|----------|-------------------------------------------------------------------------------------------|-----------------------------------------------------------------------------|
| 1        | Etiqueta de calificación reguladora                                                       | Enumera las aprobaciones reglamentarias.                                    |
| 2        | Orificios de montaje VESA (4)<br>(100 mm x 100 mm) (detrás de<br>cubierta VESA instalada) | Monte el monitor en la pared utilizando el kit de montaje en pared<br>VESA. |
| 3        | Botón de extracción del soporte                                                           | Permite separar el soporte del monitor.                                     |
| 4        | Ranura de almacenamiento de cable                                                         | Para organizar los cables insertándolos en la ranura.                       |

#### Vista inferior

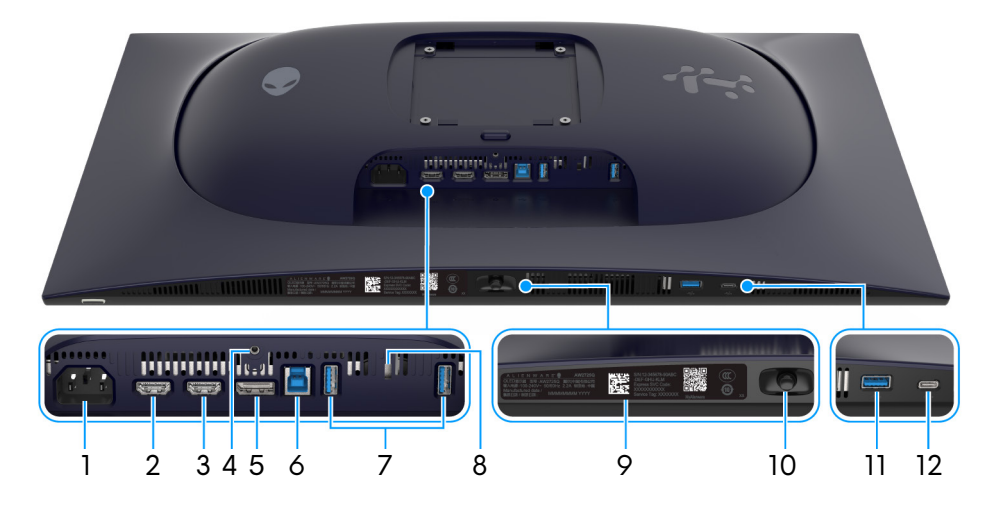

Figura 3. Vista inferior del monitor (sin soporte de monitor)

| Tabla 4. | Componentes y descripciones. |  |
|----------|------------------------------|--|
|          |                              |  |

| Etiqueta | Descripción                                                                  | Uso                                                                                                    |
|----------|------------------------------------------------------------------------------|----------------------------------------------------------------------------------------------------|
| 1        | $\sim$                                                                       | Conecte el cable de alimentación (facilitado con el monitor).                                                                                                    |
|          | Conector de alimentación                                                     |                                                                                                    |
| 2        | Puerto HDMI 1 eARC/ARC                                                       | Conecte su ordenador o su sistema de audio externo con el cable HDMI<br>2.1 (facilitado con el monitor) a este puerto.<br>(i) NOTA: Este puerto admite la salida de audio eARC/ARC con la                                                                                                    |
|          |                                                                              | opción HDMI CEC activada.                                                                                                    |
| 3        | Homi2<br>Puerto HDMI 2                                                       | Conecte su ordenador con el cable HDMI 2.1 (facilitado con el monitor)<br>a este puerto.                                                                                                    |
|          |                                                                              | HDMI 2.1 (de venta por separado) al puerto HDMI 1 eARC/ARC al mismo tiempo.                                                                                                    |
| 4        | Función de bloqueo de soporte                                                | Para bloquear el soporte en el monitor utilizando el tornillo M3 x 6 mm (tornillo no incluido).                                                                                                    |
| 5        | <b>D</b><br>DisplayPort                                                      | Conecte su ordenador con el cable DisplayPort-DisplayPort (facilitado con el monitor) a este puerto.                                                                                                    |
| 6        | e≪⇒<br>Puerto USB 5Gbps Type-B<br>ascendente                                 | Conecte el cable USB (facilitado con el monitor) a este puerto y a su<br>ordenador para habilitar los puertos USB en su monitor.                                                                                                    |
| 7        | € <u>~~</u>                                                                  | Conecte su dispositivo USB 5Gbps.                                                                                                    |
|          | Puertos USB 5Gbps Type-A<br>descendentes (2)                                 | <ul> <li>(i) NOTA: Para utilizar estos puertos, debe conectar el cable USB<br/>(facilitado con el monitor) al puerto ascendente USB del monitor y a<br/>su ordenador.</li> <li>(i) NOTA: Para evitar interferencias en la señal, evite conectar<br/>otros dispositivos USB en el puerto adyacente cuando utilice un<br/>dispositivo USB inalámbrico en un puerto USB descendente.</li> </ul> |
| 8        | Ranura de bloqueo de seguridad<br>(basado en Kensington Security Slot)       | Fije su monitor con un bloqueo de seguridad (de venta por separado)<br>para evitar el traslado no autorizado de su monitor.                                                                                                    |
| 9        | Código QR de My Alienware,<br>número de serie y pegatina de<br>mantenimiento | Consulte esta etiqueta si necesita ponerse en contacto con el soporte<br>técnico de Dell. La Etiqueta de servicio es un identificador alfanumérico<br>único que permite a los técnicos de servicio de Dell identificar los<br>componentes de hardware de su monitor y acceder a la información de<br>la garantía.                                                                            |
| 10       | Joystick                                                                     | Utilícelo para controlar el menú OSD. Para obtener más información, consulte Uso del monitor.                                                                                                    |

| Etiqueta | Descripción                                              | Uso                                                                                                    |  |
|----------|----------------------------------------------------------|----------------------------------------------------------------------------------------------------|--|
| 11       | €<br>5 <sup>-a</sup>                                     | Conecte para cargar su dispositivo USB.                                                                                                    |  |
|          | Puerto USB Type-A 5Gbps<br>descendente con carga de 10 W | (i) <b>NOTA:</b> Para utilizar este puerto, debe conectar el cable USB (facilitado con el monitor) al puerto ascendente USB del monitor y a su ordenador.                                        |  |
|          |                                                          | (i) NOTA: Para evitar interferencias en la señal, evite conectar<br>otros dispositivos USB en el puerto adyacente cuando utilice un<br>dispositivo USB inalámbrico en un puerto USB descendente. |  |
| 12       | €<br>5 <sup>-a</sup>                                     | Conecte para cargar su dispositivo USB.                                                                                                    |  |
|          | Puerto USB-C 5Gbps descendente<br>con carga de 15 W      | (i) NOTA: Este puerto es solo para la transmisión de datos.                                                                                                    |  |
|          |                                                          | (i) NOTA: Para utilizar este puerto, debe conectar el cable USB (facilitado con el monitor) al puerto ascendente USB del monitor y a su ordenador.                                               |  |
|          |                                                          | (i) NOTA: Para evitar interferencias en la señal, evite conectar<br>otros dispositivos USB en el puerto adyacente cuando utilice un<br>dispositivo USB inalámbrico en un puerto USB descendente. |  |

# Especificaciones del monitor Tabla 5. Especificaciones del monitor.

| Descripción                   | Valor                                                                                                    |  |
|-------------------------------|----------------------------------------------------------------------------------------------------|--|
| Tipo de pantalla              | Matriz activa en color                                                                                                    |  |
| Tecnología de panel           | Tecnología Quantum Dots-Organic Light-Emitting Diode (QD-OLED)                                                                                                    |  |
| Relación de aspecto           | 16:9                                                                                                    |  |
| Dimensiones de imagen visible |                                                                                                    |  |
| Diagonal                      | 677,4 mm (26,7 pulgadas)                                                                                                    |  |
| Área activa                   |                                                                                                    |  |
| Horizontal                    | 589,97 mm (23,23 pulgadas)                                                                                                    |  |
| Vertical                      | 332,93 mm (13,11 pulgadas)                                                                                                    |  |
| Área                          | 196418,71 mm² (304,45 pulgadas²)                                                                                                    |  |
| Densidad de píxeles           |                                                                                                    |  |
| Horizontal                    | 0,153 mm                                                                                                    |  |
| Vertical                      | 0,153 mm                                                                                                    |  |
| Píxel por pulgada (PPI)       | 166                                                                                                    |  |
| Ángulo de vista               |                                                                                                    |  |
| Horizontal                    | 178° (típico)                                                                                                    |  |
| Vertical                      | 178° (típico)                                                                                                    |  |
| Brillo                        | • 250 cd/m² (típico)                                                                                                    |  |
|                               | • 1000 cd/m <sup>2</sup> (HDR Peak a APL 3%)                                                                                                    |  |
| Coeficiente de contraste      | 1,5 millones:1                                                                                                    |  |
| Revestimiento de pantalla     | Antirreflejos                                                                                                    |  |
| Tiempo de respuesta           | 0,03 milisegundos gris a gris                                                                                                    |  |
| Profundidad de color          | 1070 millones de colores                                                                                                    |  |
| Espectro de color             | DCI-P3 99% (CIE 1976) (típico)                                                                                                    |  |
| Precisión de calibración      | Delta E < 2 (media) (sRGB, DCI-P3)                                                                                                    |  |
| Compatibilidad con HDR        | AMD FreeSync Premium Pro                                                                                                    |  |
|                               | Dolby Vision HDR                                                                                                    |  |
|                               | VESA DisplayHDR True Black 400                                                                                                    |  |
| Compatibilidad con VRR        | AMD FreeSync Premium Pro                                                                                                    |  |
|                               | HDMI 2.1 Variable Refresh Rate (VRR)                                                                                                    |  |
|                               | NVIDIA G-SYNC Compatible                                                                                                    |  |
|                               | VESA AdaptiveSync Display                                                                                                    |  |
| Dispositivos integrados       | Un puerto USB 5Gbps Type-B ascendente                                                                                                    |  |
|                               | <ul> <li>Cuatro puertos USB 5Gbps descendentes (incluido un puerto USB 5Gbps<br/>Type-A que admite la carga de 10 W y un puerto USB-C que admite la carga</li> </ul>                                                     |  |
|                               | de 15 W)                                                                                                    |  |
| Conectividad                  | • Un puerto DisplayPort 1.4 (HDCP 1.4 y 2.3) (admite hasta 3840 x 2160, 240 Hz, DSC, HDR)                                                                                                    |  |
|                               | • Dos puertos HDMI 2.1 (HDCP 1.4 y 2.3) (admite hasta 3840 x 2160, 240 Hz, FRL, HDR, VRR según la especificación HDMI 2.1) (incluyendo un puerto HDMI 2.1 FRL con eARC/ARC para admitir el paso de la señal Dolby ATMOS) |  |
|                               | Un puerto USB 5Gbps Type-B ascendente                                                                                                    |  |
|                               | Tres puertos USB 5Gbps Type-A descendentes                                                                                                    |  |
|                               | Un puerto USB-C 5Gbps descendente con carga de 15 W                                                                                                    |  |

| Descripción                                     | Valor                                                                            |
|-------------------------------------------------|----------------------------------------------------------------------------------|
| Anchura de los bordes (desde el borde del m     | onitor al área activa)                                                           |
| Superior                                        | 6,04 mm                                                                          |
| Izquierdo/Derecho                               | 9,77 mm                                                                          |
| Inferior                                        | 17 mm                                                                            |
| Ajustabilidad                                   |                                                                                  |
| Altura ajustable del soporte                    | 0 mm a 110 mm                                                                    |
| Inclinación                                     | -5° a 21°                                                                        |
| Giro                                            | -20° a 20°                                                                       |
| Pivotado                                        | -90° a 90°                                                                       |
| Gestión de cable                                | Sí                                                                               |
| Dell Display and Peripheral Manager compatibles | N/D                                                                              |
| Alienware Command Center (AWCC)                 | Sí                                                                               |
| Seguridad                                       | Ranura de bloqueo de seguridad (para bloqueos Kensington, de venta por separado) |

### Especificaciones de resolución

#### Tabla 6. Especificaciones de resolución.

| Descripción                           | DisplayPort                                                         | Puerto HDMI                                                         |
|---------------------------------------|---------------------------------------------------------------------|---------------------------------------------------------------------|
| Rango de exploración horizontal       | De 27 kHz a 583 kHz (automático)                                    | De 27 kHz a 575 kHz (automático)                                    |
| Rango de exploración vertical         | De 48 Hz a 240 Hz (automático)                                      | De 48 Hz a 240 Hz (automático)                                      |
| Resolución predeterminada más<br>alta | 3840 x 2160 a 240 Hz (compatible con DSC y visualmente sin pérdida) | 3840 x 2160 a 240 Hz (compatible con DSC y visualmente sin pérdida) |

#### Modos de vídeo compatibles

#### Tabla 7. Modos de vídeo compatibles.

| Descripción                                           | Valor                                 |
|-------------------------------------------------------|---------------------------------------|
| Capacidades de presentación de vídeo<br>(DisplayPort) | 2160р, 1080р, 720р, 576р, 480р        |
| Capacidades de presentación de vídeo<br>(HDMI)        | 2160р, 1080р, 1080і, 720р, 576р, 480р |

#### Modos de visualización predefinidos

| Modo de visualización | Frecuencia horizontal<br>(kHz) | Frecuencia vertical<br>(Hz) | Reloj de píxeles (MHz) | Polaridad sincronizada<br>(Horizontal/Vertical) |
|-----------------------|--------------------------------|-----------------------------|------------------------|-------------------------------------------------|
| 640 x 480             | 31,47                          | 59,94                       | 25,18                  | -/-                                             |
| 640 x 480             | 37,50                          | 75                          | 31,50                  | -/-                                             |
| 720 x 400             | 31,47                          | 70,08                       | 28,32                  | -/+                                             |
| 800 x 600             | 37,88                          | 60,32                       | 40                     | +/+                                             |
| 800 x 600             | 46,88                          | 75                          | 49,50                  | +/+                                             |
| 1024 x 768            | 48,36                          | 60                          | 65                     | -/-                                             |
| 1024 x 768            | 60,02                          | 75,03                       | 78,75                  | +/+                                             |
| 1152 x 864            | 67,50                          | 75                          | 108                    | +/+                                             |
| 1280 x 1024           | 63,98                          | 60,02                       | 108                    | +/+                                             |
| 1280 x 1024           | 79,98                          | 75,03                       | 135                    | +/+                                             |
| 1600 x 900            | 60                             | 60                          | 108                    | +/+                                             |
| 1920 x 1080           | 67,50                          | 60                          | 148,50                 | +/+                                             |
| 1920 x 1080           | 135                            | 120                         | 297                    | +/+                                             |
| 1920 x 1080           | 278,40                         | 240                         | 584,64                 | +/-                                             |
| 2560 x 1440           | 88,79                          | 59,95                       | 241,50                 | +/-                                             |
| 2560 x 1440           | 388,51                         | 239,97                      | 1056,75                | +/-                                             |
| 3840 x 2160           | 135                            | 60                          | 594                    | +/+                                             |
| 3840 x 2160           | 270                            | 120                         | 188                    | +/+                                             |
| 3840 x 2160           | 333,19                         | 143,99                      | 1332,75                | +/-                                             |
| 3840 x 2160           | 574,80                         | 240                         | 2427,96                | +/-                                             |

#### Tabla 8. Modos de visualización predefinidos HDMI.

#### Tabla 9. Modos de visualización predefinidos DisplayPort.

| Modo de visualización | Frecuencia horizontal<br>(kHz) | Frecuencia vertical<br>(Hz) | Reloj de píxeles (MHz) | Polaridad sincronizada<br>(Horizontal/Vertical) |
|-----------------------|--------------------------------|-----------------------------|------------------------|-------------------------------------------------|
| 640 x 480             | 31,47                          | 59,94                       | 25,18                  | -/-                                             |
| 640 x 480             | 37,50                          | 75                          | 31,50                  | -/-                                             |
| 720 x 400             | 31,47                          | 70,08                       | 28,32                  | -/+                                             |
| 800 x 600             | 37,88                          | 60,32                       | 40                     | +/+                                             |
| 800 x 600             | 46,88                          | 75                          | 49,50                  | +/+                                             |
| 1024 x 768            | 48,36                          | 60                          | 65                     | -/-                                             |
| 1024 x 768            | 60,02                          | 75,03                       | 78,75                  | +/+                                             |
| 1152 x 864            | 67,50                          | 75                          | 108                    | +/+                                             |
| 1280 x 1024           | 63,98                          | 60,02                       | 108                    | +/+                                             |
| 1280 x 1024           | 79,98                          | 75,03                       | 135                    | +/+                                             |
| 1600 x 900            | 60                             | 60                          | 108                    | +/+                                             |
| 1920 x 1080           | 67,50                          | 60                          | 148,50                 | +/+                                             |
| 1920 x 1080           | 135                            | 120                         | 297                    | +/+                                             |
| 1920 x 1080           | 278,40                         | 240                         | 584,64                 | +/-                                             |
| 2560 x 1440           | 88,79                          | 59,95                       | 241,50                 | +/-                                             |
| 2560 x 1440           | 388,51                         | 239,97                      | 1056,75                | +/-                                             |
| 3840 x 2160           | 133,31                         | 60                          | 533,25                 | +/-                                             |
| 3840 x 2160           | 270                            | 120                         | 1188                   | +/+                                             |
| 3840 x 2160           | 333,19                         | 143,99                      | 1332,75                | +/-                                             |
| 3840 x 2160           | 582,94                         | 239,99                      | 2331,75                | +/-                                             |

- (i) **NOTA:** Este monitor admite NVIDIA G-SYNC Compatible. Para obtener información sobre las tarjetas gráficas que admiten la función NVIDIA G-SYNC Compatible, consulte la see página principal de NVIDIA GeForce.
- (i) NOTA: Este monitor admite AMD FreeSync Premium Pro, HDMI 2.1 Variable Refresh Rate (VRR) y VESA AdaptiveSync Display.

#### Modo consola (solo HDMI)

El Modo consola está diseñado para ofrecer una calidad de imagen excelente con un rápido tiempo de respuesta y una alta velocidad de fotogramas de 240 Hz, lo que garantiza la mejor experiencia de juego de consola. Admite una resolución hasta 4K en este monitor UHD.

| Tabla 10. | Modos de vi | sualización d | el modo | consol | а. |
|-----------|-------------|---------------|---------|--------|----|
|-----------|-------------|---------------|---------|--------|----|

| Modo de visualización | Frecuencia horizontal<br>(kHz) | Frecuencia vertical<br>(Hz) | Reloj de píxeles (MHz) | Polaridad sincronizada<br>(Horizontal/Vertical) |
|-----------------------|--------------------------------|-----------------------------|------------------------|-------------------------------------------------|
| 640 x 480             | 31,47                          | 59,94                       | 25,18                  | -/-                                             |
| 640 x 480             | 37,50                          | 75                          | 31,50                  | -/-                                             |
| 720 x 400             | 31,47                          | 70,08                       | 28,32                  | -/+                                             |
| 800 x 600             | 37,88                          | 60,32                       | 40                     | +/+                                             |
| 800 x 600             | 46,88                          | 75                          | 49,50                  | +/+                                             |
| 1024 x 768            | 48,36                          | 60                          | 65                     | -/-                                             |
| 1024 x 768            | 60,02                          | 75,03                       | 78,75                  | +/+                                             |
| 1152 x 864            | 67,50                          | 75                          | 108                    | +/+                                             |
| 1280 x 1024           | 63,98                          | 60,02                       | 108                    | +/+                                             |
| 1280 x 1024           | 79,98                          | 75,03                       | 135                    | +/+                                             |
| 1600 x 900            | 60                             | 60                          | 108                    | +/+                                             |
| 1920 x 1080           | 67,50                          | 60                          | 148,50                 | +/+                                             |
| 1920 x 1080           | 135                            | 120                         | 297                    | +/+                                             |
| 1920 x 1080           | 278,40                         | 240                         | 584,64                 | +/-                                             |
| 2560 x 1440           | 88,79                          | 59,95                       | 241,50                 | +/-                                             |
| 2560 x 1440*          | 183                            | 120                         | 497,75                 | +/-                                             |
| 2560 x 1440           | 388,51                         | 239,97                      | 1056,75                | +/-                                             |
| 3840 x 2160           | 135                            | 60                          | 594                    | +/+                                             |
| 3840 x 2160           | 270                            | 120                         | 1188                   | +/+                                             |
| 3840 x 2160           | 333,19                         | 143,99                      | 1332,75                | +/-                                             |
| 3840 x 2160           | 574,80                         | 240                         | 2427,96                | +/-                                             |

\*Disponible cuando el MODO CONSOLA está ajustado en ENCENDIDO.

# Especificaciones eléctricas

#### Tabla 11. Especificaciones eléctricas.

| Descripción                             | Valor                                                                                                  |  |
|-----------------------------------------|----------------------------------------------------------------------------------------------------|--|
| Señales de entrada de vídeo             | HDMI/DP, 600 mV para cada línea diferencial, impedancia de entrada de 100 $\Omega$ por par diferencial |  |
| Tensión/frecuencia/corriente de entrada | 100 VCA a 240 VCA / 50 Hz o 60 Hz ± 3 Hz / 2,2 A (típico)                                              |  |
| Irrupción de corriente                  | • 120 V: 30 A (máximo) a 0°C (inicio en frío)                                                          |  |
|                                         | • 240 V: 60 A (máximo) a 0°C (inicio en frío)                                                          |  |
| Consumo de energía                      | • 0,3 W (modo apagado) <sup>1</sup>                                                                    |  |
|                                         | <ul> <li>0,5 W (modo de espera)<sup>1</sup></li> </ul>                                                 |  |
|                                         | • 39,4 W (modo encendido) <sup>1</sup>                                                                 |  |
|                                         | • 190 W (máximo) <sup>2</sup>                                                                          |  |
|                                         | • 31,1 W (P <sub>on</sub> ) <sup>3</sup>                                                               |  |
|                                         | • 101,6 kWh (TEC) <sup>3</sup>                                                                         |  |

<sup>1</sup> Tal y como se establece en las normativas EU 2019/2021 y EU 2019/2013.

<sup>2</sup> Ajuste máximo de brillo y contraste con carga de alimentación máxima en todos los puertos USB.

<sup>3</sup> P<sub>an</sub>: Consumo de energía del Modo Encendido medido en referencia al método de comprobación Energy Star.

TËC: Consumo de energía total en kWh medido en referencia al método de comprobación Energy Star.

Este documento es solamente a título informativo y refleja el rendimiento del laboratorio.

El producto puede funcionar de forma diferente dependiendo del software, los componentes y los periféricos solicitados y no tiene obligación de actualizar tal información.

Por tanto, el cliente no debería basarse en esta información para tomar decisiones sobre tolerancias eléctricas o de otro tipo. No hay ninguna garantía expresa o implícita en cuanto a la exactitud o integridad.

# Características físicas

#### Tabla 12. Características físicas.

| Descripción                                                                                                    | Valor                                                                                                    |
|----------------------------------------------------------------------------------------------------|----------------------------------------------------------------------------------------------------|
| Tipo cable de señal                                                                                                    | HDMI FRL                                                                                                    |
|                                                                                                    | DisplayPort                                                                                                    |
|                                                                                                    | • 02B                                                                                                    |
| (i) NOTA: Los monitores Dell están diseñado<br>Dado que Dell no tiene ningún tipo de co<br>material, conector y proceso utilizados pa<br>cables que no se entreguen con su monito | os para trabajar de forma óptima con los cables de vídeo incluidos con su monitor.<br>ontrol sobre los diferentes proveedores de cables del mercado ni sobre el tipo de<br>ra fabricar estos cables, no puede garantizar el rendimiento de vídeo de aquellos<br>or Dell. |
| Dimensiones (con el soporte)                                                                                                    |                                                                                                    |
| Altura (ampliada)                                                                                                    | 516,01 mm (20,32 pulgadas)                                                                                                    |
| Altura (compresión)                                                                                                    | 406,01 mm (15,98 pulgadas)                                                                                                    |
| Anchura                                                                                                    | 609,51 mm (24 pulgadas)                                                                                                    |
| Profundidad                                                                                                    | 210 mm (8,27 pulgadas)                                                                                                    |
| Dimensiones (sin el soporte)                                                                                                    |                                                                                                    |
| Altura                                                                                                    | 355,97 mm (14,01 pulgadas)                                                                                                    |
| Anchura                                                                                                    | 609,51 mm (24 pulgadas)                                                                                                    |
| Profundidad                                                                                                    | 72,63 mm (2,86 pulgadas)                                                                                                    |
| Dimensiones del soporte                                                                                                    |                                                                                                    |
| Altura (ampliada)                                                                                                    | 411,80 mm (16,21 pulgadas)                                                                                                    |
| Altura (compresión)                                                                                                    | 372,41 mm (14,66 pulgadas)                                                                                                    |
| Anchura                                                                                                    | 240 mm (9,45 pulgadas)                                                                                                    |
| Profundidad                                                                                                    | 210 mm (8,27 pulgadas)                                                                                                    |
| Base                                                                                                    | 240 mm (9,45 pulgadas) x 210 mm (8,27 pulgadas)                                                                                                    |
| Peso                                                                                                    |                                                                                                    |
| Peso con envase incluido                                                                                                    | 9,96 kg (21,95 lb)                                                                                                    |
| Peso con soporte montado y cables                                                                                                    | 6,79 kg (14,97 lb)                                                                                                    |
| Peso sin soporte montado (para montaje<br>en pared o montaje VESA, sin cables)                                                                                                    | 4,30 kg (9,48 lb)                                                                                                    |
| Peso del soporte montada                                                                                                    | 2,07 kg (4,56 lb)                                                                                                    |
| Marco frontal brillante                                                                                                    | 10 ± 2 gu                                                                                                    |

#### Características medioambientales

#### Tabla 13. Características medioambientales.

| Descripción            | Valor                                                                                                    |  |
|------------------------|----------------------------------------------------------------------------------------------------|--|
| Cumplimiento de normas | Conforme con la directiva RoHS                                                                                                  |  |
|                        | <ul> <li>Monitor con BFR/PVC reducido (los paneles del circuito están fabricados con<br/>láminas libres de BFR/PVC.)</li> </ul> |  |
|                        | Cristal libre de arsénico y sin mercurio solo para el panel                                                                     |  |
| Temperatura            |                                                                                                    |  |
| Funcional              | 0°C a 40°C (32°F a 104°F)                                                                                                    |  |
| No funcional           | <ul> <li>Almacenamiento: -20°C a 60°C (-4°F a 140°F)</li> </ul>                                                                 |  |
|                        | <ul> <li>Transporte: -20°C a 60°C (-4°F a 140°F)</li> </ul>                                                                     |  |
| Humedad                |                                                                                                    |  |
| Funcional              | 10% a 80% (sin condensación)                                                                                                    |  |
| No funcional           | • Almacenamiento: 5% a 90% (sin condensación)                                                                                   |  |
|                        | Transporte: 5% a 90% (sin condensación)                                                                                         |  |
| Altitud                |                                                                                                    |  |
| Funcional              | 5000 m (16404 pies) (máximo)                                                                                                    |  |
| No funcional           | 12192 m (40000 pies) (máximo)                                                                                                   |  |
| Disipación térmica     | • 648,3 BTU/hora (máximo)                                                                                                    |  |
|                        | • 134,4 BTU/hora (modo encendido)                                                                                               |  |

# Asignación de patillas

DisplayPort

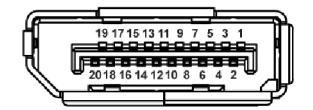

Figura 4. DisplayPort de 20 patillas

| labla 14. Asignación de patillas - DisplayPort. |                                           |  |
|-------------------------------------------------|-------------------------------------------|--|
| Número de patillas                              | Extremo del cable de señal de 20 patillas |  |
| 1                                               | ML3 (n)                                   |  |
| 2                                               | GND                                       |  |
| 3                                               | ML3 (p)                                   |  |
| 4                                               | ML2 (n)                                   |  |
| 5                                               | GND                                       |  |
| 6                                               | ML2 (p)                                   |  |
| 7                                               | ML1 (n)                                   |  |
| 8                                               | GND                                       |  |
| 9                                               | ML1 (p)                                   |  |
| 10                                              | MLO (n)                                   |  |
| 11                                              | GND                                       |  |
| 12                                              | MLO (p)                                   |  |
| 13                                              | GND                                       |  |
| 14                                              | GND                                       |  |
| 15                                              | AUX (p)                                   |  |
| 16                                              | GND                                       |  |
| 17                                              | AUX (n)                                   |  |
| 18                                              | Detección de conexión en caliente         |  |
| 19                                              | Re-PWR                                    |  |
| 20                                              | +3,3 V DP_PWR                             |  |

#### Acerca del monitor 19

#### Puerto HDMI (eARC/ARC)

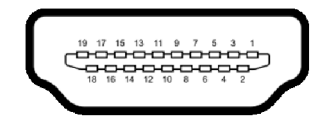

#### Figura 5. Puerto HDMI (eARC/ARC) de 19 patillas

#### Tabla 15. Asignación de patillas - Puerto HDMI (eARC/ARC).

| Número de patillas | Extremo del cable de señal de 19 patillas    |
|--------------------|----------------------------------------------|
| 1                  | DATOS TMDS 2+                                |
| 2                  | DATOS TMDS 2 APANTALLADO                     |
| 3                  | DATOS TMDS 2-                                |
| 4                  | DATOS TMDS 1+                                |
| 5                  | DATOS TMDS 1 APANTALLADO                     |
| 6                  | DATOS TMDS 1-                                |
| 7                  | DATOS TMDS 0+                                |
| 8                  | DATOS TMDS 0 APANTALLADO                     |
| 9                  | DATOS TMDS 0-                                |
| 10                 | RELOJ TMDS+                                  |
| 11                 | RELOJ TMDS APANTALLADO                       |
| 12                 | RELOJ TMDS-                                  |
| 13                 | CEC                                          |
| 14                 | eARC TX+                                     |
| 15                 | RELOJ DDC (SCL, línea de datos serie)        |
| 16                 | DATOS DDC (SDA, línea de datos serie)        |
| 17                 | DDC/CEC Tierra                               |
| 18                 | ALIMENTACIÓN +5 V                            |
| 19                 | DETECCIÓN DE CONEXIÓN EN CALIENTE (eARC TX-) |

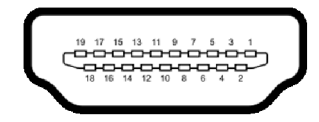

#### Figura 6. Puerto HDMI de 19 patillas

#### Tabla 16. Asignación de patillas - Puerto HDMI.

| Número de patillas | Extremo del cable de señal de 19 patillas |
|--------------------|-------------------------------------------|
| 1                  | DATOS TMDS 2+                             |
| 2                  | DATOS TMDS 2 APANTALLADO                  |
| 3                  | DATOS TMDS 2-                             |
| 4                  | DATOS TMDS 1+                             |
| 5                  | DATOS TMDS 1 APANTALLADO                  |
| 6                  | DATOS TMDS 1-                             |
| 7                  | DATOS TMDS 0+                             |
| 8                  | DATOS TMDS 0 APANTALLADO                  |
| 9                  | DATOS TMDS 0-                             |
| 10                 | RELOJ TMDS+                               |
| 11                 | RELOJ TMDS APANTALLADO                    |
| 12                 | RELOJ TMDS-                               |
| 13                 | CEC                                       |
| 14                 | Reservado (N.C. en dispositivo)           |
| 15                 | RELOJ DDC (SCL, línea de datos serie)     |
| 16                 | DATOS DDC (SDA, línea de datos serie)     |
| 17                 | DDC/CEC Tierra                            |
| 18                 | ALIMENTACIÓN +5 V                         |
| 19                 | DETECCIÓN DE CONEXIÓN EN CALIENTE         |

#### Interfaz para Universal serial Bus (USB)

Esta sección proporciona información acerca de los puertos USB disponibles en el monitor.

(i) NOTA: Este monitor es compatible con USB 5Gbps. La función USB 5Gbps requiere un equipo compatible con USB 5Gbps.

#### Su monitor tiene los siguientes puertos USB:

#### Tabla 17. Puertos USB.

| Puerto                   | Ubicación                |
|--------------------------|--------------------------|
| 1 USB Type-B ascendente  | Inferior                 |
| 2 USB Type-A descendente | Inferior                 |
| 1 USB Type-A descendente | Inferior (Acceso rápido) |
| 1 USB-C descendente      | Inferior (Acceso rápido) |

(i) NOTA: Los puertos USB del monitor funcionan solo cuando el monitor está encendido o en modo de espera. Si apaga el monitor y vuelve a encenderlo, los dispositivos conectados podrían tardar unos segundos que continuar con su funcionamiento normal.

#### Tabla 18. Velocidad de transferencia.

| Velocidad de transferencia | Frecuencia de datos | Consumo de energía |
|----------------------------|---------------------|--------------------|
| SuperSpeed                 | 5 Gbps              | 4,50 W             |
| Alta velocidad             | 480 Mbps            | 4,50 W             |
| Velocidad plena            | 12 Mbps             | 4,50 W             |

#### Tabla 19. Especificaciones de USB-C.

| USB-C                 | Descripción |
|-----------------------|-------------|
| Datos                 | USB 5Gbps   |
| Carga de alimentación | Hasta 15 W  |

#### Puerto USB Type-B ascendente

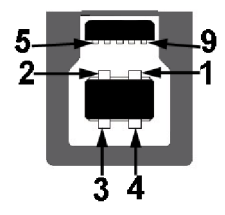

#### Figura 7. Puerto USB 5Gbps Type-B ascendente

#### Tabla 20. Asignación de patillas - Puerto USB Type-B ascendente.

| Número de patillas | Nombre de señal |
|--------------------|-----------------|
| 1                  | VBUS            |
| 2                  | D-              |
| 3                  | D+              |
| 4                  | GND             |
| 5                  | StdB_SSTX-      |
| 6                  | StdB_SSTX+      |
| 7                  | GND_DRAIN       |
| 8                  | StdB_SSRX-      |
| 9                  | StdB_SSRX+      |
| Shell              | Shield          |

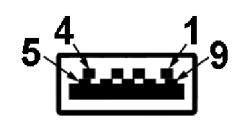

Figura 8. Puerto USB 5Gbps Type-A descendente

#### Tabla 21. Asignación de patillas - Puerto USB Type-A descendente.

| Número de patillas | Nombre de señal |
|--------------------|-----------------|
| 1                  | VBUS            |
| 2                  | D-              |
| 3                  | D+              |
| 4                  | GND             |
| 5                  | StdA_SSRX-      |
| 6                  | StdA_SSRX+      |
| 7                  | GND_DRAIN       |
| 8                  | StdA_SSTX-      |
| 9                  | StdA_SSTX+      |
| Shell              | Shield          |

#### Conector USB-C descendente

A1 A2 A3 A4 A5 A6 A7 A8 A9 A10 A11 A12

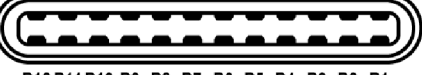

B12 B11 B10 B9 B8 B7 B6 B5 B4 B3 B2 B1

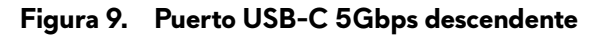

#### Tabla 22. Asignación de patillas - Puerto USB-C descendente.

| Número de patillas | Nombre de señal | Número de patillas | Nombre de señal |
|--------------------|-----------------|--------------------|-----------------|
| A1                 | GND             | B1                 | GND             |
| A2                 | TX1+            | B2                 | TX2+            |
| A3                 | TX1-            | B3                 | TX2-            |
| Α4                 | VBUS            | B4                 | VBUS            |
| A5                 | CC1             | B5                 | CC2             |
| A6                 | D+              | B6                 | D+              |
| Α7                 | D-              | B7                 | D-              |
| A8                 | SBU1            | B8                 | SBU2            |
| А9                 | VBUS            | B9                 | VBUS            |
| A10                | RX2-            | B10                | RX1-            |
| A11                | RX2+            | B11                | RX1+            |
| A12                | GND             | B12                | GND             |

# **Plug and Play**

Puede conectar el monitor a cualquier ordenador compatible con Plug and Play. El monitor proporciona automáticamente al PC los datos de identificación de reproducción extendida (EDID) utilizando protocolos de canal de datos de muestra (DDC) para que el PC puede configurarse y mejorar los ajustes de visionado. La mayoría de las instalaciones de monitor se realizan de forma automática; puede seleccionar distintos parámetros si es necesario. Para más información acerca de cómo modificar la configuración del monitor, consulte Uso del monitor.

# Política de píxel y calidad del monitor QD-OLED

Durante el proceso de fabricación del monitor QD-OLED no es poco común que uno o más píxeles queden fijados en un estado determinado aunque resultan difíciles de ver y no afectan a la calidad o usabilidad de la pantalla. Para más información acerca de la calidad de píxel de los monitores Dell, consulte las Pautas de píxeles en pantallas Dell.

# Ergonomía

- $\triangle$  PRECAUCIÓN: Un uso inadecuado o prolongado del teclado puede provocar lesiones.
- △ PRECAUCIÓN: El hecho de mirar al monitor durante largos periodos de tiempo puede provocar tensión ocular.

Para garantizar el confort y la eficiencia, debe seguir las siguientes indicaciones cuando instale y utilice su estación de trabajo informática:

- Coloque el ordenador de forma que el monitor y el teclado queden justo delante de usted mientras trabaja. Existen estantes especiales disponibles en el mercado para ayudarle a colocar correctamente su teclado.
- Para reducir el riesgo de tensión ocular y dolor de cuello, brazo, espalda u hombro al utilizar el monitor durante un largo periodo de tiempo, le recomendamos que:
  - 1. Ajuste la distancia de la pantalla entre 20 pulgadas y 28 pulgadas (50 cm 70 cm) de sus ojos.
  - 2. Parpadee con frecuencia para humedecer los ojos o lave sus ojos con agua después de un uso prolongado del monitor.
  - 3. Realice descansos regulares y frecuentes durante 20 minutos cada dos horas.
  - 4. Quite la vista del monitor y mire a un objeto distante situado a más de 6 metros (20 pies) durante al menos 20 segundos durante los descansos.
  - 5. Realice estiramientos para liberar la tensión del cuello, los brazos, la espalda y los hombros durante los descansos.
- Asegúrese de que la pantalla del monitor queda a la altura de los ojos o ligeramente por debajo cuando esté sentado delante del monitor.
- Ajuste la inclinación del monitor, el contraste y el brillo.
- Ajuste la luz ambiental a su alrededor (como luces de techo, lámparas de escritorio y las cortinas o persianas de ventanas cercanas) para minimizar los reflejos y el resplandor en la pantalla del monitor.
- Utilice una silla que le proporcione un buen soporte lumbar.
- Mantenga los antebrazos en posición horizontal con las muñecas en una posición neutra y cómoda mientras utiliza el teclado o el ratón.
- Deje espacio para poder descansar las manos mientras utiliza el teclado o el ratón.
- Deje descansar los brazos de forma natural a ambos lados.
- Asegúrese de que tiene los pies apoyados en el suelo.
- Cuando esté sentado, asegúrese de apoyar el peso de las piernas sobre los pies y no sobre la parte frontal del asiento. Ajuste la altura del asiento o, si es necesario, utilice un reposapiés para mantener una postura adecuada.
- Varíe de actividad en el trabajo. Pruebe a organizarse el trabajo de forma que no tenga que estar sentado trabajando durante largos periodos de tiempo. Pruebe a ponerse de pie y caminar un poco regularmente.
- Mantenga la parte inferior de su escritorio libre de obstáculos y cables que puedan interferir en su comodidad o bien suponer un riesgo de tropiezo.

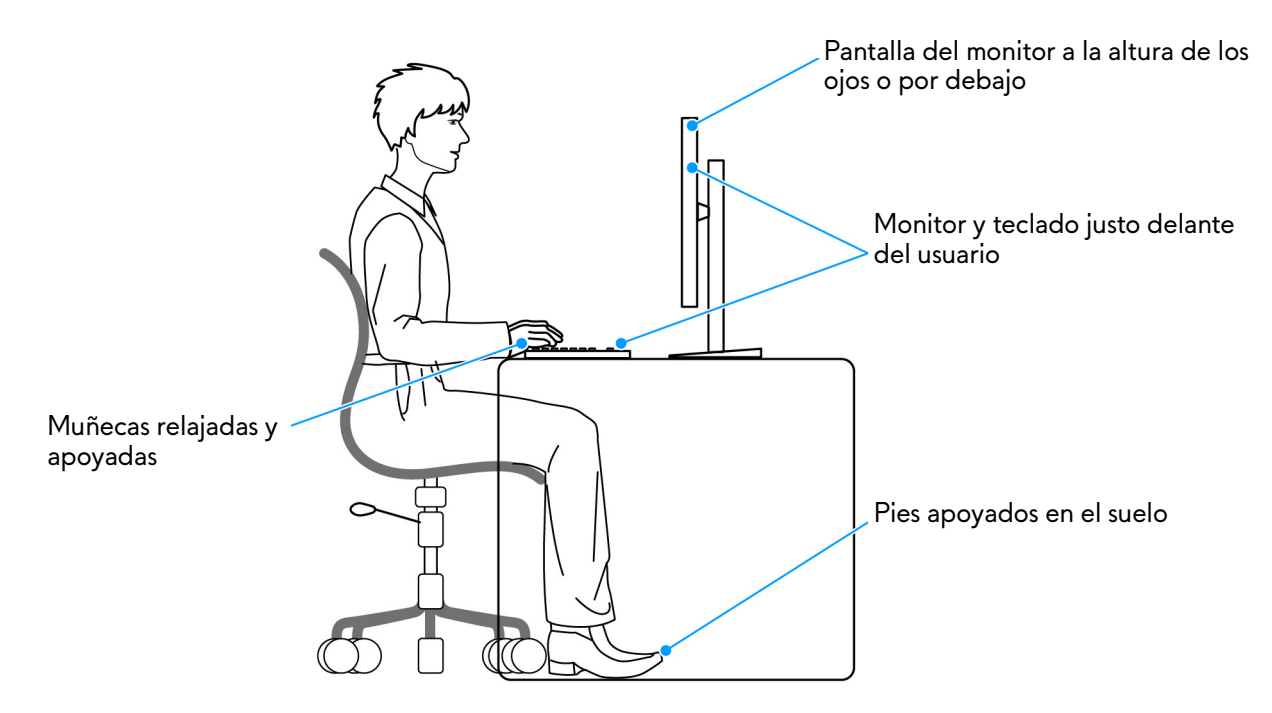

Figura 10. Postura correcta para estar sentado frente al monitor

# Manejar y mover su pantalla

Para asegurarse de que el monitor se maneja de forma segura al levantarlo o moverlo, siga estas instrucciones:

- Antes de mover o levantar el monitor, apague el ordenador y el monitor.
- Desconecte todos los cables del monitor.
- Coloque el monitor en la caja original con los materiales de embalaje original.
- Sujete el monitor firmemente por el borde inferior y el lateral sin aplicar una excesiva presión al levantarlo o moverlo.

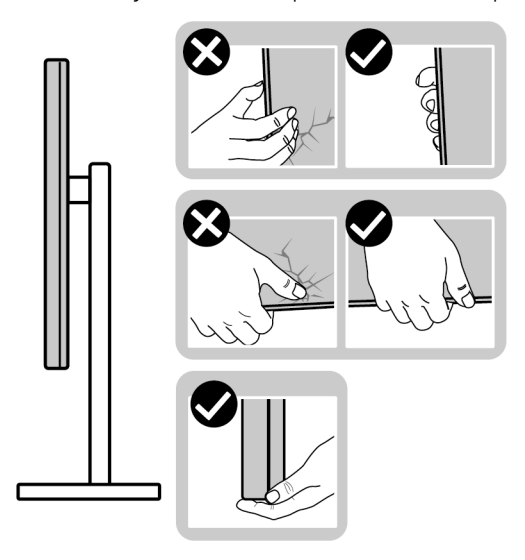

Figura 11. Formas correctas de manejar y mover el monitor

• Cuando levante o mueva el monitor, asegúrese de que la pantalla queda hacia el lado contrario al que se encuentra usted y no presione el área de la pantalla para evitar daños o arañazos.

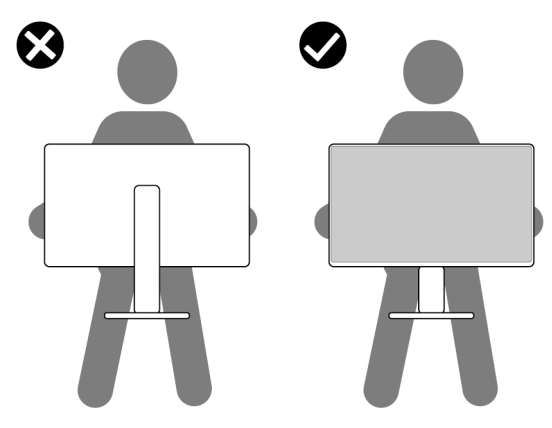

Figura 12. Forma correcta de levantar el monitor

- Cuando transporte el monitor, evite cualquier vibración o golpe repentino.
- Cuando levante o mueva el monitor, no le dé la vuelta sujetándolo por la base del soporte o el elevador de soporte. Esto puede resultar en daños accidentales en el monitor o bien provocar daños personales.

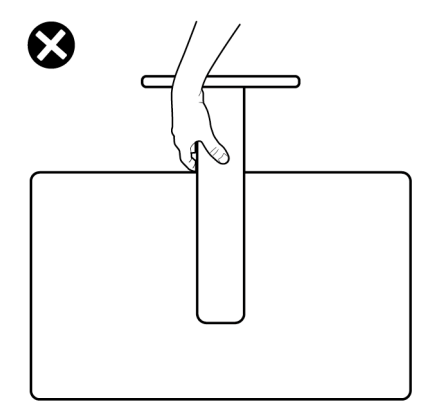

Figura 13. Forma incorrecta de levantar o mover el monitor

# Directrices de mantenimiento

#### Limpieza del monitor

△ PRECAUCIÓN: Lea y siga las Instrucciones de seguridad antes de limpiar el monitor.

#### ADVERTENCIA: Antes de limpiar el monitor, desenchufe el cable de corriente de la toma eléctrica.

Para conseguir los mejores resultados, siga la siguiente lista de instrucciones durante el desembalaje, limpieza o manipulación de su monitor:

- Utilice un paño limpio ligeramente humedecido en agua para limpiar el soporte, la pantalla y el chasis de su monitor Dell. Si es posible, utilice una toallita especial para la limpieza de pantallas o una solución adecuada para la limpieza de monitores Dell.
- Tras limpiar la superficie de la mesa, asegúrese de que la ha secado bien y compruebe que no quedan restos de humedad ni de agente limpiador antes de colocar el monitor Dell.
- Con un paño seco disponible, limpie suavemente la superficie del film en una única dirección cada vez para eliminar las manchas y el polvo.

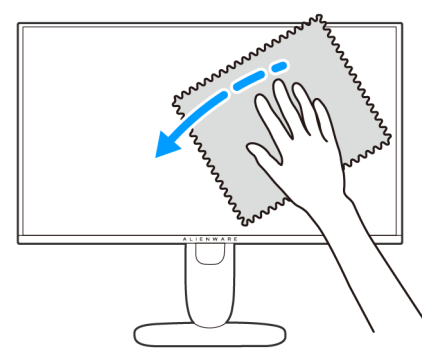

Figura 14. Forma correcta de limpiar la superficie del film

- △ PRECAUCIÓN: No utilice detergentes ni otras sustancias químicas como benceno, disolvente, amoniaco, limpiadores abrasivos o aire comprimido.
- PRECAUCIÓN: El uso de sustancias químicas para limpiar el monitor puede provocar cambios en su apariencia, como, por ejemplo, pérdida de color, una película lechosa en el monitor, deformación, una sombra oscura desigual o descamación de un área de la pantalla.

#### Tabla 23. Limpiadores de pantalla.

| Limpiador |                                                                               |  |
|-----------|-------------------------------------------------------------------------------|--|
| Usar      | Agua filtrada o destilada                                                     |  |
|           | • Detergente neutro o alcalino (por ejemplo, detergente para platos) con agua |  |
|           | Limpiador de pantallas LCD/LED (sin acetona)                                  |  |
| No usar   | Tolueno/Acetona/Disolvente                                                    |  |
|           | Limpiacristales común                                                         |  |
|           | Productos de limpieza del hogar                                               |  |
|           | Solución limpiadora abrasiva                                                  |  |
|           | Limpiador que contenga peróxido de hidrógeno                                  |  |

- ADVERTENCIA: No pulverice la solución de limpieza ni siquiera agua directamente sobre la superficie del monitor. Al hacerlo, el líquido puede acumularse en la parte inferior del panel de la pantalla y corroer el sistema electrónico, lo que provocaría daños permanentes. En su lugar, aplique la solución de limpieza o el agua en un trapo suave y luego limpie el monitor.
- (i) NOTA: Los daños en el monitor debido a métodos de limpieza inadecuados y al uso de benceno, disolvente, amoniaco, limpiadores abrasivos, aire comprimido o detergentes de cualquier tipo se considerarán Daños provocados por el cliente (CID, Customer Induced Damage). La garantía estándar de Dell no cubre los CID.
- Si observa algún resto de polvo blanco cuando desembale el monitor, límpielo con un paño.
- Trate el monitor con cuidado. Los plásticos de color oscuro pueden rayarse mostrando marcas blancas con mayor facilidad que los monitores de color claro.
- Para conservar la mejor calidad de imagen en su monitor, utilice un salvapantallas dinámico y apague su monitor mientras no se encuentre en uso.

# Configuración del monitor

# Conexión del soporte

- △ PRECAUCIÓN: Es importante seguir los pasos que se indican a continuación para proteger la pantalla. Siga las instrucciones para completar la instalación.
- (i) NOTA: El soporte no se entrega preinstalado cuando el monitor se envía desde la fábrica.
- (i) NOTA: Las siguientes instrucciones corresponden solo al soporte que se envía con su monitor. Si desea acoplar un soporte que haya comprado en otro lugar, siga las instrucciones de instalación incluidas con dicho soporte.
- 1. Separe el elevador de soporte y la base del soporte de la almohadilla de la caja.
  - (i) NOTA: Las imágenes se incluyen únicamente con fines ilustrativos. El aspecto de la almohadilla de la caja puede variar.

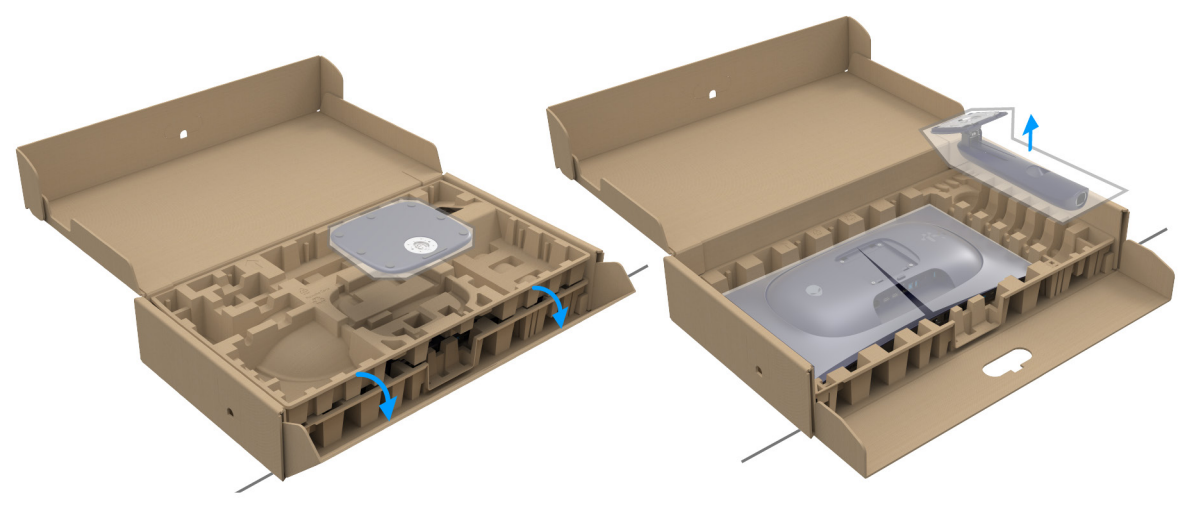

Figura 15. Extraer las partes del soporte de la caja

- 2. Alinee y coloque el elevador de soporte sobre la base del soporte.
- 3. Abra el asidero del tornillo de la parte inferior de la base del soporte y gírelo en el sentido de las agujas del reloj para fijar el soporte.
- 4. Cierre el asidero del tornillo.

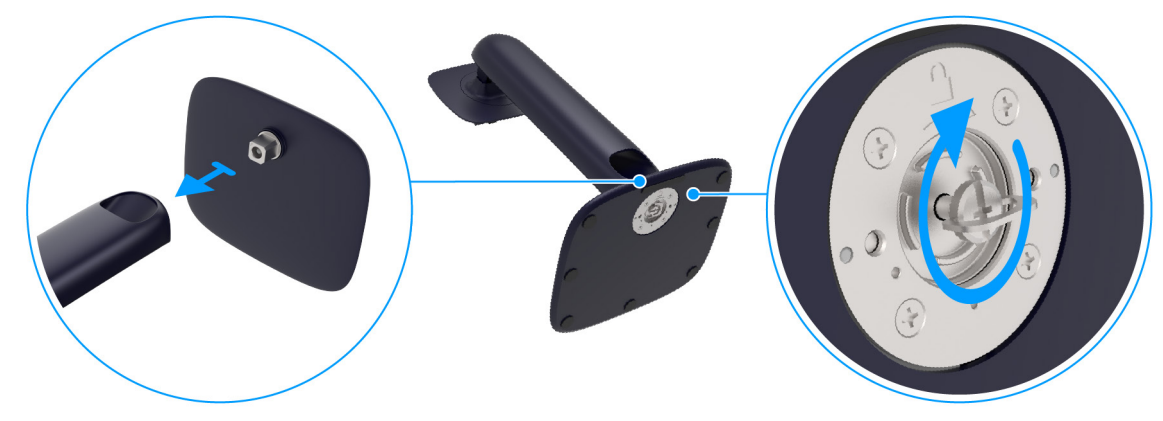

Figura 16. Acople del soporte

- 5. Abra la tapa protectora del monitor para acceder a la ranura VESA de la tapa posterior de la pantalla.
  - (i) NOTA: Antes de fijar el soporte a la pantalla, asegúrese de que la solapa delantera del panel está abierta por completo para dejar espacio para el montaje.

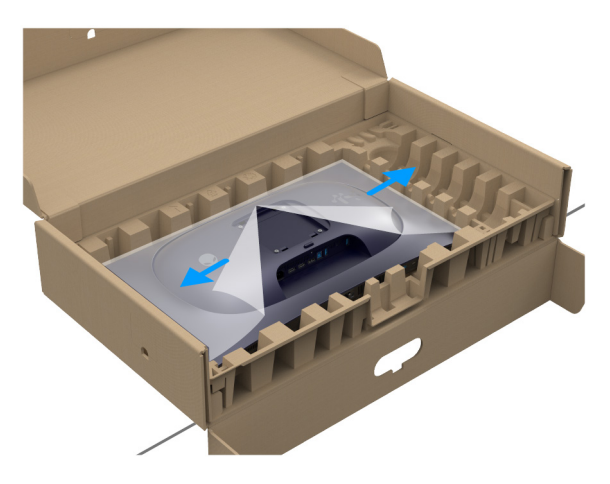

Figura 17. Abra la cubierta protectora

6. Introduzca con cuidado las pestañas del elevador de soporte en las ranuras de la tapa posterior de la pantalla y presione el soporte hacia abajo para que encaje en su sitio.

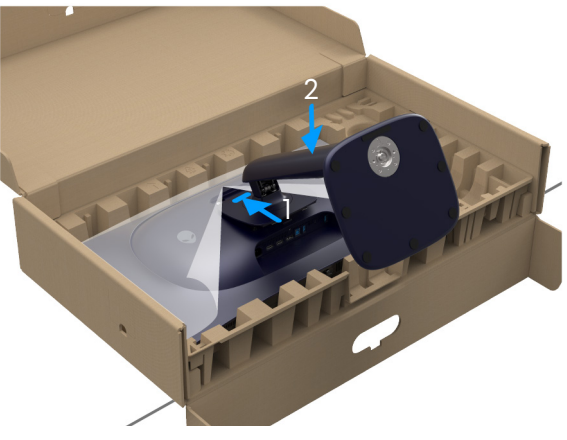

Figura 18. Fijación del soporte al monitor

Sujete el elevador de soporte y levante el monitor con cuidado. A continuación, colóquelo sobre una superficie plana.
 A PRECAUCIÓN: Sujete el elevador de soporte con firmeza al levantar el monitor para evitar cualquier daño accidental.

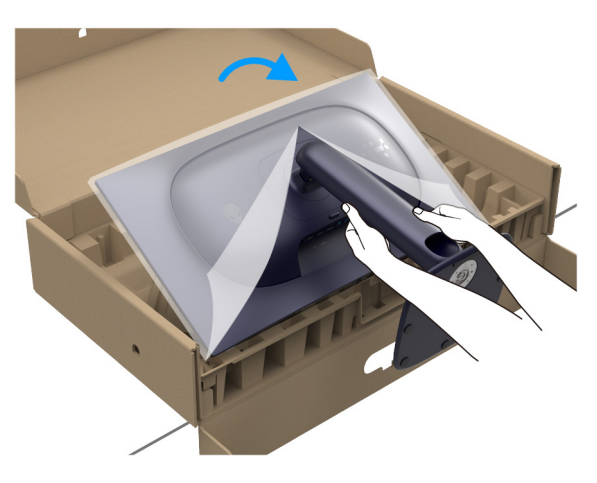

Figura 19. Retirar el monitor de la almohadilla del embalaje

**8.** Quite la cubierta protectora del monitor.

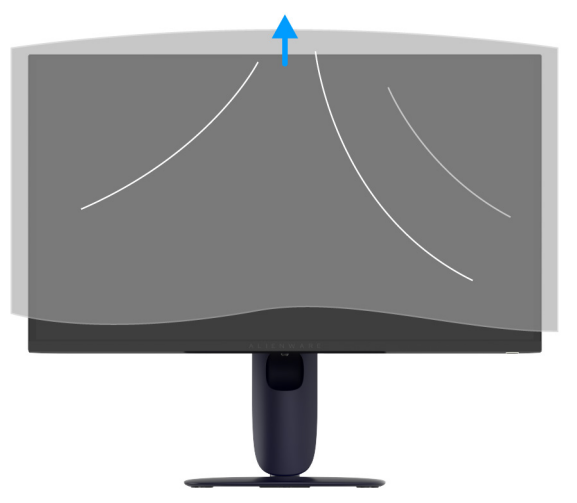

Figura 20. Retirar la cubierta protectora

# Uso de las funciones de ajuste de inclinación, balanceo, giro y altura

(i) NOTA: Las siguientes instrucciones corresponden solo al soporte que se envía con su monitor. Si desea acoplar un soporte que haya comprado en otro lugar, siga las instrucciones de instalación que se incluyen con dicho soporte.

#### Ajuste de inclinación y giro

Con el soporte conectado al monitor, puede inclinar y girar el monitor en el ángulo de visualización más cómodo.

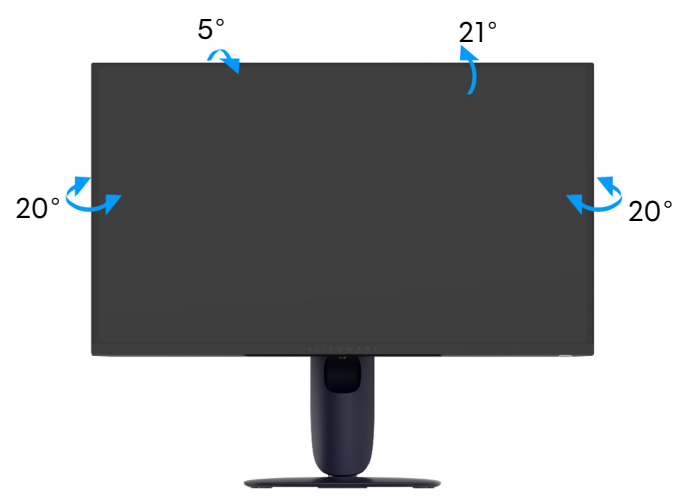

Figura 21. Ajuste de inclinación y giro

(i) NOTA: El soporte no se entrega preinstalado cuando el monitor se envía desde la fábrica.

#### Ajuste de la altura

(i) NOTA: El soporte se extiende verticalmente hasta 110 mm. La siguiente imagen ilustra cómo ajustar el soporte verticalmente.

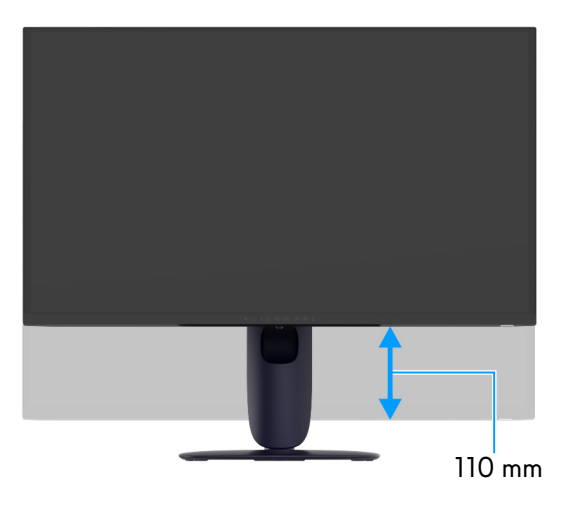

Figura 22. Ajuste de la altura

#### Ajuste de giro

Antes de girar la pantalla, debe extenderla verticalmente por completo e inclinarla por completo para evitar golpear el lado inferior del monitor.

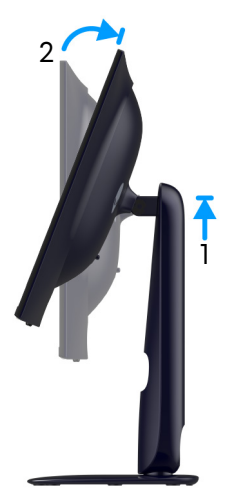

Figura 23. Ajuste de giro

Girar a la derecha

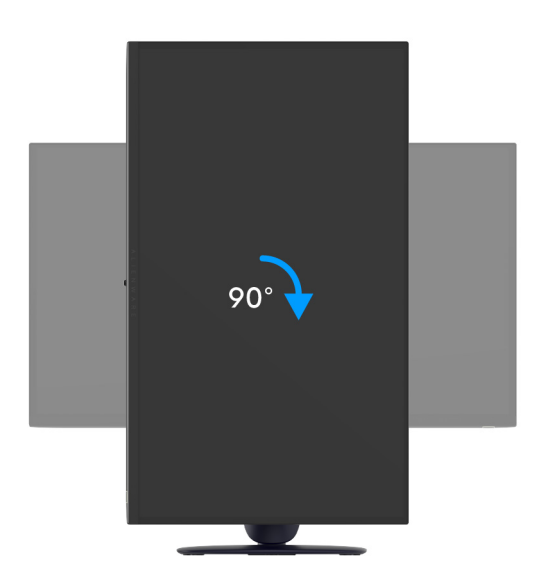

Figura 24. Girar la pantalla 90 grados (a la derecha)

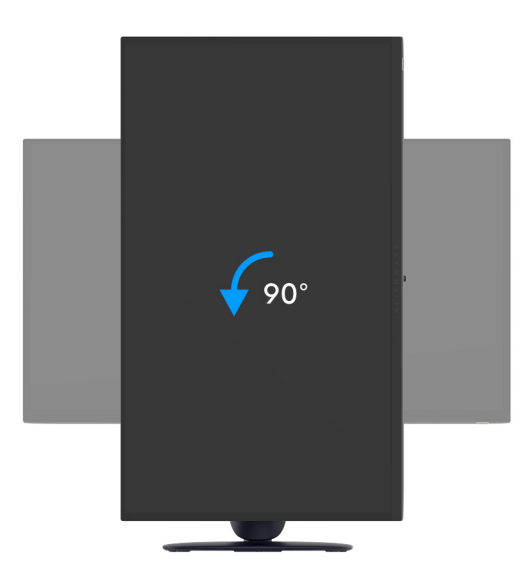

Figura 25. Girar la pantalla 90 grados (a la izquierda)

- (i) NOTA: Para utilizar la función de Rotación de pantalla (vista Horizontal o Vertical) con su equipo Dell, necesitará un controlador gráfico actualizado que no se incluye con este monitor. Para descargar el controlador gráfico, acceda al Sitio de asistencia de Dell y consulte la sección Descargas de Controladores de vídeo para acceder a las últimas actualizaciones de controladores.
- (i) NOTA: En el modo Vertical, puede verse reducido el rendimiento al usar aplicaciones con un uso intensivo de gráficos, como, por ejemplo, juegos en 3D.

# Ajuste de las configuraciones de rotación de pantalla de su sistema

Después de haber girado el monitor, debe realizar el procedimiento siguiente para ajustar la configuración de rotación de pantalla en su sistema.

(i) NOTA: Si usa el monitor con un PC que no sea Dell, debe ir a la página web del controlador de gráficos o a la del fabricante de su PC para obtener información sobre cómo hacer girar el sistema operativo.

Para ajustar la configuración de rotación de pantalla:

- 1. Pulse el botón de la derecha del ratón sobre el escritorio y vaya a **Propiedades**.
- 2. Seleccione la ficha Configuración y pulse Avanzado.
- 3. Si tiene una tarjeta gráfica AMD, seleccione la ficha Rotación y ajuste la rotación que prefiera.
- 4. Si tiene una tarjeta gráfica NVIDIA, haga clic en la ficha **NVIDIA**, y en la columna de la izquierda, seleccione **NVRotate**, y a continuación, seleccione la rotación que desee.
- 5. Si tiene una tarjeta gráfica Intel, seleccione la ficha de gráficos Intel, haga clic en Propiedades gráficas, seleccione la ficha Rotación y ajústela en la rotación preferida.
- (i) NOTA: Si no puede ver la opción de rotación o no funciona correctamente, acceda al Sitio de asistencia de Dell y descargue el controlador más actualizado para su tarjeta gráfica.

# Organización de los cables

Tras conectar todos los cables necesarios al monitor y al ordenador (consulte Conexión de su monitor para la conexión de los cables), enrute los cables a través de la ranura de gestión de cable del soporte.

Si un cable no llega al ordenador al enrutarlo a través de la ranura, conéctelo directamente el ordenador.

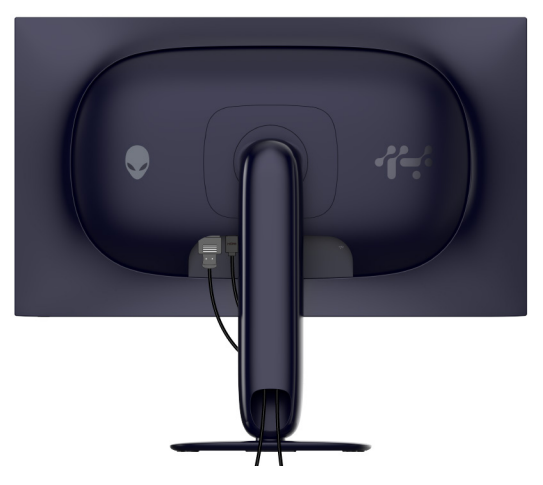

Figura 26. Organización de los cables

# Conexión de su monitor

- ADVERTENCIA: Antes de empezar con cualquiera de los procedimientos de esta sección, siga las Instrucciones de seguridad.
- (i) NOTA: Los monitores Dell están diseñados para funcionar de forma óptima con los cables suministrados por Dell. Dell no garantiza el rendimiento y la calidad del vídeo si se utilizan cables que no sean Dell.
- (i) NOTA: Pase los cables a través de la ranura de almacenamiento de cable antes de conectarlos.
- (i) NOTA: No conecte todos los cables al ordenador al mismo tiempo.
- (i) NOTA: Las imágenes se incluyen únicamente con fines ilustrativos. El aspecto de su equipo podría variar.

#### Para conectar el monitor a su equipo:

- 1. Apague el equipo y desconecte el cable de corriente.
- 2. Conecte el cable DisplayPort a DisplayPort o el cable HDMI desde su monitor al ordenador.
- **3.** Conecte el extremo USB Type-B del cable ascendente al monitor y el extremo USB Type-A del cable al ordenador.
- 4. Conecte los periféricos USB a los puertos USB 5Gbps descendentes del monitor.
- 5. Conecte los cables de alimentación de su equipo y su monitor a una toma de pared.
- **6.** Encienda el monitor y el equipo.

Si el monitor muestra una imagen, la instalación se ha completado. Si no muestra ninguna imagen, consulte Problemas usuales.

#### Conexión del cable DisplayPort (DP a DP)

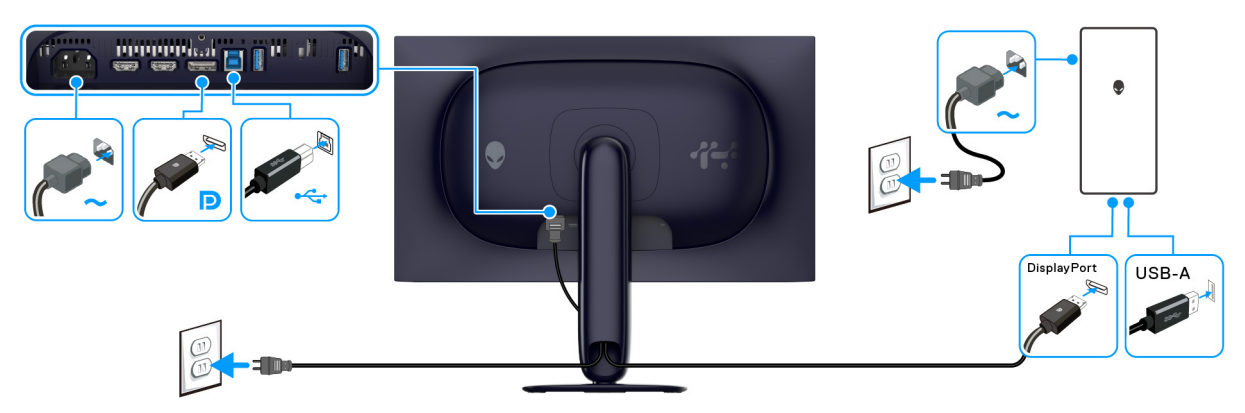

Figura 27. Conexión DisplayPort

#### Conectar el cable HDMI

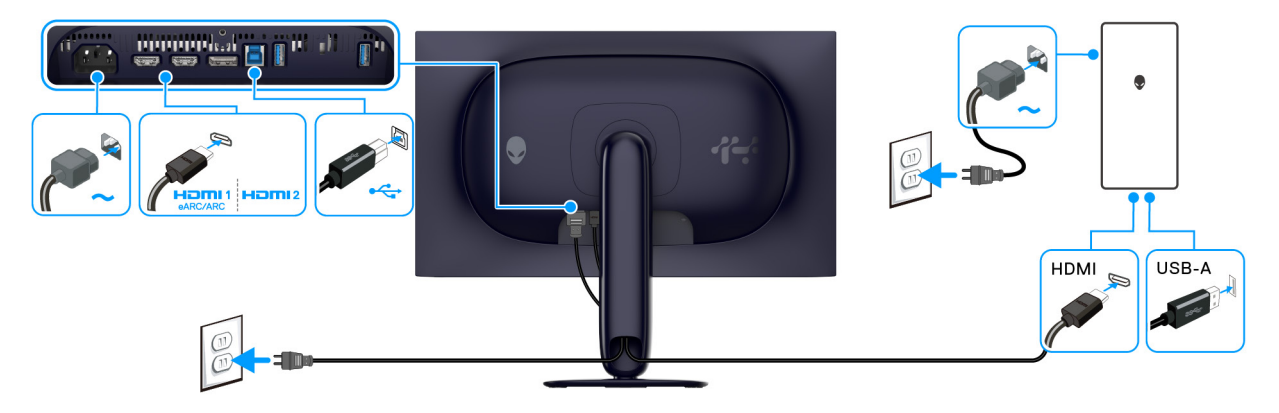

Figura 28. Conexión HDMI
## Proteger su monitor mediante el candado Kensington (opcional)

La ranura de bloqueo de seguridad se encuentra en la parte inferior del monitor (consulte Ranura de bloqueo de seguridad). Fije el monitor a la mesa utilizando el candado de seguridad Kensington.

Para más información sobre el uso del candado Kensington (de venta por separado), consulte la documentación que se entrega con el candado.

(i) NOTA: La imagen se utiliza únicamente con fines ilustrativos. El aspecto del candado puede variar.

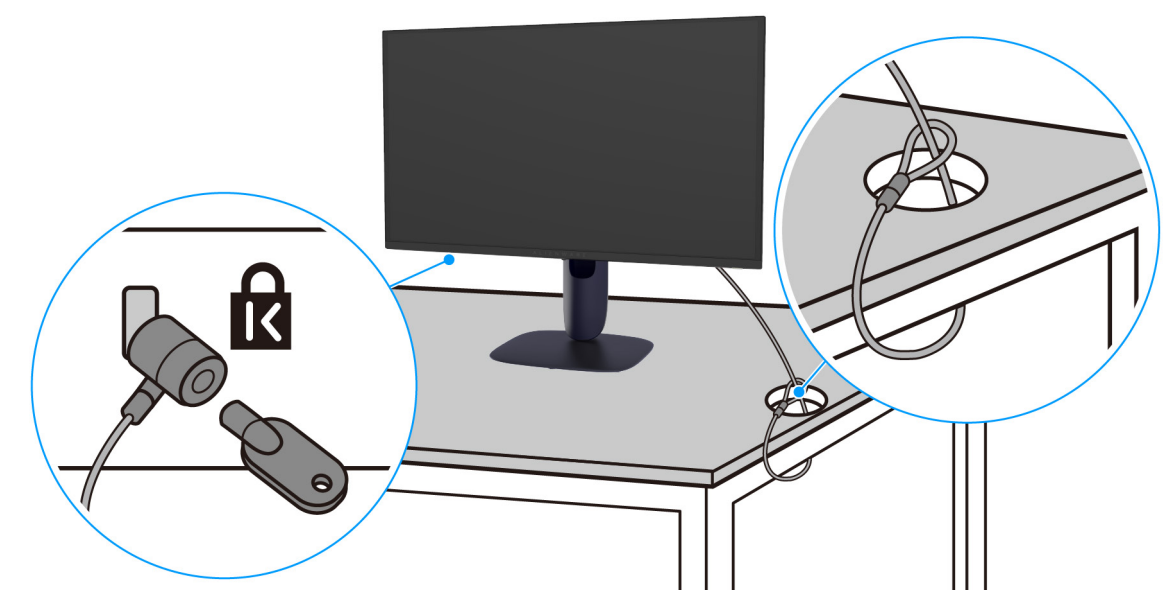

Figura 29. Usar el candado Kensington

## Extracción del soporte del monitor

- △ PRECAUCIÓN: Para evitar que se arañe la pantalla al extraerla del soporte, asegúrese de colocar el monitor sobre una superficie blanda y manejarlo con cuidado.
- △ PRECAUCIÓN: Los siguientes pasos son específicos para desinstalar el soporte que se envía con su monitor. Si desea extraer un soporte que haya comprado en otro lugar, siga las instrucciones de instalación incluidas con dicho soporte.
- (i) NOTA: Antes de quitar el soporte, asegúrese de que ha desconectado todos los cables del monitor.

#### Para extraer el soporte:

- 1. Coloque el monitor sobre una superficie suave o acolchada.
- 2. Mantenga pulsado el botón de extracción del soporte de la parte posterior de la pantalla.

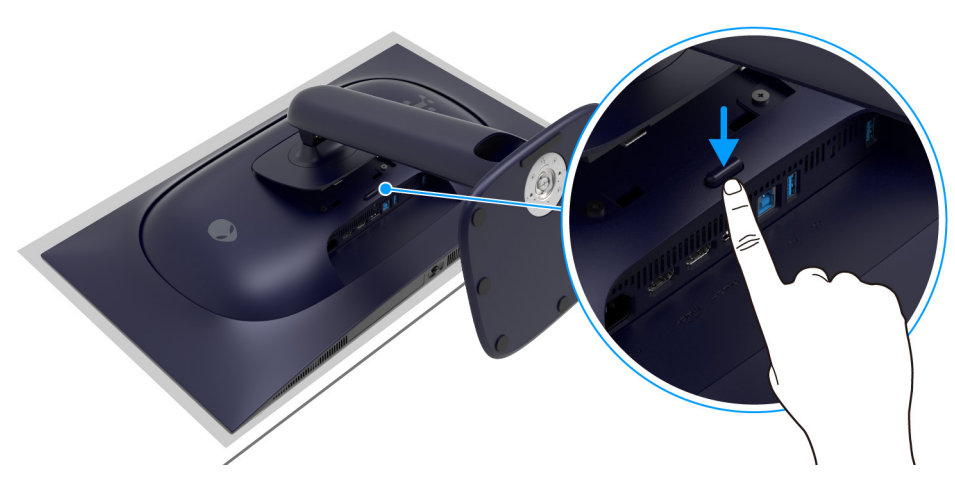

Figura 30. Mantenga pulsado el botón de extracción del soporte

3. Levante el soporte y aléjelo del monitor.

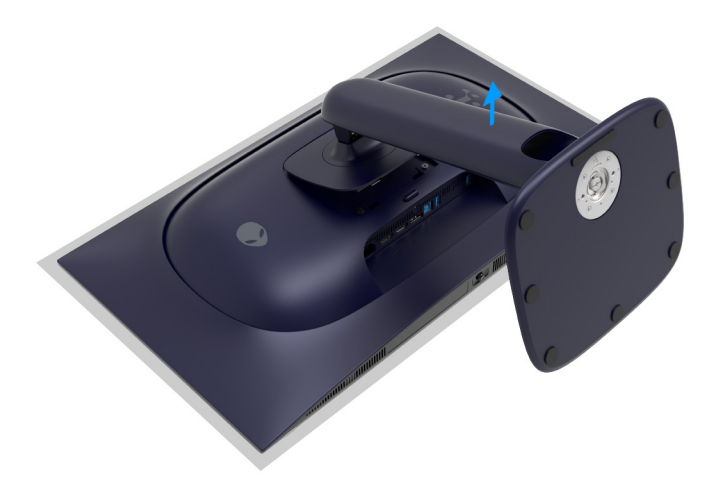

Figura 31. Extracción del soporte del monitor

## Montaje en pared VESA (opcional)

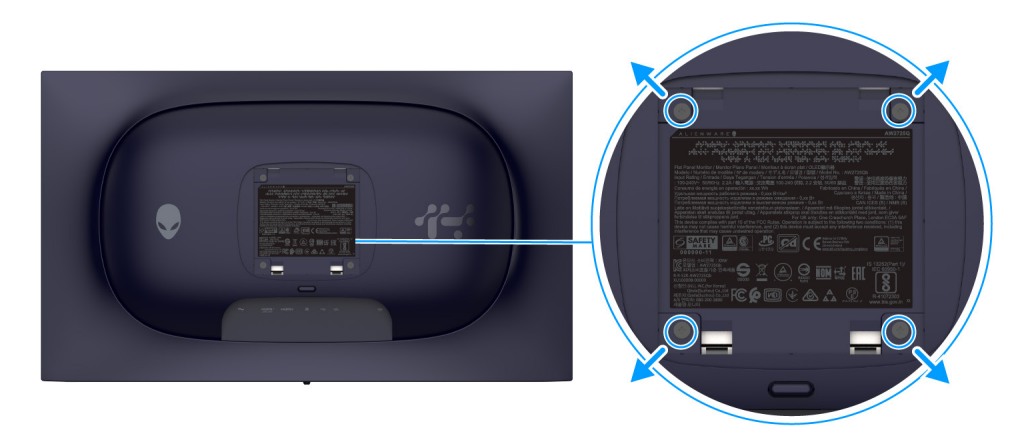

### Figura 32. Montaje en pared VESA

(i) NOTA: Utilice tornillos de M4 x 10 mm para conectar el monitor al kit de montaje en pared.

Consulte las instrucciones que se incluyen con el kit de montaje en pared compatible con VESA.

- 1. Coloque el panel del monitor sobre un tejido suave o acolchado expandido sobre una superficie plana y estable.
- 2. Extraiga el soporte del monitor. (Consulte Extracción del soporte del monitor).
- 3. Utilice un destornillador de estrella Phillips para extraer los cuatro tornillos que sostienen la cubierta de plástico.
- 4. Instale la abrazadera de montaje del kit de montaje en pared en el monitor.
- 5. Monte el monitor en la pared. Para más información, consulte la documentación que se facilita con el kit de montaje en pared.
- (i) NOTA: Utilizar solo con abrazaderas de montaje en pared con homologación UL o CSA o GS de capacidad mínima en peso o carga soportada de 17,20 kg.

# Uso del monitor

# Encender el monitor

Pulse el botón de encendido para encender el monitor.

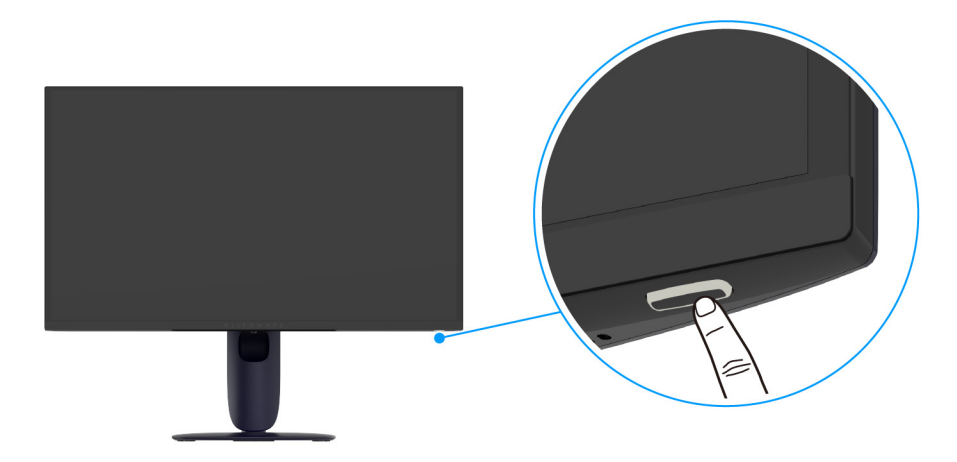

Figura 33. Encender el monitor

# Uso del control de joystick

Utilice el control de joystick de la parte inferior del monitor para realizar ajustes en el menú en pantalla (OSD).

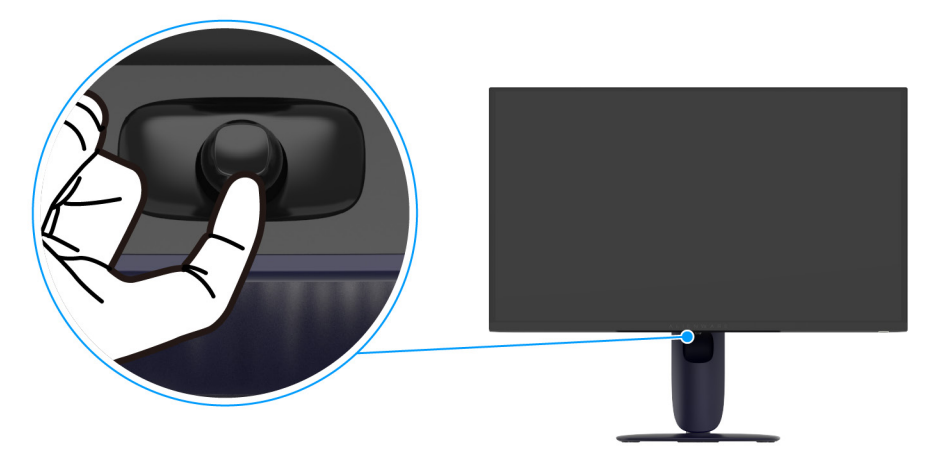

Figura 34. Uso del control de joystick

- 1. Pulse el botón del joystick para abrir el Iniciador de menús.
- 2. Mueva el joystick arriba/abajo/a izquierda/a derecha para desplazarse por las opciones.
- 3. Vuelva a pulsar el botón del joystick para confirmar la configuración y salir.

|           |            | • • •         |
|-----------|------------|---------------|
| Tabla 24. | Movimiento | del joystick. |

| Joystick     | Descripción                                                                                                    |
|--------------|----------------------------------------------------------------------------------------------------|
|              | <ul> <li>Cuando el menú OSD esté encendido, pulse el botón del joystick para confirmar la selección o guardar la<br/>configuración.</li> </ul>                                                                                                    |
| -            | • Cuando el menú OSD esté apagado, pulse el botón del joystick para abrir el Iniciador de menús. Consulte<br>Acceder al iniciador de menús.                                                                                                    |
| ( <b>•</b> ) | <ul> <li>Para el desplazamiento en cuatro direcciones (izquierda, derecha, arriba y abajo).</li> <li>Permite el desplazamiento por los elementos del menú.</li> <li>Permite aumentar o reducir los parámetros del elemento de menú seleccionado.</li> </ul> |
|              | Permite seleccionar y acceder al submenú.                                                                                                    |

| Joystick | Descripción                                              |
|----------|----------------------------------------------------------|
|          | Permite volver al menú anterior o salir del menú actual. |

Puede asignar cada uno de los cuatro movimientos de dirección a una tecla de acceso directo 1/2/3/4 que le permita acceder a una función concreta del menú OSD. Para obtener más información, consulte GUÍA DE BOTÓN DIRECTO.

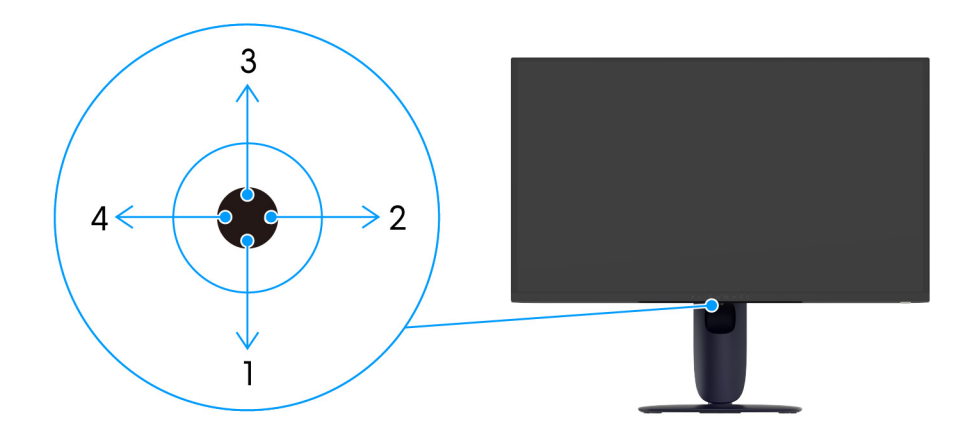

Figura 35. Joystick y teclas de dirección

## Acceder al iniciador de menús

Cuando pulse el botón del joystick, el Iniciador de menús aparecerá en la parte inferior central de la pantalla, lo que le permitirá acceder al menú OSD y a las funciones de acceso directo.

Para seleccionar una función, mueva el botón del joystick.

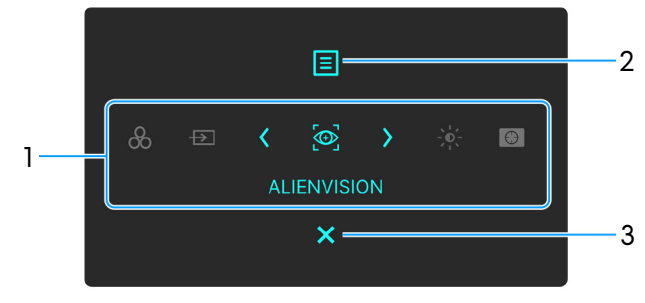

Figura 36. Iniciador de menús

En la siguiente tabla se describen las funciones del Iniciador de menús:

| Tabla 25. | 5. Descripción del iniciador de menús.                                                                                            |                                                                                                    |  |
|-----------|----------------------------------------------------------------------------------------------------|----------------------------------------------------------------------------------------------------|--|
| Etiqueta  | lcono                                                                                                    | Descripción                                                                                                    |  |
| 1         | Al mover el botón del joys<br>elemento seleccionado ap<br>al submenú y realice ajuste<br>(i) NOTA: Puede estable<br>PERSONALIZAR. | tick a la izquierda o a la derecha para desplazarse por las funciones de acceso directo, el<br>arecerá resaltado y cambiará a la posición central. Pulse el botón del joystick para acceder<br>s moviendo el botón del joystick.<br>cer las teclas de acceso directo que prefiera. Para obtener más información, consulte |  |
|           | (i) <b>NOTA:</b> Tras cambiar la otra función o salir.                                                                            | a configuración, siga las teclas de navegación para confirmar los cambios antes de pasar a                                                                                                    |  |
|           | ATAJO DE TECLADO 1                                                                                                    | <b>MODOS PREDEFINIDOS</b> : permite elegir el modo de color que prefiera en la lista de modos predefinidos.                                                                                                    |  |
|           | ATAJO DE TECLADO 2                                                                                                    | <b>FUENTE ENTRADA</b> : permite elegir una fuente de entrada de la lista de señales de vídeo que se pueden conectar a su monitor.                                                                                                    |  |
|           | ATAJO DE TECLADO 3                                                                                                    | <b>ALIENVISION</b> : permite elegir/personalizar un modo de visualización para el juego o bien desactivar <b>ALIENVISION</b> .                                                                                                    |  |
|           | ATAJO DE TECLADO 4                                                                                                    | <b>BRILLO/CONTRASTE</b> : permite acceder a los controles de ajuste de brillo y contraste.                                                                                                    |  |
|           | ATAJO DE TECLADO 5                                                                                                    | ESTABIL. OSCUR.: permite acceder al control de ajuste de ESTABIL. OSCUR.                                                                                                    |  |
| 2         | Menú                                                                                                    | Permite iniciar el menú principal de la interfaz en pantalla (OSD). Consulte Acceso al sistema de menús.                                                                                                    |  |
| 3         | <b>X</b><br>Salir                                                                                                    | Permite salir del Iniciador de menús.                                                                                                    |  |

Cuando el Iniciador de menús esté activado, aparecerá la Barra de estado OSD en la parte superior central de la pantalla, en la que se mostrará la configuración actual de algunas funciones OSD.

| RESOLUCIÓN | TASA ACT. | MODOS PREDEFINIDOS | SMART HDR  | ESTADO DEL PANEL | ESTABIL. OSCUR. |
|------------|-----------|--------------------|------------|------------------|-----------------|
| 3840×2160  | 240Hz     | ESTÁNDAR           | ESCRITORIO |                  | 0               |
|            |           |                    |            |                  |                 |

Figura 37. Barra de estado de OSD

Normalmente, el **ESTADO DEL PANEL** muestra un punto verde. Cuando aparezca un punto amarillo, se recomienda realizar una **ACTUALIZACIÓN DE PÍXELES**. Para obtener más información, consulte MANTENIMIENTO DEL PANEL OLED.

# Uso del menú en pantalla (OSD)

### Acceso al sistema de menús

Cuando el menú OSD esté activo, ajuste la configuración moviendo el botón del joystick de acuerdo con las teclas de navegación de la parte inferior central del menú OSD.

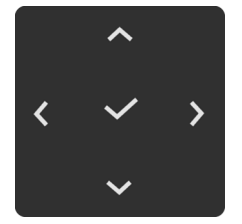

#### Figura 38. Botones de navegación

(i) NOTA: Tras cambiar la configuración, siga los botones de navegación para confirmar los cambios antes de pasar a otro menú o salir del menú OSD.

| lcono  | Menú y submenú | Descripción                                                           |  |
|--------|----------------|-----------------------------------------------------------------------|--|
| $\sim$ | JUEGOS         | Utilice este menú para personalizar su experiencia visual de juego.   |  |
|        |                | ALIENWARE 27 4K QD-OLED GAMING MONITOR – AW2725Q                      |  |
|        |                | 🕫 JUEGOS MODOS PREDEFINIDOS > ESTÁNDAR                                |  |
|        |                | BRILLO/CONTRASTE MODO MEJORA JUEGO > APAGADO                          |  |
|        |                | E FUENTE ENTRADA ESTABIL. OSCUR. > 0                                  |  |
|        |                | FX         LUZ ALIENFX         MODO CONSOLA         >         APAGADO |  |
|        |                | 🖵 PANTALLA ALIENVISION > APAGADO                                      |  |
|        |                | II PIP/PBP HUE                                                        |  |
|        |                | 🗐 MENÚ SATURACIÓN                                                     |  |
|        |                | PERSONALIZAR REST. JUEGO                                              |  |
|        |                | EI OTROS                                                              |  |
|        |                | ① MÁS INFORMACIÓN                                                     |  |
|        |                |                                                                       |  |
|        |                | ▲ < SALIR                                                             |  |
|        |                |                                                                       |  |
|        |                | Figura 39. Menú JUEGOS                                                |  |

#### Tabla 26. Descripción del menú OSD.

| lcono    | Menú y submenú | Descripción                                                                                                    |
|----------|----------------|----------------------------------------------------------------------------------------------------|
| <u> </u> | MODOS          | Le permite elegir el modo de color predefinido o crear sus propios modos de color.                                                                                                    |
| 1-1      | PREDEFINIDOS   | ALIENWARE 27 4K QD-OLED GAMING MONITOR – AW2725Q                                                                                                    |
|          |                |                                                                                                    |
|          |                | Figura 40. Menú MODOS PREDEFINIDOS                                                                                                    |
|          |                | ESTÁNDAR: carga la configuración de color predeterminada del monitor. Este es el modo predefinido predeterminado.                                                                                                    |
|          |                | <ul> <li>FPS: carga la configuración de color ideal para juegos de shooter en primera persona<br/>(FPS).</li> </ul>                                                                                                    |
|          |                | <ul> <li>MOBA/RTS: carga la configuración de color ideal para juegos MOBA (Multijugador<br/>de arena de batalla en línea) y RTS (Estrategia en tiempo real).</li> </ul>                                                     |
|          |                | <ul> <li><b>RPG</b>: carga la configuración de color ideal para juegos de rol (RPG).</li> </ul>                                                                                                    |
|          |                | <ul> <li>SPORTS: carga la configuración de color ideal para juegos de deportes.</li> </ul>                                                                                                    |
|          |                | • CREADOR: le permite ajustar el ESPACIO DE COLOR en DCI-P3 o sRGB y ajustar el nivel de GAMMA (entre 1.8 y 2.6).                                                                                                    |
|          |                | <ul> <li>JUEGO 1/JUEGO 2/JUEGO 3: le permite personalizar la configuración de<br/>GANANCIA, DESPLAZAMIENTO, HUE, SATURACIÓN y ESTABIL. OSCUR. en<br/>función de sus necesidades de juego.</li> </ul>                        |
|          |                | • CÁLIDO: presenta colores con temperaturas de color más bajas. La pantalla adquiere<br>un aspecto más cálido y un tinte rojizo/amarillento.                                                                                |
|          |                | • <b>FRÍO</b> : presenta colores con temperaturas de color más altas. La pantalla adquiere un aspecto más frío y un tinte azulado.                                                                                          |
|          |                | • COLOR PERSONAL.: le permite ajustar manualmente la configuración de color.<br>Utilice el botón del joystick para ajustar GANANCIA, DESPLAZAMIENTO, HUE, y<br>SATURACIÓN, y crear sus propios modos de color predefinidos. |
|          |                | (i) NOTA: Esta función se deshabilitará cuando se active el MODO CONSOLA.                                                                                                    |
|          |                | (i) NOTA: Esta función se deshabilitará cuando se active la opción SMART HDR o DOLBY VISION y se muestre contenido HDR.                                                                                                    |

| lcono | Menú y submenú       | Descripción                                                                                                    |
|-------|----------------------|----------------------------------------------------------------------------------------------------|
|       | MODO MEJORA<br>JUEGO | Esta función ofrece tres funciones para mejorar su experiencia de juego.                                                                                                    |
|       |                      | ALIENWARE 27 4K QD-OLED GAMING MONITOR – AW2725Q                                                                                                    |
|       |                      | ADDOS PREDEFINIDOS         ☆ BRILLO/CONTRASTE       MODO MEJORA JUEGO       ✓ APAGADO         ➡ FUENTE ENTRADA       ESTABIL. OSCUR.       TEMPORIZADOR       >         ➡ FUENTE ENTRADA       ESTABIL. OSCUR.       TEMPORIZADOR       >         ➡ FUENTE ENTRADA       ESTABIL. OSCUR.       TEMPORIZADOR       >         ➡ FUENTE ENTRADA       ALIENVISION       ALIENCARAS         ➡ PANTALLA       ALIENVISION       ALIENCE. PANTALLA         ➡ PIPIPPBP       HUE         ➡ MENÚ       SATURACIÓN         ✿ PERSONALIZAR       REST. JUEGO         ➡ OTROS          ➡ MÁS INFORMACIÓN                                                                                                    |
|       |                      | <pre></pre>                                                                                                    |
|       |                      | Figura 41. Menú MODO MEJORA JUEGO                                                                                                    |
|       |                      | APAGADO: deshabilita las funciones del MODO MEJORA JUEGO.                                                                                                    |
|       |                      | <ul> <li>TEMPORIZADOR: para deshabilitar o habilitar el temporizador en la esquina superior izquierda de la pantalla. El temporizador indica el tiempo restante desde el inicio del juego. Seleccione una opción de la lista de intervalo de tiempo para ver el tiempo restante. Los intervalos de tiempo disponibles incluyen 30 min, 40 min, 50 min, 60 min y 90 min.</li> <li>FOTOGRAMAS: para ver los fotogramas actuales por segundo cuando juegue. Cuanto más alta sea la velocidad, más fluido será el movimiento.</li> <li>ALINEAC. PANTALLA: para ayudar a garantizar la perfecta alineación del contenido de vídeo de varias pantallas. Al volver a pulsar el botón del joystick, saldrá del modo</li> </ul>                                                                                                    |
|       | ESTABIL. OSCUR.      | Esta función mejora la visibilidad en escenarios de juego oscuros. Cuanto mayor sea el valor (entre 0 y 3), mejor será la visibilidad en las zonas oscuras de la pantalla.                                                                                                    |
|       |                      | <ul> <li>♦ ALIENWARE 27 4K QD-OLED GAMING MONITOR - AW2725Q</li> </ul>                                                                                                    |
|       |                      | Image: Second state state sta |
|       |                      | Figura 42. Menú ESTABIL. OSCUR.                                                                                                    |
|       |                      | <ul> <li>NOIA: Esta función se deshabilitará cuando se active la opción SMART HDR o<br/>DOLBY VISION y se muestre contenido HDR.</li> </ul>                                                                                                    |

| lcono | Menú y submenú | Descripción                                                                                                    |
|-------|----------------|----------------------------------------------------------------------------------------------------|
|       | MODO CONSOLA   | Ajusta el <b>MODO CONSOLA</b> en <b>ENCENDIDO/DISPOSITIVO ANTIGUO/APAGADO</b> ,<br><b>COLOR, GAMMA</b> o <b>MAPA DE TONOS DE ORIGEN</b> . Al activar esta función, se optimiza<br>la experiencia de juego al jugar a juegos de consola. Para obtener más información,<br>consulte Modo consola (solo HDMI). |
|       |                | <ul> <li>ENCENDIDO/DISPOSITIVO ANTIGUO/APAGADO: seleccione ENCENDIDO<br/>o APAGADO para habilitar o deshabilitar las funciones bajo MODO CONSOLA.<br/>Seleccione DISPOSITIVO ANTIGUO cuando utilice consolas de una versión anterior,<br/>como PS4.</li> </ul>                                              |
|       |                | • <b>COLOR</b> : ajuste RGB manualmente entre 0 y 100. De forma predeterminada, RGB se ajusta en 100.                                                                                                    |
|       |                | • <b>GAMMA</b> : ajuste la opción <b>GAMMA</b> manualmente entre 1,8 y 2,6. De forma predeterminada, <b>GAMMA</b> se ajusta en 2,2.                                                                                                    |
|       |                | • <b>MAPA DE TONOS DE ORIGEN</b> : seleccione esta opción para permitir que se lleve a cabo la asignación de tonos del contenido HDR por parte del dispositivo de origen.                                                                                                    |
|       |                | (i) NOTA: MODO CONSOLA es solo para HDMI. El MODOS PREDEFINIDOS estará deshabilitado cuando el MODO CONSOLA está ajustado en ENCENDIDO.                                                                                                    |
|       |                | (i) NOTA: La opción COLOR/GAMMA se deshabilitará cuando se active la opción SMART HDR o DOLBY VISION y se muestre contenido HDR.                                                                                                    |
|       |                | (i) NOTA: La opción MAPA DE TONOS DE ORIGEN se deshabilitará cuando se active la opción DOLBY VISION o no se muestre contenido HDR.                                                                                                    |

| lcono | Menú y submenú | Descripción                                                                                                    |
|-------|----------------|----------------------------------------------------------------------------------------------------|
|       | ALIENVISION    | Le permite personalizar sus propios modos de visualización ( <b>VISION 1</b> , <b>VISION 2</b> y <b>VISION 3</b> ) para distintos escenarios de juego. De forma predeterminada, la opción <b>ALIENVISION</b> está ajustada en <b>APAGADO</b> .                                                                                                    |
|       |                | ALIENWARE 27 4K QD-OLED GAMING MONITOR – AW2725Q                                                                                                    |
|       |                | ★ JUEGOS       MODOS PREDEFINIDOS         ★ BRILLO/CONTRASTE       MODO MEJORA JUEGO         ➡ FUENTE ENTRADA       ESTABIL. OSCUR.         ➡ K. LUZ ALIENFX       MODO CONSOLA         ➡ PANTALLA       ALIENVISION         ➡ PAINTALA       ALIENVISION         ➡ PIP/PBP       HUE         ➡ MENÚ       SATURACIÓN         ♥ PERSONALIZAR       REST. JUEGO         ➡ OTROS |
|       |                |                                                                                                    |
|       |                | Puede examinar las opciones y realizar aiustes para cada modo de visión.                                                                                                    |
|       |                | CONFIG. VISION:                                                                                                    |
|       |                | • <b>MODO</b> : seleccione <b>NOCHE</b> para identificar los objetos claramente en la oscuridad o<br>bien seleccione <b>CROMA</b> para aplicar una paleta de colores térmicos para mostrar las<br>variaciones de temperatura en la escena. Al seleccionar <b>APAGADO</b> , se deshabilitarán<br>las funciones bajo <b>CONFIG. VISION</b> .                                     |
|       |                | • TAMAÑO: para ajustar el tamaño de la ventana de primer plano que se aplica al modo                                                                                                    |
|       |                | <ul> <li>NITIDEZ: para ajustar el nivel de nitidez de las imágenes en la ventana de primer plano.</li> <li>POSICIÓN: le permite seleccionar la posición que prefiera para la ventana de primer plano.</li> </ul>                                                                                                    |
|       |                | • <b>ZOOM</b> : para ajustar la relación de zoom, que muestra una vista ampliada del objeto. Al seleccionar <b>APAGADO</b> , se desactivará esta función.                                                                                                    |
|       |                | • <b>OPACIDAD</b> : para ajustar el nivel de transparencia de la ventana de primer plano.                                                                                                    |
|       |                | <ul> <li>ESTILO: le permite seleccionar el retículo que prefiera para ayudarle a apuntar con<br/>precisión. Al seleccionar APAGADO, se desactivará esta función.</li> </ul>                                                                                                    |
|       |                | <ul> <li>COLOR: le permite seleccionar el color que prefiera para el retículo. Si selecciona DINÁMICO, el color del retículo cambiará de forma dinámica en función del color de fondo.</li> <li>(i) NOTA: Hay más opciones de ALIENVISION disponibles al usar Alienware Command</li> </ul>                                                                                     |
|       |                | Center (AWCC).                                                                                                    |
|       | HUE            | esta función permite desplazar el color de la imagen de video a verde o purpura. Se utiliza para ajustar el tono de la piel.                                                                                                    |
|       |                | Utilice el botón del joystick para ajustar el nivel de hue de 0 a 100.                                                                                                    |
|       |                | Cuanto mayor sea el nivel, mayor serà el tono verde de la imagen de vídeo, mientras que al reducir el nivel, aumentará el tono morado de la imagen de vídeo.                                                                                                    |
|       |                | <ul> <li>NOTA: Esta función solo estará disponible cuando seleccione el modo predefinido<br/>FPS, MOBA/RTS, RPG o SPORTS.</li> </ul>                                                                                                    |
|       |                | (i) NOTA: Esta función se deshabilitará cuando se active la función DOLBY VISION o SMART HDR y se muestre contenido HDR.                                                                                                    |

| lcono  | Menú y submenú   | Descripción                                                                                                    |  |
|--------|------------------|----------------------------------------------------------------------------------------------------|--|
| $\sim$ | SATURACIÓN       | Esta función permite ajustar la saturación de color de la imagen de vídeo.                                                                                                    |  |
| [ ]    |                  | Utilice el botón del joystick para ajustar el nivel de saturación de 0 a 100.                                                                                                    |  |
|        |                  | Cuanto mayor sea el nivel, mayor será la apariencia colorida de la imagen de vídeo,<br>mientras que al reducir el nivel, aumentará la apariencia monocromática de la imagen de<br>vídeo. |  |
|        |                  | <ul> <li>NOTA: Esta función está disponible únicamente cuando seleccione el modo<br/>predefinido FPS, MOBA/RTS, RPG o SPORTS.</li> </ul>                                                 |  |
|        |                  | (i) NOTA: Esta función se deshabilitará cuando se active la función DOLBY VISION o<br>SMART HDR y se muestre contenido HDR.                                                              |  |
|        | REST. JUEGO      | Permite restablecer todos los ajustes del menú <b>JUEGOS</b> a los valores predeterminados de fábrica.                                                                                   |  |
|        | BRILLO/CONTRASTE | Utilice este menú para activar el ajuste de BRILLO/CONTRASTE.                                                                                                    |  |
| -,-,-  |                  | <ul> <li>♥ ALIENWARE 27 4K QD-OLED GAMING MONITOR – AW2725Q</li> <li>∞ JUEGOS</li> <li>∞ ●</li> </ul>                                                                                    |  |
|        |                  | ☆ BRILLO/CONTRASTE         ➡ FUENTE ENTRADA         FX       LUZ ALIENFX         ➡ PANTALLA         □ PIP/PBP         □ MENÚ         黎 PERSONALIZAR         ⊡ OTROS                      |  |
|        |                  | ⑦ MÁS INFORMACIÓN 75 % 75 % SALIR                                                                                                    |  |
|        |                  | Figura 44. Menú BRILLO/CONTRASTE                                                                                                    |  |
|        |                  | (i) NOTA: El ajuste manual de BRILLO o CONTRASTE no está disponible cuando la función DOLBY VISION o SMART HDR esté activada y se muestre contenido HDR.                                 |  |
|        | BRILLO           | La función <b>BRILLO</b> ajusta la luminancia de la pantalla.                                                                                                    |  |
|        |                  | Mueva el botón del joystick para ajustar el nivel de brillo (de 0 a 100).                                                                                                    |  |
|        | CONTRASTE        | Ajuste primero el <b>BRILLO</b> y después el <b>CONTRASTE</b> solo si es necesario un ajuste adicional.                                                                                  |  |
|        |                  | Mueva el botón del joystick para ajustar el nivel de contraste (de 0 a 100).                                                                                                    |  |
|        |                  | La función <b>CONTRASTE</b> ajusta el grado de diferencia entre las zonas más oscuras y más brillantes de la pantalla del monitor.                                                       |  |

| lcono         | Menú y submenú          | Descripción                                                                                                    |
|---------------|-------------------------|----------------------------------------------------------------------------------------------------|
| $\rightarrow$ | FUENTE ENTRADA          | Utilice el menú <b>FUENTE ENTRADA</b> para seleccionar una de las distintas señales de vídeo conectadas a su monitor.                                                                                                    |
|               |                         | ALIENWARE 27 4K QD-OLED GAMING MONITOR – AW2725Q                                                                                                    |
|               |                         | <ul> <li>➢ JUEGOS DP</li> <li>☆ BRILLO/CONTRASTE HDMI 1</li> <li>➡ FUENTE ENTRADA ~ HDMI 2</li> <li>PX LUZ ALIENFX SELECCIÓN AUTOMÁTICA &gt; ENCENDIDO</li> <li>➡ PANTALLA OPCIONES PARA DP/HDMI &gt; MENSAJE PARA VARIAS ENTRADAS</li> <li>➡ PIP/PBP REST. FTE. ENTRADA</li> <li>➡ MENÚ</li> <li>֎ PERSONALIZAR</li> <li>➡ OTROS</li> <li>⑦ MÁS INFORMACIÓN</li> </ul> |
|               |                         | Figura 45. Menú FUENTE ENTRADA                                                                                                    |
|               | DP                      | Seleccione la entrada <b>DP</b> si utiliza el conector DisplayPort (DP). Pulse el botón del joystick para confirmar la selección.                                                                                                    |
|               | HDMI 1                  | Seleccione la entrada HDMI 1 o HDMI 2 si utiliza el conector HDMI. Pulse el botón del                                                                                                    |
|               | HDMI 2                  | joystick para confirmar la selección.                                                                                                    |
|               | SELECCIÓN<br>AUTOMÁTICA | Busca automáticamente las fuentes de entrada disponibles. Pulse el botón del joystick para confirmar la selección.                                                                                                    |
|               | OPCIONES PARA DP/       | Le permite ajustar esta función en:                                                                                                    |
|               | НОМІ                    | <ul> <li>MENSAJE PARA VARIAS ENTRADAS: siempre muestra el mensaje "Cambiar a<br/>entrada de vídeo DP/HDMI" para que elija si desea realizar el cambio o no.</li> </ul>                                                                                                    |
|               |                         | • <b>CAMBIAR SIEMPRE</b> : se cambiará siempre a la entrada de vídeo DP/HDMI (sin preguntar) cuando se conecte el cable DisplayPort o HDMI.                                                                                                    |
|               |                         | • <b>APAGADO</b> : no cambia automáticamente a la entrada de vídeo DP/HDMI cuando se conecta el cable DisplayPort o HDMI.                                                                                                    |
|               |                         | Pulse el botón del joystick para confirmar la selección.                                                                                                    |
|               |                         | <ol> <li>NOTA: Esta función estará deshabilitada cuando la opción<br/>SELECCIÓN AUTOMÁTICA esté ajustada en APAGADO.</li> </ol>                                                                                                    |
|               | REST. FTE. ENTRADA      | Permite restablecer todos los ajustes del menú <b>FUENTE ENTRADA</b> a los valores predeterminados de fábrica.                                                                                                    |

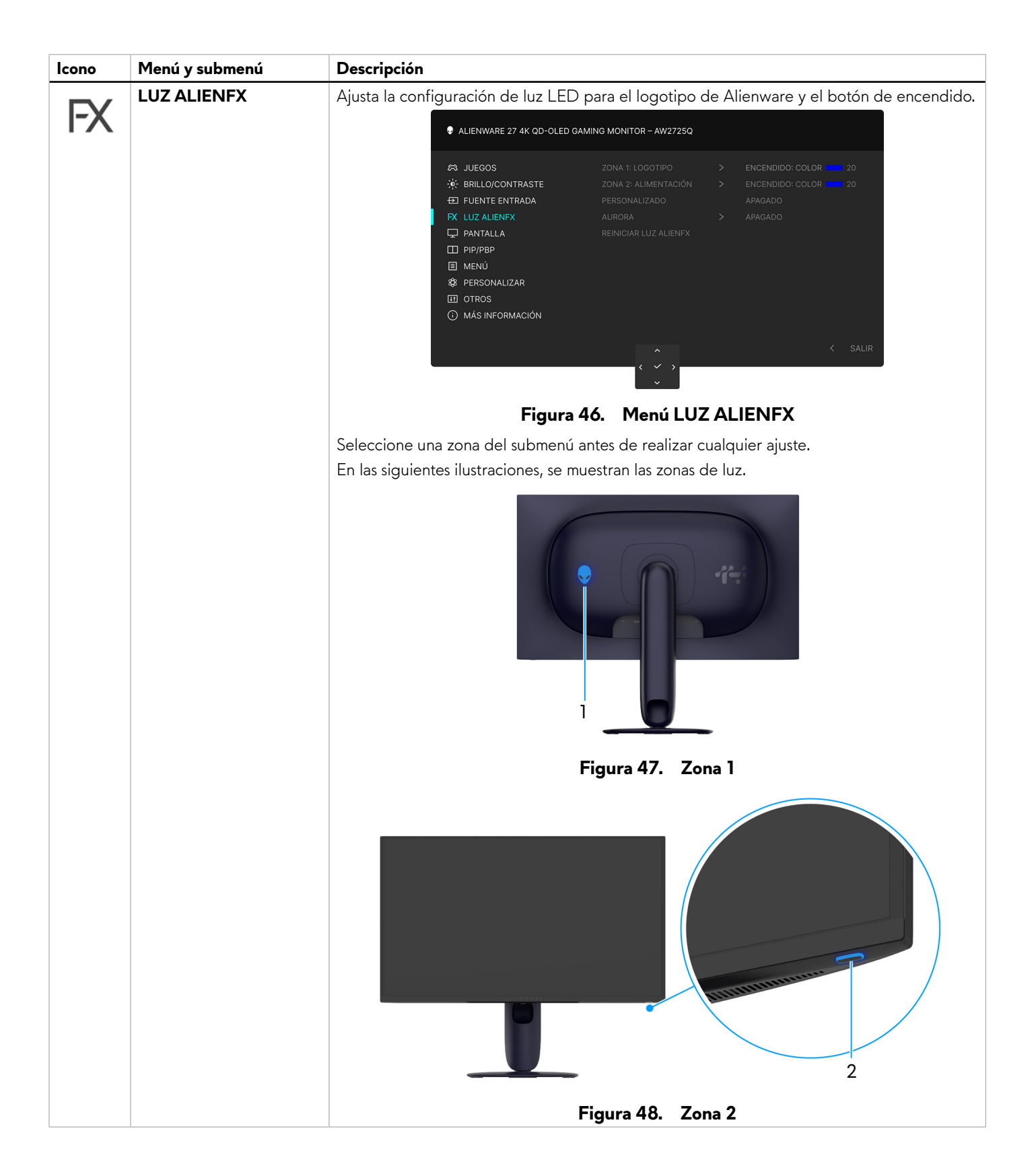

| lcono | Menú y submenú          | Descripción                                                                                                    |  |  |
|-------|-------------------------|----------------------------------------------------------------------------------------------------|--|--|
| FX    | ZONA 1: LOGOTIPO        | Para especificar el color de la luz LED para la zona seleccionada, seleccione <b>ENCENDIDO</b><br>y luego mueva el botón del joystick para resaltar <b>COLOR PERSONAL.</b> Luego pulse el<br>botón del joystick para acceder al submenú.                                                     |  |  |
|       |                         | ALIENWARE 27 4K QD-OLED GAMING MONITOR – AW2725Q                                                                                                    |  |  |
|       |                         | Ø JUEGOS     ZONA 1: LOGOTIPO     ✓ ENCENDIDO                                                                                                    |  |  |
|       | ZONA 2:<br>ALIMENTACIÓN | Image: Construction     Augusta       Image: Construction     Augusta       Image: Construction     Augusta       Image: Construction     Augusta       Image: Construction     Augusta                                                                                                    |  |  |
|       |                         |                                                                                                    |  |  |
|       |                         | Figura 49. Menu LUZ ALIENFX                                                                                                    |  |  |
|       |                         | Luego mueva el botón del joystick para elegir entre la lista de colores disponibles.                                                                                                    |  |  |
|       |                         | ALIENWARE 27 4K QD-OLED GAMING MONITOR – AW2725Q                                                                                                    |  |  |
|       |                         | <ul> <li>☆ JUEGOS</li> <li>ZONA 1: LOGOTIPO</li> <li>☆ BRILLO/CONTRASTE</li> <li>ZONA 2: ALIMENTACIÓN</li> <li>➡ FUENTE ENTRADA</li> <li>PERSONALIZADO</li> <li>➡ PANTALLA</li> <li>■ PIP/PBP</li> <li>■ MENÚ</li> <li>※ PERSONALIZAR</li> <li>➡ OTROS</li> <li>⑦ MÁS INFORMACIÓN</li> </ul> |  |  |
|       |                         |                                                                                                    |  |  |
|       |                         | Figura 50. Menú LUZ ALIENFX                                                                                                    |  |  |

| lcono | Menú y submenú           | Descripción                                                        | Descripción                                                 |                                                          |                                                             |                                                                     |                                         |
|-------|--------------------------|--------------------------------------------------------------------|-------------------------------------------------------------|----------------------------------------------------------|-------------------------------------------------------------|---------------------------------------------------------------------|-----------------------------------------|
| FX    |                          | En la siguiente<br>colores LED.                                    | e tabla, se muesti                                          | ra el número de                                          | color y los códi                                            | gos RGB utilizad                                                    | dos en los                              |
|       |                          | Tabla 27.         Los códigos RGB utilizados para los colores LED. |                                                             |                                                          |                                                             |                                                                     |                                         |
|       |                          |                                                                    | N.°                                                         | R                                                        | G                                                           | В                                                                   |                                         |
|       |                          |                                                                    | 1                                                           | 0                                                        | 0                                                           | 0                                                                   |                                         |
|       |                          |                                                                    | 2                                                           | 38                                                       | 0                                                           | 180                                                                 |                                         |
|       |                          |                                                                    | 3                                                           | 51                                                       | 0                                                           | 198                                                                 |                                         |
|       |                          |                                                                    | 4                                                           | 195                                                      | 0                                                           | 195                                                                 |                                         |
|       |                          |                                                                    | 5                                                           | 186                                                      | 16                                                          | 123                                                                 |                                         |
|       |                          |                                                                    | 6                                                           | 194                                                      | 0                                                           | 65                                                                  |                                         |
|       |                          |                                                                    | 7                                                           | 185                                                      | 0                                                           | 0                                                                   |                                         |
|       |                          |                                                                    | 8                                                           | 166                                                      | 51                                                          | 0                                                                   |                                         |
|       |                          |                                                                    | 9                                                           | 185                                                      | 96                                                          | 0                                                                   |                                         |
|       |                          |                                                                    | 10                                                          | 195                                                      | 140                                                         | 0                                                                   |                                         |
|       |                          |                                                                    | 11                                                          | 130                                                      | 219                                                         | 0                                                                   |                                         |
|       |                          |                                                                    | 12                                                          | 62                                                       | 223                                                         | 0                                                                   |                                         |
|       |                          |                                                                    | 13                                                          | 40                                                       | 223                                                         | 0                                                                   |                                         |
|       |                          |                                                                    | 14                                                          | 0                                                        | 195                                                         | 0                                                                   |                                         |
|       |                          |                                                                    | 15                                                          | 0                                                        | 205                                                         | 25                                                                  |                                         |
|       |                          |                                                                    | 16                                                          | 0                                                        | 205                                                         | 45                                                                  |                                         |
|       |                          |                                                                    | 17                                                          | 10                                                       | 230                                                         | 180                                                                 |                                         |
|       |                          |                                                                    | 18                                                          | 0                                                        | 101                                                         | 247                                                                 |                                         |
|       |                          |                                                                    | 19                                                          | 0                                                        | 25                                                          | 247                                                                 |                                         |
|       |                          |                                                                    | 20                                                          | 0                                                        | 0                                                           | 255                                                                 |                                         |
|       |                          | Para desactiva<br>Para <b>ZONA 2</b>                               | r la luz de ZON<br>: ALIMENTACI<br>prondido o on r          | A 1: LOGOTIP<br>ÓN, puede esp                            | <b>O</b> , seleccione <b>A</b><br>becificar que se a        | <b>PAGADO</b> .<br>apague la luz cu                                 | ando el                                 |
|       |                          | i NOTA: La<br>está ajusta                                          | a función <b>COLO</b><br>ada en <b>ENCENI</b>               | R PERSONAL<br>DIDO.                                      | , se deshabilita c                                          | cuando la opciór                                                    | n AURORA                                |
|       | PERSONALIZADO            | Es un menú de<br>realizar los ajus<br>los ajustes de l             | e solo lectura. Cu<br>stes de la luz LE<br>a luz LED a trav | uando utilice las<br>D, el estado de<br>és de la aplicac | opciones <b>COL(</b><br>este menú será<br>ión AlienFX, el e | <b>DR PERSONAL</b><br><b>APAGADO</b> ; cu<br>Istado será <b>ENC</b> | para<br>ando realice<br><b>ENDIDO</b> . |
|       | AURORA                   | Seleccione est<br>Zona 2.                                          | a opción para aj                                            | olicar el efecto                                         | Aurora a la ilumi                                           | nación de la Zoi                                                    | na 1 y la                               |
|       | REINICIAR LUZ<br>ALIENFX | Permite restab<br>predeterminac                                    | lecer todos los a<br>dos de fábrica.                        | ajustes del menú                                         | LUZ ALIENFX                                                 | a los valores                                                       |                                         |

| lcono | Menú y submenú           | Descripción                                                                                                    |  |  |
|-------|--------------------------|----------------------------------------------------------------------------------------------------|--|--|
|       | PANTALLA                 | Utilice el menú <b>PANTALLA</b> para ajustar las imágenes.                                                                                                    |  |  |
| 5     |                          | ALIENWARE 27 4K QD-OLED GAMING MONITOR – AW2725Q                                                                                                    |  |  |
|       |                          | RELACIÓN DE ASPECTO       >       16:9         ☆       BRILLO/CONTRASTE       FORMATO COLOR ENTRADA       >       RGB         ➡       FUENTE ENTRADA       NITIDEZ       >       50         FX       LUZ ALIENFX       SMART HDR       >       ESCRITORIO         ↓       PANTALLA       DOLBY VISION       >       APAGADO         ↓       PIP/PBP       RESTABLECER PANTALLA       Image: Comparison of the second of the second of |  |  |
|       |                          | <pre></pre>                                                                                                    |  |  |
|       |                          | Figura 51. Menú PANTALLA                                                                                                    |  |  |
|       | RELACIÓN DE<br>ASPECTO   | Permite ajustar la relación de imagen en <b>16:9</b> , <b>CAMB. TAMAÑO AUT.</b> o <b>4:3</b> .<br>(i) <b>NOTA:</b> Esta función se deshabilitará cuando se active la función <b>PIP/PBP</b> .                                                                                                    |  |  |
|       | FORMATO COLOR<br>ENTRADA | <ul> <li>Le permite el modo de entrada de vídeo en:</li> <li><b>RGB</b>: Seleccione esta opción si el monitor está conectado a un ordenador o a un reproductor multimedia que admite la salida RGB.</li> <li><b>YCbCr</b>: Seleccione esta opción si su reproductor multimedia solo admite la salida</li> </ul>                                                                                                    |  |  |
|       |                          | ALIENWARE 27 4K QD-OLED GAMING MONITOR - AW2725Q                                                                                                    |  |  |
|       |                          | Relación de Aspecto                                                                                                    |  |  |
|       |                          |                                                                                                    |  |  |
|       |                          | Figura 52. Mienu FORMAIO COLOR ENTRADA                                                                                                    |  |  |
|       | NITIDEZ                  | Esta función puede hacer que las imágenes adquieran un aspecto más nítido o más difuminado. Mueva el botón del joystick para ajustar el nivel de nitidez de 0 a 100.                                                                                                    |  |  |

| lcono | Menú y submenú          | Descripción                                                                                                    |  |  |
|-------|-------------------------|----------------------------------------------------------------------------------------------------|--|--|
|       | SMART HDR               | La función <b>SMART HDR</b> (Alto rango dinámico) mejora la imagen de la pantalla al ajustar de forma óptima el contraste y los rangos de color y luminosidad para imitar las imágenes de la realidad.                                                                                                    |  |  |
|       |                         | ALIENWARE 27 4K QD-OLED GAMING MONITOR – AW2725Q      AUEGOS RELACIÓN DE ASPECTO      ** - BBILLO/CONTRASTE FORMATO COLOR ENTRADA                                                                                                    |  |  |
|       |                         | ₩     ₩     ₩       ₩     ₩     ₩       ₩     ₩     ₩       ₩     ₩     ₩       ₩     ₩     ₩       ₩     ₩     ₩       ₩     ₩     ₩       ₩     ₩     ₩       ₩     ₩     ₩       ₩     ₩     ₩       ₩     ₩     ₩       ₩     ₩     ₩       ₩     ₩     ₩       ₩     ₩     ₩       ₩     ₩     ₩       ₩     ₩     ₩       ₩     ₩     ₩       ₩     ₩     ₩       ₩     ₩     ₩       ₩     ₩     ₩       ₩     ₩     ₩       ₩     ₩     ₩       ₩     ₩     ₩       ₩     ₩     ₩       ₩     ₩     ₩       ₩     ₩     ₩       ₩     ₩     ₩       ₩     ₩     ₩       ₩     ₩     ₩       ₩     ₩     ₩       ₩     ₩     ₩       ₩     ₩     ₩       ₩     ₩     ₩       ₩     ₩       ₩ </th |  |  |
|       |                         | OTROS     HDR PEAK 1000     MÁS INFORMACIÓN     APAGADO Ø     SALIR                                                                                                    |  |  |
|       |                         | Figura 53. Menú SMART HDR                                                                                                    |  |  |
|       |                         | ESCRITORIO: idáneo para utilizar el monitor con un ordenador de sobremesa                                                                                                    |  |  |
|       |                         | <ul> <li>PELÍCULA HDR: idóneo para la reproducción de contenido de vídeo HDR.</li> </ul>                                                                                                    |  |  |
|       |                         | • JUEGOS HDR: idóneo para jugar a juegos compatibles con HDR. Muestra escenas                                                                                                    |  |  |
|       |                         | más realistas y hace que la experiencia de juego sea más inmersiva y entretenida.                                                                                                    |  |  |
|       |                         | <ul> <li>HDR PERSONALIZADO: le permite crear su propio modo HDR ajustando la<br/>configuración de CONTRASTE, HUE y SATURACIÓN.</li> </ul>                                                                                                    |  |  |
|       |                         | • <b>DisplayHDR TRUE BLACK</b> : cumple el estándar DisplayHDR True Black, que admite un brillo pico de 400 cd/m <sup>2</sup> .                                                                                                    |  |  |
|       |                         | • HDR PEAK 1000: adecuado para reproducir el contenido HDR con un brillo pico de 1000 cd/m <sup>2</sup> .                                                                                                    |  |  |
|       |                         | Puede deshabilitar <b>SMART HDR</b> seleccionando <b>APAGADO</b> . Pulse el botón del joystick para confirmar la selección.                                                                                                    |  |  |
|       |                         | <ul> <li>NOTA: La función SMART HDR se deshabilitará cuando se active la opción<br/>DOLBY VISION o PIP/PBP.</li> </ul>                                                                                                    |  |  |
|       |                         | (i) <b>NOTA:</b> Al activar y desactivar <b>SMART HDR</b> , es de esperar que aparezca una pantalla en blanco (durante 5 segundos). Este comportamiento es normal, ya que el monitor cambia de modo de visualización. No someta el monitor a un ciclo de energía.                                                                                                    |  |  |
|       |                         | <ul> <li>NOTA: Cuando el monitor esté procesando contenido HDR, las opciones<br/>MODOS PREDEFINIDOS, ESTABIL. OSCUR., BRILLO y CONTRASTE estarán<br/>deshabilitadas.</li> </ul>                                                                                                    |  |  |
|       |                         | (i) NOTA: EI AW2725Q no admite HLG.                                                                                                    |  |  |
|       | DOLBY VISION            | <b>DOLBY VISION</b> le permite ajustar el modo Dolby Vision HDR. De forma predeterminada,<br><b>DOLBY VISION</b> se ajusta en <b>APAGADO</b> . Cuando seleccione la opción <b>ENCENDIDO</b> ,<br>puede elegir entre estos modos:                                                                                                    |  |  |
|       |                         | • <b>BRILLO</b> : compatible con la configuración del modo Brillante de Dolby Vision. este es el ajuste predeterminado.                                                                                                    |  |  |
|       |                         | • <b>OSCURO</b> : compatible con la configuración del modo Oscuro de Dolby Vision.                                                                                                    |  |  |
|       |                         | JUEGO: el modo se activa automáticamente cuando se detecten juegos Dolby Vision.<br>Además, puede seleccionar este modo para habilitar Dolby Vision para juegos.                                                                                                    |  |  |
|       |                         | Dolby Vision o cuando la opción SMART HDR esté ajustada en APAGADO o esté seleccionada la opción HDR PERSONALIZADO (bajo SMART HDR).                                                                                                    |  |  |
|       | RESTABLECER<br>PANTALLA | Permite restablecer todos los ajustes del menú <b>PANTALLA</b> a los valores predeterminados de fábrica.                                                                                                    |  |  |

| lcono     | Menú y submenú | Descripción                                                                                                    |                                                         |                       |                  |
|-----------|----------------|----------------------------------------------------------------------------------------------------|---------------------------------------------------------|-----------------------|------------------|
| - m       | PIP/PBP        | Esta función abre una ven                                                                                                    | tana con imágenes de                                    | otra fuente de entra  | da.              |
| $\square$ |                | Alienware 27                                                                                                    | 4K QD-OLED GAMING MONITOR – AW2                         | 2725Q                 |                  |
|           |                | <ul> <li> ⇒ JUEGOS </li> <li> ⇒ BRILLO/CONT </li> <li> ⇒ FUENTE ENTR </li> <li> PANTALLA </li> <li> PIP/PBP </li> <li> MENÚ </li> <li> PERSONALIZA </li> <li> OTROS </li> <li> MÁS INFORMA </li> </ul> | MODO PIP/PBP<br>RASTE<br>IADA<br>ACIÓN<br>Figura 54. Me | > APAGADO             | < SALIR          |
|           |                | Tabla 28. Configurac                                                                                                    | ión de señal PIP/P                                      | BP                    |                  |
|           |                |                                                                                                    |                                                         | Ventana secundaria    |                  |
|           |                | ventana principal                                                                                                    | DP                                                      | HDMI 1                | HDMI 2           |
|           |                | DP                                                                                                    | —                                                       |                       | $\checkmark$     |
|           |                | HDMI 1                                                                                                    | $\checkmark$                                            | —                     | $\checkmark$     |
|           |                | HDMI 2                                                                                                    | $\checkmark$                                            | $\checkmark$          | —                |
|           |                | (i) <b>NOTA:</b> En el modo P divididas.                                                                                                    | BP, las imágenes se m                                   | ostrarán en el centro | de las pantallas |

| lcono | Menú y submenú            | Descripción                                                                                                    |  |  |
|-------|---------------------------|----------------------------------------------------------------------------------------------------|--|--|
|       | MODO PIP/PBP              | Le permite elegir un modo PBP o PIP de la lista de preajustes, que ofrece diferentes<br>tamaños y posiciones para la ventana secundaria. Las opciones se muestran en un formato<br>gráfico, que ofrece una rápida visión general de las distintas opciones de diseño. Pulse el<br>botón del joystick para confirmar la selección.                                                                                                    |  |  |
|       |                           | De forma predeterminada, <b>MODO PIP/PBP</b> se ajusta en <b>APAGADO</b> .                                                                                                    |  |  |
|       |                           | ♦ ALIENWARE 27 4K QD-OLED GAMING MONITOR – AW2725Q                                                                                                    |  |  |
|       |                           | A JUEGOS     MODO PIP/PBP     APAGADO       BRILLO/CONTRASTE     50% - 50%       FUENTE ENTRADA     75% - 25%       PANTALLA     67% - 33%       PANTALLA     67% - 33%       Image: Pip/PBP     33% - 67%       Image: Pip/PBP     33% - 67%       Image: Pip/PBP     33% - 67%       Image: Pip/PBP     33% - 67%       Image: Pip/PBP     33% - 67%       Image: Pip/PBP     33% - 67%       Image: Pip/PBP     33% - 67%       Image: Pip/PBP     1mage: Pip/PBP       Image: Pip/PBP     1mage: Pip/PBP       Image: Pip/PBP |  |  |
|       |                           | Figura 55. Menú MODO PIP/PBP                                                                                                    |  |  |
|       |                           | ALIENWARE 27 4K QD-OLED GAMING MONITOR – AW2725Q                                                                                                    |  |  |
|       |                           | <ul> <li>☆ JUEGOS MODO PIP/PBP</li> <li>☆ BRILLO/CONTRASTE</li> <li>☞ FUENTE ENTRADA</li> <li>☞ LUZ ALLENFX</li> <li>□ PANTALLA</li> <li>□ PIP/PBP</li> <li>③ MENÚ</li> <li>☆ PERSONALIZAR</li> <li>③ OTROS</li> <li>③ MÁS INFORMACIÓN</li> </ul>                                                                                                    |  |  |
|       | PIP/PBP<br>(SECUNDARIO)   | Figura 56.Menú MODO PIP/PBPElija entre las señales de vídeo disponibles conectadas al monitor en la ventana secundaria<br>PIP/PBP. Pulse el botón del joystick para confirmar la selección.(i)NOTA: Esta función solo estará disponible cuando esté habilitado el MODO PIP/                                                                                                    |  |  |
|       |                           | PBP.<br>Permite intercombier vídeos entre la ventana principal y la ventana secundaria en el mode                                                                                                    |  |  |
|       | VÍDEO                     | <ul> <li>PIP/PBP.</li> <li>NOTA: Esta función solo estará disponible cuando esté habilitado el MODO PIP/PBP.</li> </ul>                                                                                                    |  |  |
|       | AUDIO                     | <ul> <li>Le permite establecer la fuente de audio de la ventana principal o de la secundaria.</li> <li>(i) NOTA: Esta función solo estará disponible cuando esté habilitado el MODO PIP/PBP.</li> <li>(i) NOTA: Esta función se deshabilitará cuando el puerto HDMI 1 eARC/ARC no esté conectado a los sistemas de audio externos con el cable HDMI 2.1 que viene con el monitor.</li> </ul>                                                                                                    |  |  |
|       | CONTRASTE<br>(SECUNDARIO) | <ul> <li>Seleccione para ajustar el nivel de contraste de la imagen en el modo PIP/PBP.</li> <li>Mueva el botón del joystick para ajustar el nivel de contraste de 0 a 100.</li> <li>(i) NOTA: Esta función solo estará disponible cuando esté habilitado el MODO PIP/<br/>PBP.</li> <li>(i) NOTA: Esta función se deshabilitará cuando se active la función DOLBY VISION o<br/>SMART HDR y se muestre contenido HDR.</li> </ul>                                                                                                    |  |  |

| lcono | Menú y submenú   | Descripción                                                                                                    |
|-------|------------------|----------------------------------------------------------------------------------------------------|
|       | MENÚ             | Utilice este menú para ajustar la configuración del menú OSD, como los idiomas del menú<br>OSD, la cantidad de tiempo que permanecerá en la pantalla el menú, etc.                                                                                                    |
|       |                  | ALIENWARE 27 4K QD-OLED GAMING MONITOR – AW2725Q                                                                                                    |
|       |                  | <ul> <li>⋈uegos idioma &gt; español.</li> <li>BRILLO/CONTRASTE TRANSPARENCIA &gt; 10</li> <li>FUENTE ENTRADA TEMPORIZADOR &gt; 20s</li> <li>FU LUZ ALIENFX RESTABLECER MENÚ</li> <li>PANTALLA</li> <li>PIP/PBP</li> <li>MENÚ</li> <li>PRESONALIZAR</li> <li>OTROS</li> <li>Más INFORMACIÓN</li> </ul> |
|       |                  | Figura 57. Menú MENÚ                                                                                                    |
|       | IDIOMA           | <ul> <li>Permite configurar el menú OSD en uno de estos ocho idiomas:</li> <li>Inglés</li> <li>Español</li> <li>Francés</li> <li>Alemán</li> <li>Portugués Brasileño</li> <li>Ruso</li> </ul>                                                                                                    |
|       |                  | <ul><li>Chino simplificado</li><li>Japonés</li></ul>                                                                                                    |
|       | TRANSPARENCIA    | Mueva el botón del joystick para cambiar la transparencia del menú (de 0 a 100).                                                                                                    |
|       | TEMPORIZADOR     | Permite definir el tiempo durante el que el menú OSD permanecerá activo desde la última vez que se mueva el botón del joystick.                                                                                                    |
|       |                  | Mueva el botón del joystick para ajustar el control deslizante en incrementos de 1 segundo, desde 5 a 60 segundos.                                                                                                    |
|       | RESTABLECER MENÚ | Permite restablecer todos los ajustes del <b>MENÚ</b> a los valores predeterminados de fábrica.                                                                                                    |

| lcono | Menú y submenú              | Descripción                                                                                                    |  |  |
|-------|-----------------------------|----------------------------------------------------------------------------------------------------|--|--|
| Å     | PERSONALIZAR                |                                                                                                    |  |  |
| XQX   |                             | <ul> <li>ALIENWARE 27 4K OD-OLED GAMING MONITOR – AW2725Q</li> <li>ALIENWARE 27 4K OD-OLED GAMING MONITOR – AW2725Q</li> <li>JUEGOS</li> <li>GUÍA DE ATAJO DE TECLADO</li> <li>SELECCIONAR ✓</li> <li>MODOS PREDEFINIDOS</li> <li>FUENTE ENTRADA</li> <li>ATAJO DE TECLADO 2</li> <li>FUENTE ENTRADA</li> <li>ATAJO DE TECLADO 3</li> <li>ALIENVISION</li> <li>PANTALLA</li> <li>MAJO DE TECLADO 5</li> <li>ESTABIL. OSCUR.</li> <li>MENÚ</li> <li>GUÍA DE BOTÓN DIRECTO</li> <li>SELECCIONAR ✓</li> <li>VISION 1</li> <li>OTROS</li> <li>BOTÓN DIRECTO 1~</li> <li>VISION 1</li> <li>OTROS</li> <li>BOTÓN DIRECTO 3^</li> <li>INICIADOR DE MENÚS</li> <li>ÁS INFORMACIÓN</li> <li>BOTÓN DIRECTO 3^</li> <li>INICIADOR DE MENÚS</li> <li>X</li> </ul> |  |  |
|       |                             | Figura 58. Menú PERSONALIZAR                                                                                                    |  |  |
|       | GUIA DE AIAJO DE<br>TECLADO | Seleccione y siga las instrucciones en pantalla para personalizar los Atajos de teclado en el<br>Iniciador de menús.                                                                                                    |  |  |
|       | ATAJO DE TECLADO 1          | Le permite elegir una función de la lista proporcionada y establecerla como atajo de                                                                                                    |  |  |
|       | ATAJO DE TECLADO 2          | teciado. Puíse el boton del joystick para confirmar la selección.                                                                                                    |  |  |
|       | ATAJO DE TECLADO 3          | MODO MEJORA JUEGO                                                                                                    |  |  |
|       | ATAJO DE TECLADO 4          | • ESTABIL. OSCUR.                                                                                                    |  |  |
|       |                             | <ul> <li>ALIENVISION</li> <li>BRILLO/CONTRASTE</li> <li>FUENTE ENTRADA</li> <li>RELACIÓN DE ASPECTO</li> <li>SMART HDR</li> <li>INFORMACIÓN PANTALLA</li> <li>MODO PIP/PBP</li> <li>INTERCAMBIAR VÍDEO</li> </ul>                                                                                                    |  |  |
|       | GUÍA DE BOTÓN<br>DIRECTO    | Seleccione y siga las instrucciones en pantalla para asignar las funciones que prefiera a los 4 movimientos de dirección del botón del joystick.                                                                                                    |  |  |
|       | BOTÓN DIRECTO 1 🗸           | Le permite elegir una función de la lista proporcionada y establecerla como tecla de                                                                                                    |  |  |
|       | BOTÓN DIRECTO 2 >           | acceso directo. Puise el boton del joystick para confirmar la selección.                                                                                                    |  |  |
|       | BOTÓN DIRECTO 3 ^           | VISION 1                                                                                                    |  |  |
|       | BOTÓN DIRECTO 4 🗸           | VISION 2                                                                                                    |  |  |
|       |                             | VISION 3                                                                                                    |  |  |
|       |                             | MODOS PREDEFINIDOS                                                                                                    |  |  |
|       |                             | MODO MEJORA JUEGO     ESTAPIL OSCUP                                                                                                    |  |  |
|       |                             | • BRILLO                                                                                                    |  |  |
|       |                             | CONTRASTE                                                                                                    |  |  |
|       |                             | FUENTE ENTRADA                                                                                                    |  |  |
|       |                             | RELACION DE ASPECTO                                                                                                    |  |  |
|       |                             |                                                                                                    |  |  |
|       |                             | INTERCAMBIAR VÍDEO                                                                                                    |  |  |
|       |                             | Cuando ajuste una tecla de acceso directo en <b>APAGADO</b> , recuperará su función de movimiento original en una de las cuatro direcciones.                                                                                                    |  |  |
|       |                             | <ul> <li>(i) NOTA: Cuando no haya ninguna señal de vídeo, la tecla de acceso directo no<br/>funcionará.</li> </ul>                                                                                                    |  |  |

| lcono                                                               | Menú y submenú           | Descripción                                                                                                    |  |  |
|---------------------------------------------------------------------|--------------------------|----------------------------------------------------------------------------------------------------|--|--|
| Â                                                                   | CARGA USB                | Le permite activar o desactivar la función USB durante el modo en espera del monitor.                                                                                                    |  |  |
| X€X                                                                 |                          | ♣ ALIENWARE 27 4K QD-OLED GAMING MONITOR – AW2725Q                                                                                                    |  |  |
|                                                                     |                          | <ul> <li>A JUEGOS</li> <li>★ BRILLO/CONTRASTE BOTÓN DIRECTO 4 </li> <li>← FUENTE ENTRADA CARGA USB ENCENDIDO EN MODO ESPERA</li> <li>→ APAGADO EN MODO ESPERA </li> <li>→ APAGADO EN MODO ESPERA </li> </ul>                          |  |  |
|                                                                     |                          | Figura 59. Menú CARGA USB                                                                                                    |  |  |
|                                                                     | ACTIVACIÓN RÁPIDA        | Acelera el tiempo de recuperación desde el modo de espera.                                                                                                    |  |  |
|                                                                     | RESTAB. VALORES<br>PERS. | Permite restablecer toda la configuración del menú <b>PERSONALIZAR</b> a los valores predeterminados de fábrica.                                                                                                    |  |  |
|                                                                     | OTROS                    | ALIENWARE 27.4K QD-OLED GAMING MONITOR – AW2725Q                                                                                                    |  |  |
| [+T]                                                                |                          | Right of a construction with the moniton with the moniton withe moniton with the moniton with the moniton with the moniton with |  |  |
|                                                                     |                          | Figura OV. Menu OTROS                                                                                                    |  |  |
|                                                                     |                          | los parámetros del monitor (brillo, balance de color, etc.) por medio de un software<br>instalado en su ordenador. Puede desactivar esta función seleccionando <b>APAGADO</b> .<br>Active esta función para conseguir la mejor experiencia para el usuario y un rendimiento<br>óptimo de su monitor.                                                                                                    |  |  |
|                                                                     |                          | <ul> <li>BULEGOS</li> <li>DDC/CI</li> <li>ENCENDIDO</li> <li>APAGADO</li> <li>FUENTE ENTRADA</li> <li>MANTENIMIENTO DEL PANEL OLED</li> <li>V. LUZ ALIENFX</li> <li>AUTODIAGNÓSTICO</li> <li>PANTALLA</li> <li>RESTABLECER OTROS</li> <li>PIP/PBP</li> <li>RESTABLECER</li> <li>MENÚ</li> <li>PERSONALIZAR</li> <li>OTROS</li> <li>MÁS INFORMACIÓN</li> <li>✓ SALIR</li> </ul>                                                                                                    |  |  |
|                                                                     | HDMI CEC                 | Le permite habilitar o deshabilitar la función <b>HDMI CEC</b> . Cuando utilice eARC/ARC con                                                                                                    |  |  |
| un dispositivo como una barra de sonido, active la opción HDMI CEC. |                          |                                                                                                    |  |  |

| lcono | Menú y submenú                  | Descripción                                                                                                    |  |  |  |
|-------|---------------------------------|----------------------------------------------------------------------------------------------------|--|--|--|
| 1t    | MANTENIMIENTO DEL<br>PANEL OLED | Para reducir la retención de imagen temporal en la pantalla, puede activar manualmente<br><b>ACTUALIZACIÓN DE PÍXELES</b> tras usar el monitor durante un par de horas. Otra opción<br>es que esta función se active automáticamente cuando haya utilizado el monitor durante<br>4 horas. El proceso tarda aproximadamente entre 6 y 8 minutos en completarse.<br>• ALIENWARE 27 4K OD-OLED GAMING MONITOR - AW27250                                                                                                    |  |  |  |
|       |                                 | Rillo/contraste       HDMI CEC         ➡ FUENTE ENTRADA       MANTENIMIENTO DEL PANEL OLED       ✓ ACTUALIZACIÓN DE PÍXELES         ➡ LUZ ALIENFX       AUTODIAGNÓSTICO         ➡ PANTALLA       RESTABLECER OTROS         ➡ PIP/PBP       RESTABLECER         ➡ MENÚ       Immediate         Immediation       Immediate         Immediation       Immediate         Immediate       Immediate         Immediate       Immediate         Immediatin |  |  |  |
|       |                                 | Figura 62. Menú MANTENIMIENTO DEL PANEL OLED                                                                                                    |  |  |  |
|       |                                 | (i) <b>NOTA:</b> El indicador LED de encendido parpadea lentamente en verde durante el proceso de actualización.                                                                                                    |  |  |  |
|       |                                 | (i) <b>NOTA:</b> Si el tiempo de uso acumulado supera las 4 horas, se activará automáticamente la <b>ACTUALIZACIÓN DE PÍXELES</b> cuando el monitor entre en modo de espera o cuando pulse el botón de encendido para apagar el monitor.                                                                                                    |  |  |  |
|       | AUTODIAGNÓSTICO                 | Utilice esta función para ejecutar una <b>PRUEBA DE PANTALLA</b> y/o <b>PRUEBA DE VENTILADOR</b> , consulte Diagnóstico integrado.                                                                                                    |  |  |  |
|       | RESTABLECER OTROS               | Permite restablecer todos los ajustes del menú <b>OTROS</b> a los valores predeterminados de fábrica.                                                                                                    |  |  |  |
|       | RESTABLECER                     | Restablece todas las opciones del menú OSD a los valores predeterminados de fábrica.                                                                                                    |  |  |  |

| lcono | Menú y submenú          | Descripción                                                                                                    |  |  |  |
|-------|-------------------------|----------------------------------------------------------------------------------------------------|--|--|--|
| (i)   | MÁS INFORMACIÓN         | Utilice este menú para ver información del monitor o buscar más materiales de soporte del monitor.                                                                                                    |  |  |  |
| Ŭ     |                         | ALIENWARE 27 4K QD-OLED GAMING MONITOR – AW2725Q                                                                                                    |  |  |  |
|       |                         | <ul> <li>JUEGOS INFORMACIÓN PANTALLA SELECCIONAR ~</li> <li>BRILLO/CONTRASTE MONT. COMP. ALIENW. SELECCIONAR ~</li> <li>FUENTE ENTRADA INFORME COLOR FÁBR. SELECCIONAR ~</li> <li>LUZ ALIENFX</li> <li>PANTALLA</li> <li>PIP/PBP</li> <li>MENÚ</li> <li>PERSONALIZAR</li> <li>OTROS</li> </ul> |  |  |  |
|       |                         | MÁS INFORMACIÓN Figura 63. Menú MÁS INFORMACIÓN                                                                                                    |  |  |  |
|       | INFORMACIÓN<br>PANTALLA | Muestra la configuración actual, la versión de firmware y la etiqueta de servicio del monitor.                                                                                                    |  |  |  |
|       |                         |                                                                                                    |  |  |  |
|       |                         | FUENTE ENTRADA : HDMI 2<br>RESOLUCIÓN : 3480x2160_240Hz 24-bit                                                                                                    |  |  |  |
|       |                         | CAPACIDAD MONITOR : DP 1.4 HBR3 (DSC)                                                                                                    |  |  |  |
|       |                         | HDMI 2.1 FRL6 (VRR, DSC)                                                                                                    |  |  |  |
|       |                         | INFO RETRANS. : -<br>                                                                                                    |  |  |  |
|       |                         | MODELO : AW27250                                                                                                    |  |  |  |
|       |                         | FIRMWARE : XXXXXX                                                                                                    |  |  |  |
|       |                         | ETIQUETA DE SERVICIO : XXXXXXX                                                                                                    |  |  |  |
|       |                         |                                                                                                    |  |  |  |
|       |                         |                                                                                                    |  |  |  |
|       |                         |                                                                                                    |  |  |  |
|       |                         |                                                                                                    |  |  |  |
|       |                         |                                                                                                    |  |  |  |
|       |                         | Figura 64. Menú INFORMACIÓN PANTALLA                                                                                                    |  |  |  |
|       | MONIT. COMP.<br>ALIENW. | Para acceder a los materiales de soporte general del monitor, utilice su smartphone para escanear el código QR.                                                                                                    |  |  |  |
|       | INFORME COLOR<br>FÁBR.  | Le permite revisar los datos de color de su monitor calibrado en la línea de producción de fábrica.                                                                                                    |  |  |  |
|       |                         | (i) <b>NOTA:</b> Esta función se deshabilita cuando se sustituye el panel del monitor o la placa de la interfaz.                                                                                                    |  |  |  |

### Mensaje de advertencia del menú OSD

Verá el siguiente mensaje cuando el monitor no admita un modo de resolución concreto:

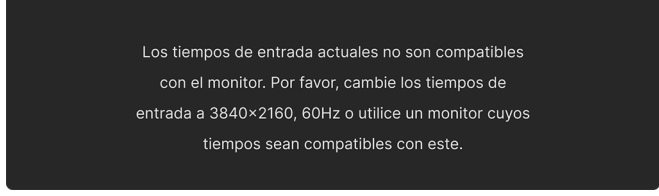

#### Figura 65. Mensaje de advertencia si no se admite un modo de resolución concreto

Significa que el monitor no puede sincronizarse con la señal que está recibiendo desde el PC. Consulte Especificaciones del monitor para ver los rangos de frecuencia horizontal y vertical compatibles con este monitor. La resolución recomendada es **3840 x 2160**. (i) **NOTA:** El mensaje puede variar ligeramente según la señal de entrada conectada.

Verá el siguiente mensaje antes de desactivar la función DDC/CI:

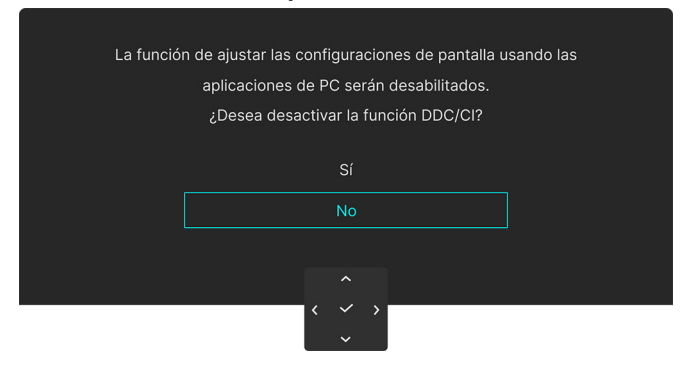

Figura 66. Mensaje de advertencia de DDC/CI

Verá el siguiente mensaje cuando aumente el nivel de BRILLO por encima del ajuste predeterminado de fábrica por primera vez:

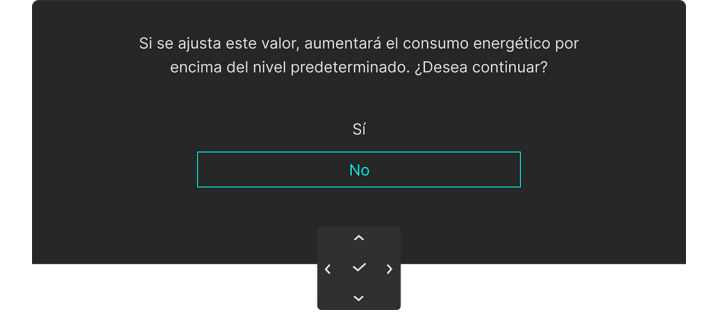

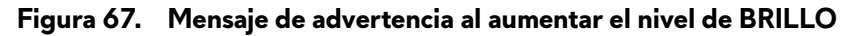

(i) NOTA: Si selecciona Sí, el mensaje no aparecerá la próxima vez que cambie el ajuste de BRILLO.

Verá el siguiente mensaje cuando ajuste los **MODOS PREDEFINIDOS** en **FPS**, **MOBA/RTS** o **SPORTS** por primera vez:

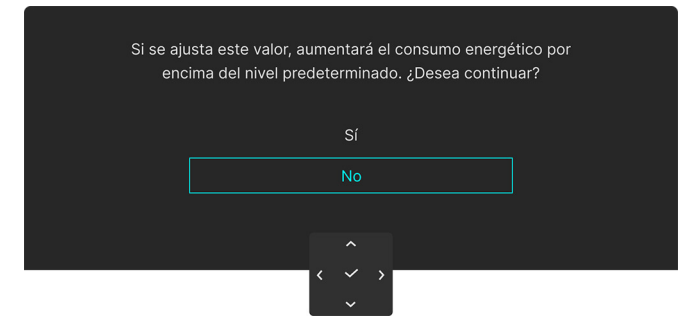

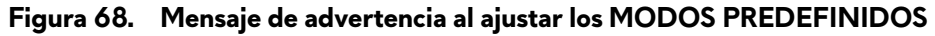

(i) NOTA: Si selecciona No, el nivel de BRILLO cambiará al 75% para estos MODOS PREDEFINIDOS.

Verá el siguiente mensaje cuando ajuste la opción **SMART HDR** en **APAGADO** y luego seleccione cualquier opción predeterminada (sin el símbolo  $\mathscr{O}$ ) que aumente el consumo de energía:

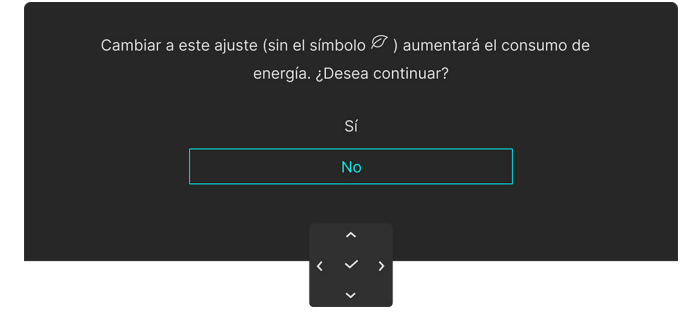

#### Figura 69. Mensaje de advertencia al cambiar el ajuste predeterminado

(i) NOTA: Una vez que seleccione Sí, el mensaje no aparecerá aunque elija cualquier otra opción predeterminada (sin el símbolo 
Ø). Cuando realice un restablecimiento de fábrica, volverá a aparecer el mensaje.

Verá el siguiente mensaje cuando cambie el ajuste predeterminado de una función de ahorro de energía (con el símbolo  $\mathscr{P}$ ) por primera vez, como **CARGA USB** o **ACTIVACIÓN RÁPIDA**:

| Cambiar a | este ajuste (sin el símbolo ${\mathscr P}$ ) aumentará el con<br>energía. ¿Desea continuar? | sumo de |
|-----------|---------------------------------------------------------------------------------------------|---------|
|           |                                                                                             |         |
|           | No                                                                                          |         |
|           |                                                                                             |         |
|           |                                                                                             |         |
|           | <                                                                                           |         |

#### Figura 70. Mensaje de advertencia al cambiar el ajuste predeterminado

(i) NOTA: Una vez que seleccione Sí, el mensaje no aparecerá aunque elija cualquier otra opción predeterminada (sin el símbolo 
Ø). Cuando realice un restablecimiento de fábrica, volverá a aparecer el mensaje.

Verá el siguiente mensaje cuando el monitor entre en Modo de espera:

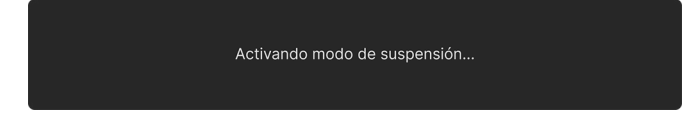

#### Figura 71. Mensaje de advertencia del modo de espera

(i) NOTA: El mensaje puede variar ligeramente según la señal de entrada seleccionada.

Active su equipo y el monitor para acceder al OSD.

Las funciones OSD solo en el modo de funcionamiento normal. Verá el siguiente mensaje (según la señal de entrada seleccionada) si pulsa el botón del joystick durante el modo de espera:

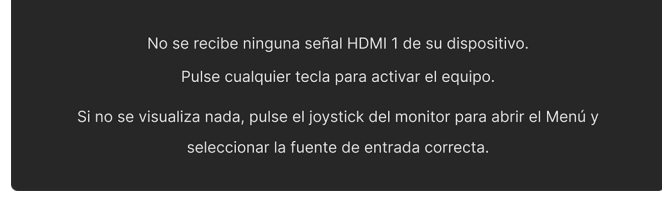

Figura 72. Mensaje de advertencia de detección de señal

(i) **NOTA:** El mensaje puede variar ligeramente según la señal de entrada conectada. Active su equipo y el monitor para acceder al OSD.

Si se selecciona la entrada DP, HDMI 1 o HDMI 2 y el cable correspondiente no está conectado, aparecerá el siguiente mensaje:

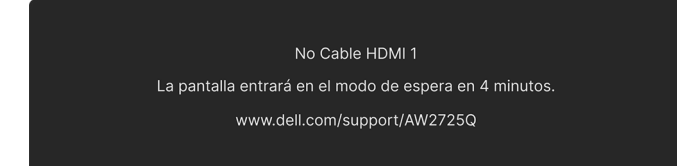

Figura 73. Mensaje de advertencia de cable de señal desconectado

(i) **NOTA:** El mensaje puede variar ligeramente según la señal de entrada seleccionada. Active su equipo y el monitor para acceder al OSD.

Cuando se seleccione ACTUALIZACIÓN DE PÍXELES, aparecerá el siguiente mensaje:

| Actualización de píxeles OLED                                                       |  |
|-------------------------------------------------------------------------------------|--|
| Para mantener la calidad de imagen, la función Actualización de píxeles se debe     |  |
| activar tras un uso acumulado de 4 horas. ¿Desea continuar con Actualización        |  |
| de píxeles?                                                                         |  |
| El proceso tarda entre 6 y 8 minutos. Una vez<br>finalizado, el monitor se apagará. |  |
| Sí                                                                                  |  |
| No, hacerlo con el monitor en espera                                                |  |
| < ~ >                                                                               |  |

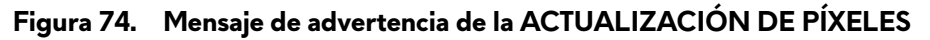

Una vez que seleccione **Sí**, se apagará el monitor y se ejecutará automáticamente el proceso de actualización. El proceso tarda aproximadamente entre 6 y 8 minutos en completarse.

Si pulsa el botón de encendido durante la ejecución del proceso de **ACTUALIZACIÓN DE PÍXELES**, verá el siguiente mensaje:

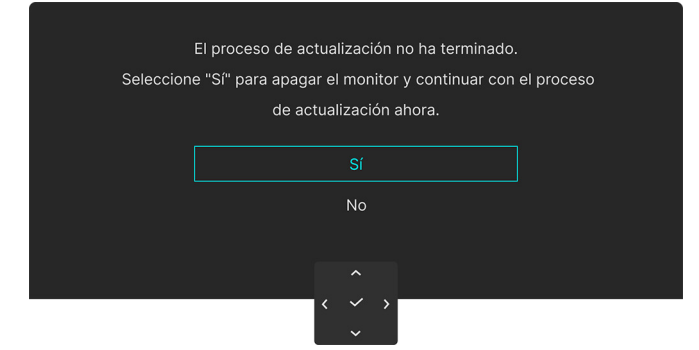

Figura 75. Mensaje de advertencia del proceso de actualización

Cuando se seleccione **RESTABLECER**, aparecerá el siguiente mensaje:

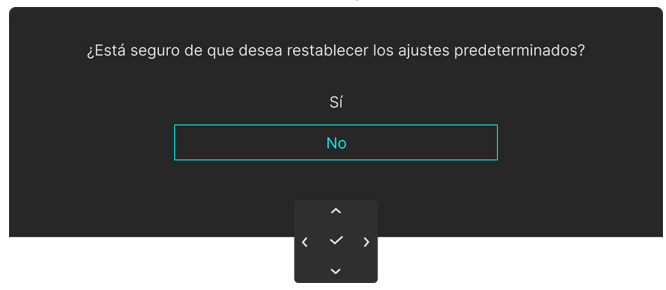

#### Figura 76. Mensaje de advertencia de RESTABLECER

Cuando el sensor térmico integrado detecte un problema, aparecerá el siguiente mensaje cada 30 minutos:

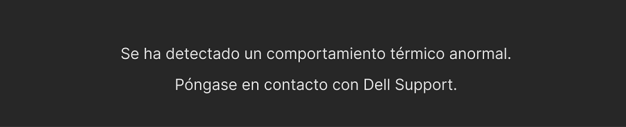

#### Figura 77. Mensaje de advertencia de comportamiento térmico anormal

Para obtener más información, consulte Solución de problemas.

### Bloquear los botones de control

Puede bloquear los botones de control del monitor para impedir el acceso al menú OSD o al botón de encendido y apagado.

1. Mueva el botón del joystick arriba/abajo/a la izquierda/a la derecha y manténgalo durante unos 4 segundos hasta que aparezca un menú emergente.

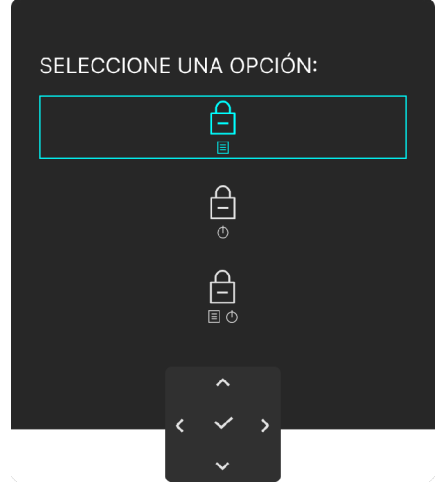

Figura 78. Menú Bloquear

- 2. Mueva el botón del joystick para seleccionar una de las siguientes opciones:
  - 📋 : la configuración del menú OSD está bloqueada y no se puede acceder a ella.
  - el botón de encendido está bloqueado.
  - In se puede acceder a la configuración del menú OSD y el botón de encendido está bloqueado.
     In transforma de la configuración del menú OSD y el botón de encendido está bloqueado.
- 3. Pulse el botón del joystick para confirmar la configuración.

Para desbloquear, mueva el botón del joystick arriba/abajo/a la izquierda/a la derecha y manténgalo durante 4 segundos hasta que aparezca un menú en la pantalla, y luego seleccione n para desbloquear y cerrar el menú emergente.

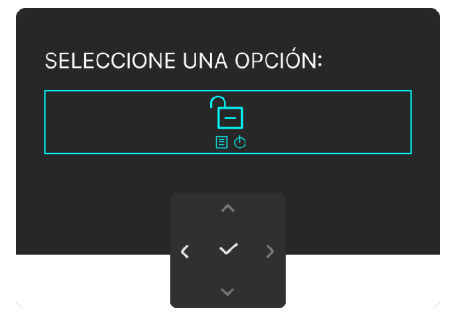

Figura 79. Menú Desbloquear

(i) NOTA: El mensaje puede variar ligeramente según la configuración seleccionada.

# Ajuste de la resolución máximo

(i) NOTA: Los pasos pueden variar ligeramente dependiendo de la versión de Windows que tenga.

#### Para configurar la resolución Máxima del monitor:

En Windows 10 y Windows 11:

- 1. Haga clic con el botón derecho del ratón en el escritorio, y después en Configuración de pantalla.
- 2. Si tiene más de un monitor conectado, asegúrese de seleccionar AW2725Q.
- 3. Haga clic en la lista desplegable Resolución de pantalla y seleccione 3840 x 2160.
- 4. Haga clic en Conservar cambios.

Si no ve 3840 x 2160 como una opción, debe actualizar el controlador de su tarjeta gráfica a la última versión. Dependiendo de su equipo, realice alguno de los siguientes procedimientos:

#### Si dispone de un equipo de sobremesa o portátil Dell:

• Acceda al Sitio de asistencia de Dell, introduzca su identificador de servicio y descargue el último controlador disponible para su tarjeta gráfica.

#### Si está utilizando un equipo de otra marca (portátil o de sobremesa):

- Acceda al sitio de soporte de su equipo no Dell y descargue los controladores más actualizados de la tarjeta gráfica.
- Acceda al sitio web de la tarjeta gráfica y descargue los controladores más actualizados de la tarjeta gráfica.

### Requisitos para ver o reproducir contenido HDR

### 1. Mediante Ultra Blu-Ray DVD o consolas de videojuegos

Asegúrese de que el reproductor de DVD o la videoconsola sea compatible con HDR; como, por ejemplo, Panasonic DMP-UB900 o PS5.

#### 2. Mediante un PC

Asegúrese de que la tarjeta gráfica sea compatible con HDR, es decir, que tenga un puerto HDMI 2.1 (TMDS) (con opción HDR) compatible, y de que el controlador gráfico HDR esté instalado. Se debe utilizar una aplicación compatible con HDR, p. ej. CyberLink PowerDVD 17, Movies & TV de Windows 10/11.

(i) NOTA: Para descargar e instalar el último controlador de tarjeta gráfica que admita la reproducción de contenido HDR en su portátil o sobremesa Dell, consulte la sección Controladores en el Sitio de asistencia de Dell.

#### **NVIDIA**

Para ver una amplia gama de tarjetas gráficas NVIDIA compatibles con HDR, consulte la página principal de NVIDIA.

Asegúrese de descargar un controlador compatible con el modo de reproducción a pantalla completa (por ejemplo, juegos para PC, reproductores Ultra Blu-Ray), HDR en SO Win 10 Redstone 2: 381.65 o posterior.

#### AMD

Para ver una amplia gama de tarjetas gráficas AMD compatibles con HDR, consulte la página principal de AMD. Lea la información de compatibilidad con el controlador HDR y descargue el controlador más reciente.

#### Intel (gráfica integrada)

Procesador compatible con HDR: Cannon Lake o posterior

Reproductor HDR idóneo: Aplicación Movies & TV de Windows 10/11

Sistema operativo compatibilidad con HDR: Windows 10 Redstone 3

Controlador compatible con HDR: consulte la sección Controladores en el Sitio de asistencia de Intel para descargar el último controlador HDR.

(i) NOTA: La reproducción HDR mediante el SO (por ejemplo, la reproducción de HDR en una ventana del escritorio) requiere Windows 10 Redstone 2 o una versión posterior con una aplicación adecuada, como, por ejemplo, PowerDVD 17. Para poder reproducir contenido protegido, se necesita el software o el hardware de DRM adecuado, por ejemplo, Microsoft PlayReady. Para obtener información sobre compatibilidad, consulte el Sitio de soporte técnico de Microsoft.

# Uso de la función AlienFX

Personalice las funciones avanzadas de su monitor utilizando AlienFX en la aplicación Alienware Command Center (AWCC).

- (i) NOTA: Si tiene un portátil o un sobremesa de Alienware Gaming, puede acceder directamente a la aplicación AWCC.
- (i) NOTA: Para obtener más información, consulte la Ayuda en línea del Alienware Command Center.

## **Requisitos previos**

Antes de instalar la aplicación AWCC en un sistema que no sea de Alienware:

- Asegúrese de que el sistema operativo de su ordenador sea Windows 10 R3 o posterior.
- Compruebe que su conexión a Internet está activa.
- Si desea ajustar los efectos de iluminación, asegúrese de conectar el monitor Alienware y el ordenador con el cable USB Type-A a Type-B 5Gbps suministrado.

## Instalación del AWCC a través de Windows Update

- 1. Cuando el monitor se conecte por primera vez a un sistema en el que no esté instalada la aplicación AWCC, esta se descargará e instalará automáticamente en el sistema. La instalación tardará unos minutos en completarse.
- (i) NOTA: Este proceso requiere conexión a Internet.
- 2. Acceda a la carpeta del programa para asegurarse de que la instalación se ha completado correctamente. No obstante, también encontrará la aplicación AWCC en el menú **Inicio**.
- **3.** Conecte su monitor al sistema.
- 4. Reinicie el ordenador.
- 5. Inicie la aplicación AWCC.
- (i) NOTA: Si no ve que el monitor aparezca en la pantalla del Panel de control de AWCC, vaya a la ventana de Configuración del sistema operativo, haga clic en Aplicaciones, luego en Aplicaciones instaladas y busque Alienware Command Center Package Manager para añadir los paquetes.
- 6. Si la actualización del controlador no se refleja en su ordenador, instale AWCC desde el sitio web de Asistencia de Dell.

### Instalación de AWCC desde el sitio web de Asistencia de Dell

- 1. Visite la sección de Controladores en el Sitio de asistencia de Dell, acceda a AW2725Q en el cuadro de búsqueda para buscar la página de asistencia del producto.
- 2. Vaya a Controladores y descargas. Descargue la última versión de la aplicación Alienware Command Center.
- 3. Acceda a la carpeta en la que haya guardado los archivos de configuración descargados.
- 4. Haga doble clic en el archivo de configuración descargado y siga las instrucciones que aparezcan en pantalla para completar la instalación.
- (i) NOTA: Para mejorar la experiencia, actualice siempre a la última versión de la aplicación AWCC.

# Ajustar los efectos de iluminación

- 1. Inicie la aplicación AWCC desde el menú Inicio.
- 2. En la ventana de la vista del Panel de control, haga clic en la imagen del monitor de AW2725Q para acceder a la vista del dispositivo.
- 3. Seleccione el panel LIGHTING (ILUMINACIÓN).
- 4. Especifique la(s) zona(s) de iluminación en la ventana de vista previa.
- 5. Seleccione un efecto en la lista desplegable LIGHTING EFFECT (EFECTO DE LUZ) y configure las opciones disponibles.
  - Morph (Transformación): este efecto hace que la luz cambie de color tras una transición perfecta.
  - Pulse (Pulsación): este efecto hace que la luz parpadee con una breve pausa.
  - **Color**: las luces se encenderán en un único color estático.
  - Breathing (Respiración): este efecto hace que la luz cambie de brillante a tenue.
  - **Spectrum (Espectro)**: este efecto hace que la luz cambie de forma secuencial dentro de este espectro: rojo, naranja, amarillo, verde, azul, añil y violeta.
  - Static Default Blue (Azul predeterminado estático): Este efecto crea una luz fija azul brillante. Puede arrastrar el control deslizante BRIGHTNESS (BRILLO) para cambiar la intensidad del color de fuerte a ligera.
  - Aurora: aplica el efecto dinámico Aurora.
- (i) NOTA: Las opciones Spectrum (Espectro)/Static Default Blue (Azul predeterminado estático)/Aurora solo están disponibles cuando se selecciona All Zones (Todas las zonas) en los ajustes de iluminación.
- 6. Seleccione SAVE PRESET (GUARDAR PREAJUSTE) una vez que haya completado la configuración.

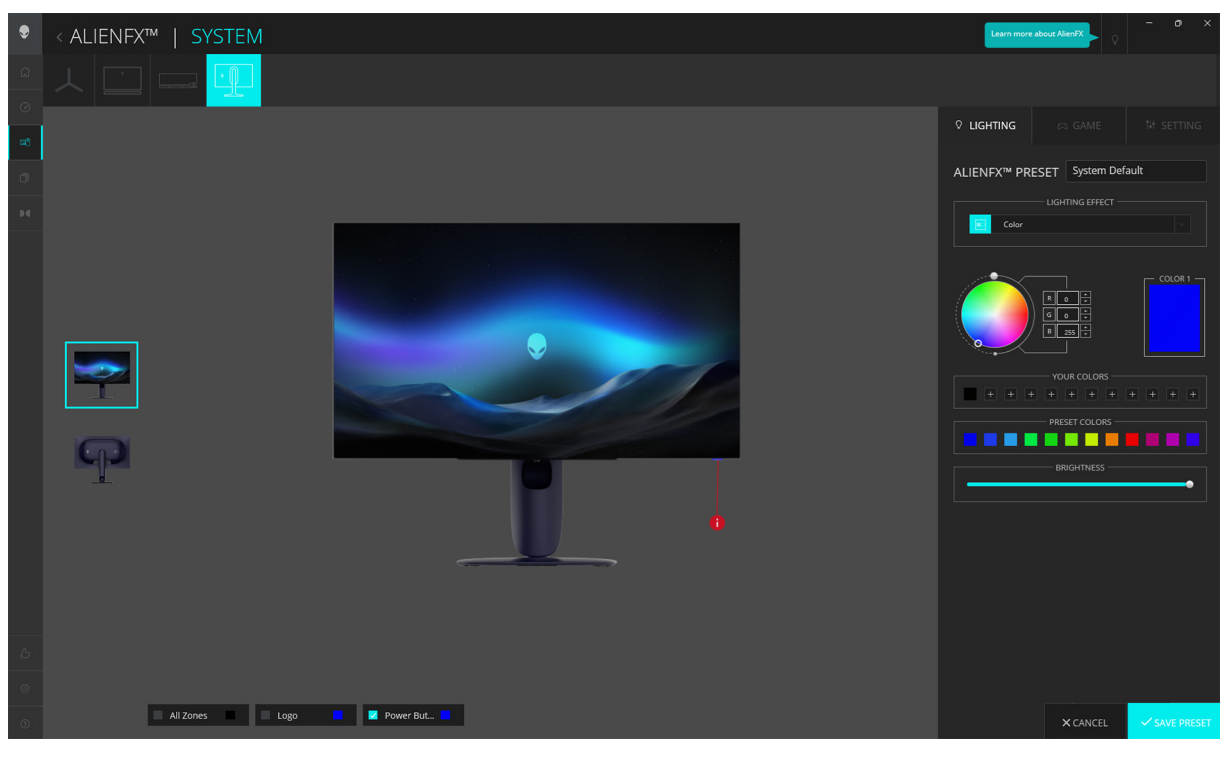

### Figura 80. AlienFX: LIGHTING (ILUMINACIÓN)

- (i) NOTA: Las opciones mostradas pueden variar dependiendo de la(s) zona(s) de iluminación y el LIGHTING EFFECT (EFECTO DE LUZ) que haya especificado.
- (i) NOTA: Cada modelo de producto puede tener unas funciones compatibles diferentes.

# Ajustar las funciones de juego

- 1. Inicie la aplicación AWCC desde el menú Inicio.
- 2. En la ventana de la vista del Panel de control, haga clic en la imagen del monitor de AW2725Q para acceder a la vista del dispositivo.
- 3. Seleccione el panel GAME (JUEGOS) para personalizar las siguientes funciones:
  - Configuración general
  - Personalización de los modos de visión
- 4. Seleccione SAVE PRESET (GUARDAR PREAJUSTE) una vez que haya completado la configuración.

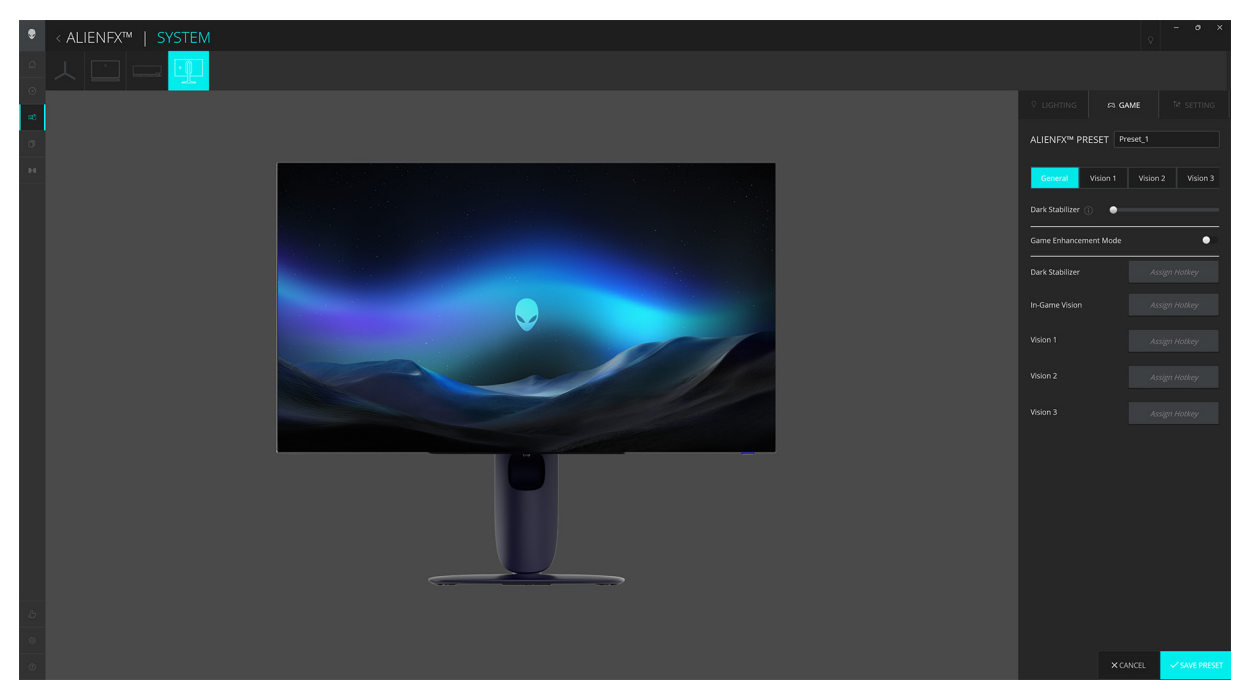

Figura 81. AlienFX: GAME (JUEGOS)

(i) NOTA: Cada modelo de producto puede tener unas funciones compatibles diferentes.

### Configuración general

Haga clic en el botón **General** para mejorar su experiencia de juego utilizando las funciones proporcionadas.

### Tabla 29. Funciones de SETTING (CONFIGURACIÓN).

| Función                                            | Descripción                                                                                                    |  |
|----------------------------------------------------|----------------------------------------------------------------------------------------------------|--|
| Dark Stabilizer (Estabil. oscur.)                  | Consulte ESTABIL. OSCUR.                                                                                                    |  |
| Game Enhance (Mejora juego)                        | Active el interruptor Game Enhance (Mejora juego) para activar o desactivar esta función.                                       |  |
|                                                    | • Frame Rate (Fotogramas): seleccione y especifique la posición para mostrar los fotogramas actuales por segundo cuando juegue. |  |
|                                                    | • <b>Timer (Temporizador)</b> : seleccione y especifique la posición del temporizador y el intervalo de tiempo.                 |  |
| Assign Hotkey (Asignar tecla de<br>acceso directo) | Cree sus propios atajos de teclado para las funciones enumeradas.                                                               |  |

### Personalización de los modos de visión

Haga clic en el botón **Vision 1 (Visión 1)**, **Vision 2 (Visión 2)** o **Vision 3 (Visión 3)** para mejorar la experiencia de juego personalizando los modos de visión.

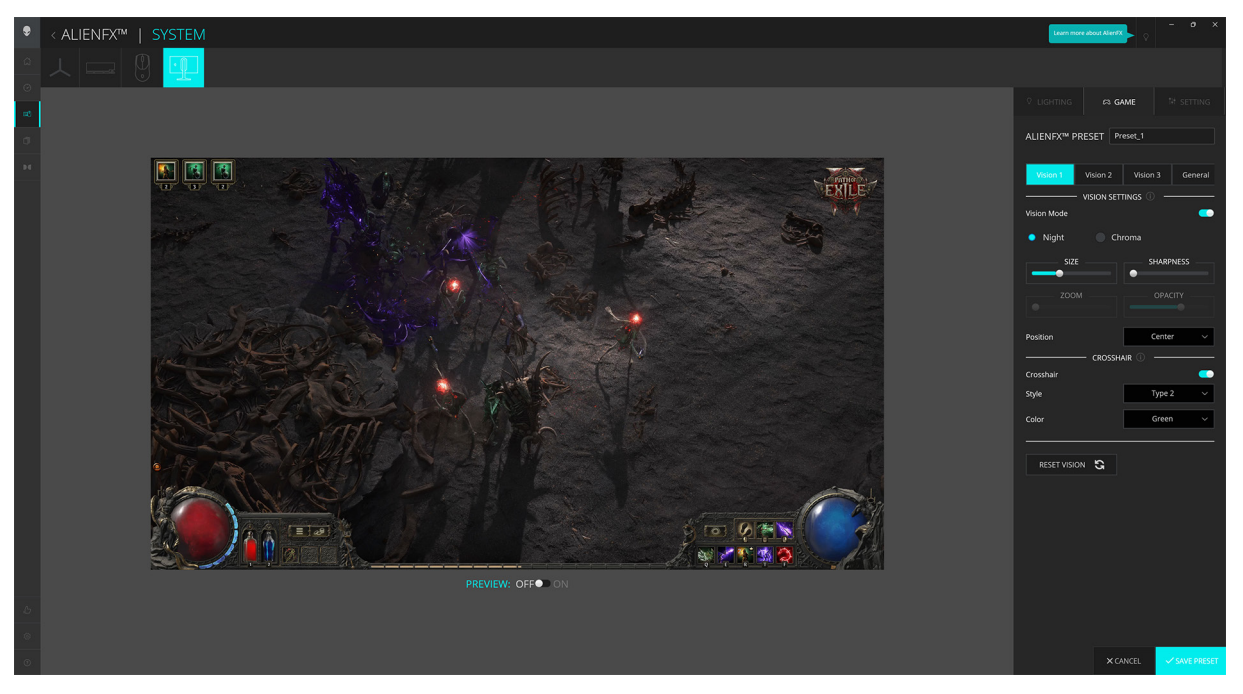

Figura 82. AlienFX: Vision

| Función                              | Descripción                                                                                                    |
|--------------------------------------|----------------------------------------------------------------------------------------------------|
| Vision Mode (Modo de visión)         | Active el interruptor de Vision Mode (Modo de visión) para activar o desactivar esta función.                                                |
|                                      | • Night (Noche): mejora el contraste y la claridad durante las escenas de juego oscuras.                                                     |
|                                      | • <b>Croma</b> : aplique una paleta de colores térmicos para diferenciar los objetos del juego del fondo.                                    |
| SIZE (TAMAÑO)                        | Arrastre el control deslizante para ampliar la ventana de primer plano o reducirla al tamaño predeterminado.                                 |
| SHARPNESS (NITIDEZ)                  | Arrastre el control deslizante para ajustar el nivel de nitidez de las imágenes en la ventana de<br>primer plano.                            |
| ZOOM                                 | Arrastre el control deslizante para ajustar la relación de zoom de la ventana de primer plano,<br>que muestra una vista ampliada del objeto. |
|                                      | (i) NOTA: Esta función estará deshabilitada si la opción <b>Position (Posición)</b> está ajustada en <b>Center (Centrar)</b> .               |
| OPACITY (OPACIDAD)                   | Arrastre el control deslizante para ajustar el nivel de opacidad de la ventana de primer plano.                                              |
|                                      | (i) NOTA: Esta función estará deshabilitada si la opción <b>Position (Posición)</b> está ajustada en <b>Center (Centrar)</b> .               |
| Position (Posición)                  | Seleccione la posición que prefiera para la ventana de primer plano de la lista desplegable.                                                 |
|                                      | <ul> <li>NOTA: Esta función estará deshabilitada si la opción Size (Tamaño) está ajustada en Full<br/>Screen (Pantalla completa).</li> </ul> |
| CROSSHAIR (RETÍCULO)                 | Active el interruptor Crosshair (Retículo) para activar o desactivar esta función.                                                           |
|                                      | • <b>Style (Estilo)</b> : seleccione el tipo de retículo más adecuado para el modo de juego en la lista desplegable.                         |
|                                      | Color: seleccione el color que prefiera para el retículo.                                                                                    |
| RESET VISION (RESTABLECER<br>VISIÓN) | Permite restablecer todos los ajustes del modo de visión a los valores predeterminados de<br>fábrica.                                        |

(i) NOTA: Para ver los efectos durante la personalización de las funciones, ajuste el interruptor **PREVIEW (VISTA PREVIA)** en ENCENDIDO.

# Configuración

- 1. Inicie la aplicación AWCC desde el menú Inicio.
- 2. En la ventana de la vista del Panel de control, haga clic en la imagen del monitor de AW2725Q para acceder a la vista del dispositivo.
- 3. Seleccione el panel SETTING (CONFIGURACIÓN) para acceder las siguientes funciones:
  - Configuración de pantalla
  - Configuración de entrada
  - More (Más): para visualizar la información sobre el Nombre del modelo, la Etiqueta de servicio, la Fecha de fabricación y la Versión de firmware del monitor.
- 4. Seleccione SAVE PRESET (GUARDAR PREAJUSTE) una vez que haya completado la configuración.

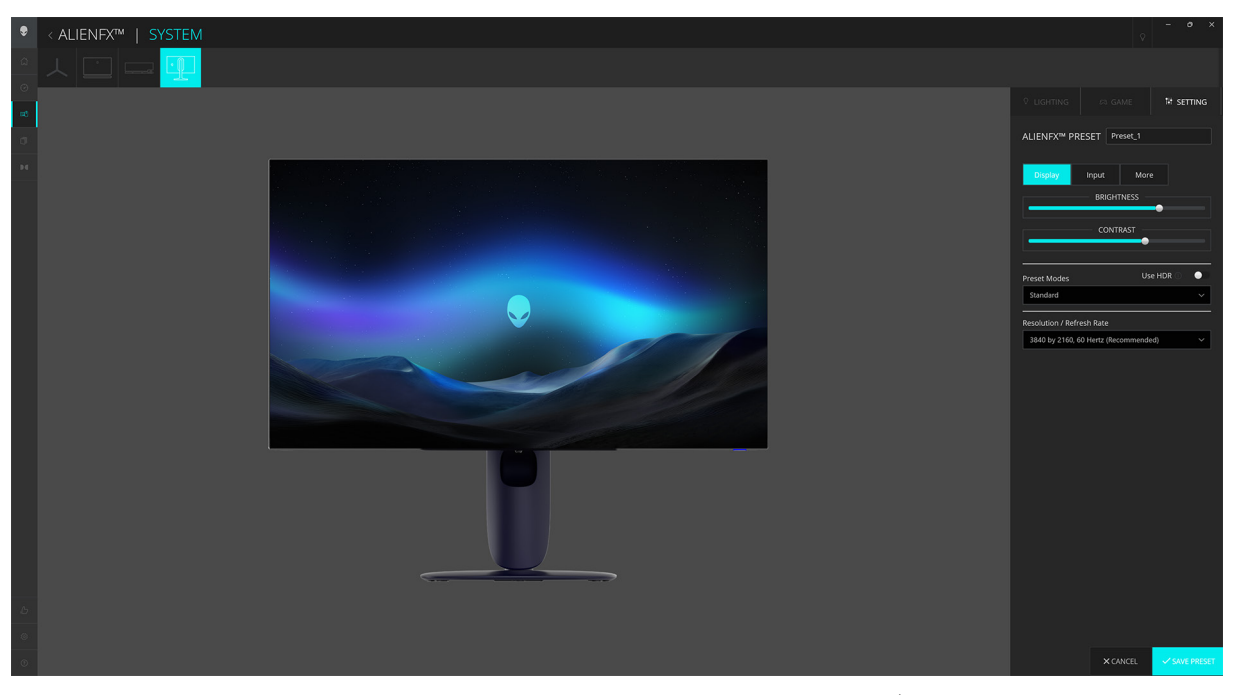

Figura 83. AlienFX: SETTING (CONFIGURACIÓN)

(i) NOTA: Cada modelo de producto puede tener unas funciones compatibles diferentes.

### Configuración de pantalla

Haga clic en el botón Display (Pantalla) para ajustar la configuración de pantalla.

#### Tabla 31. Funciones de Pantalla.

| Función                                                                | Descripción                                                                                                    |
|------------------------------------------------------------------------|----------------------------------------------------------------------------------------------------|
| BRIGHTNESS (BRILLO)                                                    | Arrastre los controles deslizantes para realizar el ajuste. Consulte BRILLO/CONTRASTE y                                                                                                    |
| CONTRAST (CONTRASTE)                                                   | CONTRASTE.                                                                                                    |
|                                                                        | (j) NOTA: Estas funciones pueden estar deshabilitadas en función del estado de HDR actual.                                                                                                    |
| Preset Modes (Modos<br>predefinidos)                                   | La lista desplegable de <b>Preset Modes (Modos predefinidos)</b> cambia según el estado del interruptor <b>Use HDR (Usar HDR)</b> .                                                                                                    |
|                                                                        | Cuando ajuste el interruptor <b>Use HDR (Usar HDR)</b> en ENCENDIDO, consulte SMART<br>HDR; cuando ajuste el interruptor <b>Use HDR (Usar HDR)</b> en Desactivado, consulte MODOS<br>PREDEFINIDOS.                                          |
|                                                                        | (i) <b>NOTA:</b> Esta función se deshabilitará cuando se active la configuración de HDR en el sistema y se active la opción <b>SMART HDR</b> en el monitor.                                                                                 |
| Dolby Vision                                                           | Consulte DOLBY VISION.                                                                                                    |
|                                                                        | (i) NOTA: Para reproducir el contenido HDR con <b>Dolby Vision</b> habilitado, coloque el interruptor <b>Use HDR (Usar HDR)</b> en ENCENDIDO.                                                                                               |
| Resolution/Refresh Rate<br>(Resolución/Frecuencia de<br>actualización) | <ul> <li>Le permite cambiar la configuración de resolución y la frecuencia de actualización del sistema.</li> <li><b>NOTA:</b> Esta función se deshabilitará cuando se ajuste la duplicación de pantalla en múltiples monitores.</li> </ul> |
### Configuración de entrada

Haga clic en el botón Input (Entrada) para ajustar la configuración de PIP/PBP.

Puede seleccionar una fuente de entrada en la lista desplegable Current Input Source (Fuente de entrada actual).

Al mover el interruptor **PIP/PBP** a ENCENDIDO, aparecerán las opciones de los modos PBP o PIP predefinidos debajo de la ventana de vista previa, de forma que podrá seleccionar el modo que prefiera.

#### Tabla 32. Funciones de PIP/PBP.

| Función                                          | Descripción                                                                                                    |  |
|--------------------------------------------------|----------------------------------------------------------------------------------------------------|--|
| Main/Sub (Principal/<br>Secundaria)              | Seleccione las fuentes de vídeo para la ventana principal y para la ventana secundaria.<br>Para intercambiar los vídeos entre la ventana principal y la ventana secundaria, haga clic en el<br>botón <b>Video Swap (Intercambiar vídeo)</b> . |  |
| Contrast (Sub) (Contraste<br>(Secundario))       | Arrastre el control deslizante para ajustar el nivel de contraste de la imagen en la ventana secundaria.                                                                                                    |  |
| Video Swap (Intercambiar<br>vídeo)               | Defina las teclas de acceso directo para intercambiar las entradas de vídeo entre la ventana principal y la ventana secundaria.                                                                                                    |  |
| Change PIP Position (Cambiar<br>posición de PIP) | Defina las teclas de acceso directo para alternar entre los distintos modos PIP o PBP predefinidos.                                                                                                    |  |

# Solución de problemas

ADVERTENCIA: Antes de empezar con cualquiera de los procedimientos de esta sección, siga las Instrucciones de seguridad.

## Comprobación automática

El monitor le proporciona una función de comprobación automática que verifica que el monitor funciona adecuadamente. Si el monitor y el PC están conectados correctamente pero la pantalla del monitor permanece oscura, ejecute la comprobación automática de la manera siguiente:

- **1.** Apague el PC y el monitor.
- 2. Desenchufe el cable de vídeo de su ordenador para garantizar el funcionamiento adecuado de la comprobación automática.
- **3.** Encienda el monitor.

Debería aparecer en la pantalla un cuadro de diálogo indicando que el monitor funciona correctamente y no recibe ninguna señal de vídeo. Cuando se encuentra en el modo de comprobación automática, el LED de encendido permanece en azul (color predeterminado).

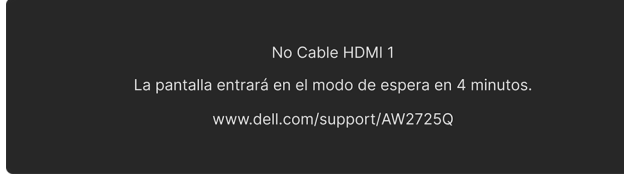

#### Figura 84. Mensaje de advertencia de que no hay cable de señal

- (i) NOTA: El mensaje puede variar ligeramente según la señal de entrada conectada.
- (i) NOTA: Este cuadro de diálogo también aparece durante el funcionamiento normal si el cable del vídeo se desconecta o resulta dañado.
- 4. Apague el monitor y vuelva a conectar el cable del vídeo; encienda el PC y el monitor.

Tras seguir los pasos anteriores, si el monitor no muestra ninguna salida de vídeo, puede que el problema esté en la tarjeta gráfica o en PC.

## Diagnóstico integrado

Su monitor dispone de una herramienta de diagnóstico integrado que le ayudará a determinar si el problema que experimenta es un problema de su monitor, o del sistema informático y la tarjeta gráfica.

| ♣ ALIENWARE 27 4K QD-OLED GAMING MONITOR – AW2725Q                                                                                                    |  |                                                   |       |
|----------------------------------------------------------------------------------------------------|--|---------------------------------------------------|-------|
| <ul> <li>AUEGOS</li> <li>BRILLO/CONTRASTE</li> <li>PUENTE ENTRADA</li> <li>LUZ ALIENFX</li> <li>PANTALLA</li> <li>PIP/PBP</li> <li>MENÚ</li> <li>PERSONALIZAR</li> <li>OTROS</li> <li>MÁS INFORMACIÓN</li> </ul> |  | D<br>V PRUEBA DE PANTALLA<br>PRUEBA DE VENTILADOR |       |
|                                                                                                    |  | ζ                                                 | SALIR |

Figura 85. Menú Diagnóstico integrado

#### Prueba de pantalla

Para ejecutar la prueba:

- 1. Mueva o pulse el botón del joystick para abrir el Iniciador de menús.
- 2. Mueva el botón del joystick arriba para seleccionar 📃 y abrir el menú principal.
- 3. Utilice el botón del joystick para desplazarse por el menú OSD y seleccionar OTROS > AUTODIAGNÓSTICO > PRUEBA DE PANTALLA.
- 4. Asegúrese de que la pantalla está limpia (que no existan partículas de polvo en la superficie de la pantalla).
- 5. Pulse el botón del joystick para iniciar el diagnóstico. Aparecerá una pantalla gris.
- 6. Compruebe si la pantalla presenta defectos o anomalías.
- 7. Mueva el botón del joystick una vez más hasta que se muestre una pantalla de color rojo.
- 8. Compruebe si la pantalla presenta defectos o anomalías.

Repita los pasos 7 y 8 hasta que la pantalla muestre los colores verde, azul, negro y blanco. Observe si aparecen anomalías o defectos.

La prueba habrá finalizado cuando aparezca la pantalla de texto. Para salir, pulse el botón del joystick de nuevo.

Si no detecta ninguna anormalidad en la pantalla después de utilizar la herramienta de diagnóstico integrada, significa que el monitor funciona correctamente. Compruebe la tarjeta de gráfica y el equipo.

#### Prueba de ventilador

Para ejecutar la prueba:

- 1. Mueva o pulse el botón del joystick para abrir el Iniciador de menús.
- 2. Mueva el botón del joystick arriba para seleccionar  $\Xi$  y abrir el menú principal.
- 3. Utilice el botón del joystick para desplazarse por el menú OSD y seleccionar OTROS > AUTODIAGNÓSTICO > PRUEBA DE VENTILADOR.
- 4. Seleccione L1 (velocidad del ventilador: unas 1480 rpm) o L2 (velocidad del ventilador: unas 2775 rpm) para llevar a cabo una prueba de ventilador de 2 minutos. Al seleccionar **APAGADO**, se deshabilitará esta función.

Una vez que se complete la prueba, el monitor reanudará el funcionamiento normal del ventilador para evitar cualquier daño.

## **Problemas usuales**

La tabla siguiente contiene información general sobre problemas usuales en este tipo de monitores y posibles soluciones:

 Tabla 33.
 Descripción de problemas usuales.

| Síntomas comunes                           | Qué experimenta                                             | Soluciones posibles                                                                                                    |
|--------------------------------------------|-------------------------------------------------------------|----------------------------------------------------------------------------------------------------|
| No hay vídeo/LED de<br>encendido apagado   | No hay imagen                                               | • Asegúrese de que el cable de vídeo que conecta el monitor y el equipo se encuentra conectado correcta y firmemente.                               |
|                                            |                                                             | <ul> <li>Verifique que la toma de alimentación funciona correctamente<br/>utilizando cualquier otro equipo eléctrico.</li> </ul>                    |
|                                            |                                                             | • Asegúrese de que ha pulsado el botón de encendido correctamente.                                                                                  |
|                                            |                                                             | <ul> <li>Asegúrese de que se selecciona la fuente de entrada correcta en el<br/>menú FUENTE ENTRADA.</li> </ul>                                     |
| No hay vídeo/LED de<br>encendido encendido | No hay imagen o no tiene<br>brillo                          | • Aumente el nivel de los controles de brillo y contraste en el menú BRILLO/CONTRASTE.                                                              |
|                                            |                                                             | • Lleve a cabo una comprobación de funciones con la Test automático del monitor.                                                                    |
|                                            |                                                             | • Compruebe que el cable de vídeo no tenga clavijas rotas o dobladas.                                                                               |
|                                            |                                                             | <ul> <li>Ejecute el diagnóstico integrado. Para obtener más información,<br/>consulte Diagnóstico integrado.</li> </ul>                             |
|                                            |                                                             | <ul> <li>Asegúrese de que se selecciona la fuente de entrada correcta en el<br/>menú FUENTE ENTRADA.</li> </ul>                                     |
| Enfoque de baja calidad                    | La imagen está borrosa,                                     | • Elimine los cables prolongadores de vídeo.                                                                                                    |
|                                            | difuminada o con sombras                                    | • Restaure el monitor a su configuración predeterminada. Para obtener<br>más información, consulte RESTABLECER.                                     |
|                                            |                                                             | • Cambie la resolución del vídeo a una relación de aspecto correcta.                                                                                |
| Vídeo tembloroso o<br>borroso              | Imagen ondulada o<br>movimiento correcto                    | Restaure el monitor a su configuración predeterminada. Para obtener<br>más información, consulte RESTABLECER.                                       |
|                                            |                                                             | • Compruebe que no haya factores ambientales que puedan influir.                                                                                    |
|                                            |                                                             | • Cambie de lugar el monitor y compruébelo en otra habitación.                                                                                      |
| Píxeles desaparecidos                      | La pantalla OLED tiene                                      | Apáguelo y enciéndalo.                                                                                                    |
|                                            | puntos                                                      | <ul> <li>Un píxel apagado de forma permanente es un defecto natural de la<br/>tecnología OLED.</li> </ul>                                           |
|                                            |                                                             | <ul> <li>Para más información acerca de la calidad de píxel de los monitores<br/>Dell, consulte las Pautas de píxeles en pantallas Dell.</li> </ul> |
| Píxeles bloqueados                         | La pantalla OLED tiene                                      | Apáguelo y enciéndalo.                                                                                                    |
|                                            | puntos brillantes                                           | <ul> <li>Un píxel apagado de forma permanente es un defecto natural de la<br/>tecnología OLED.</li> </ul>                                           |
|                                            |                                                             | <ul> <li>Para más información acerca de la calidad de píxel de los monitores<br/>Dell, consulte las Pautas de píxeles en pantallas Dell.</li> </ul> |
| Problemas con el brillo                    | La imagen está demasiado<br>oscura o demasiado<br>brillante | • Restaure el monitor a su configuración predeterminada. Para obtener<br>más información, consulte RESTABLECER.                                     |
|                                            |                                                             | <ul> <li>Ajuste los controles de brillo y contraste en el menú BRILLO/<br/>CONTRASTE.</li> </ul>                                                    |
| Distorsión geométrica                      | La pantalla no está<br>centrada correctamente               | Restaure el monitor a su configuración predeterminada. Para obtener más información, consulte RESTABLECER.                                          |
| Líneas horizontales/<br>verticales         | La pantalla tiene una o más<br>líneas                       | • Restaure el monitor a su configuración predeterminada. Para obtener<br>más información, consulte RESTABLECER.                                     |
|                                            |                                                             | • Ejecute la función Test automático del monitor y verifique si estas<br>líneas también aparecen en el modo de comprobación automática.             |
|                                            |                                                             | • Compruebe que el cable de vídeo no tenga clavijas rotas o dobladas.                                                                               |
|                                            |                                                             | • Ejecute el diagnóstico integrado. Para obtener más información, consulte Diagnóstico integrado.                                                   |

| Síntomas comunes                                                                  | Qué experimenta Soluciones posibles                                                  |                                                                                                    |
|-----------------------------------------------------------------------------------|--------------------------------------------------------------------------------------|----------------------------------------------------------------------------------------------------|
| Problemas de<br>sincronización                                                    | La pantalla está movida o<br>aparece rasgada                                         | • Restaure el monitor a su configuración predeterminada. Para obtener más información, consulte RESTABLECER.                                                                                                    |
|                                                                                   |                                                                                      | <ul> <li>Lleve a cabo una comprobación de funciones con la Test automático<br/>del monitor para determinar si aparece también en el modo de<br/>comprobación automática.</li> </ul>                                                     |
|                                                                                   |                                                                                      | • Compruebe que el cable de vídeo no tenga clavijas rotas o dobladas.                                                                                                    |
|                                                                                   |                                                                                      | Reinicie el equipo en <i>modo seguro</i> .                                                                                                    |
| Cuestiones relativas a la seguridad                                               | Señales visibles de humo o<br>centellas                                              | <ul> <li>No realice ninguno de los pasos incluidos en la resolución de<br/>problemas.</li> </ul>                                                                                                    |
|                                                                                   |                                                                                      | Contactar con Dell inmediatamente.                                                                                                    |
| Problemas intermitentes                                                           | El monitor se enciende y se<br>apaga                                                 | Asegurese de que el cable de video que conecta el monitor y el equipo se encuentra conectado correcta y firmemente.                                                                                                    |
|                                                                                   |                                                                                      | <ul> <li>Restaure el monitor a su configuración predeterminada. Para obtener<br/>más información, consulte RESTABLECER.</li> </ul>                                                                                                    |
|                                                                                   |                                                                                      | <ul> <li>Lleve a cabo una comprobación de funciones con la Test automático<br/>del monitor para determinar si este problema intermitente también<br/>ocurre en el modo de comprobación automática.</li> </ul>                           |
| Faltan colores                                                                    | Faltan colores en la imagen                                                          | • Lleve a cabo una comprobación de funciones con la Test automático del monitor.                                                                                                    |
|                                                                                   |                                                                                      | <ul> <li>Asegúrese de que el cable de vídeo que conecta el monitor y el<br/>equipo se encuentra conectado correcta y firmemente.</li> </ul>                                                                                             |
|                                                                                   |                                                                                      | • Compruebe que el cable de vídeo no tenga clavijas rotas o dobladas.                                                                                                    |
| Color equivocado                                                                  | El color de la imagen no es<br>correcto                                              | • Permite restablecer todos los ajustes del menú <b>JUEGOS</b> a los valores predeterminados de fábrica utilizando REST. JUEGO.                                                                                                    |
|                                                                                   |                                                                                      | • Cambie el <b>FORMATO COLOR ENTRADA</b> a <b>RGB</b> o <b>YCbCr/YPbPr</b><br>en el OSD de Configuración de <b>PANTALLA</b> .                                                                                                    |
|                                                                                   |                                                                                      | • Ejecute el diagnóstico integrado. Para obtener más información, consulte Diagnóstico integrado.                                                                                                    |
| Color equivocado en el<br>modo HDR                                                | Bandas de color en las<br>imágenes                                                   | <ul> <li>Intente reducir la frecuencia (DP: 3840 x 2160 a 60 Hz,<br/>HDMI: 3840 x 2160 a 60 Hz).</li> </ul>                                                                                                    |
| La imagen de la pantalla<br>es demasiado pequeña                                  | La imagen está centrada<br>en la pantalla pero no llena<br>todo el área de visionado | <ul> <li>Compruebe la configuración de RELACIÓN DE ASPECTO en el<br/>menú OSD PANTALLA.</li> </ul>                                                                                                    |
|                                                                                   |                                                                                      | • Restaure el monitor a su configuración predeterminada. Para obtener<br>más información, consulte RESTABLECER.                                                                                                    |
| No puede ajustar el<br>monitor con el botón<br>del joystick                       | La OSD no aparece en la pantalla                                                     | • Apague el monitor, desconecte el cable de alimentación y vuelva a<br>encender el monitor.                                                                                                    |
|                                                                                   |                                                                                      | • Compruebe si el menú OSD está bloqueado. Si lo está, mueva el joystick arriba/abajo/a izquierda/a derecha y manténgalo durante 4 segundos para desbloquearlo. Para obtener más información, consulte Bloquear los botones de control. |
| No se recibe ninguna<br>señal de entrada al<br>pulsar los controles de<br>usuario | No hay imagen, la luz de<br>LED está azul                                            | <ul> <li>Compruebe la fuente de señal. Asegúrese de que el equipo no<br/>está en modo de ahorro de energía moviendo el ratón o pulsando<br/>cualquier tecla del teclado.</li> </ul>                                                     |
|                                                                                   |                                                                                      | <ul> <li>Compruebe que el cable de señal esté conectado correctamente.</li> <li>Vuelva a conectar el cable si es necesario.</li> </ul>                                                                                                  |
|                                                                                   |                                                                                      | Restaure el equipo o el reproductor de vídeo.                                                                                                    |
| La imagen no ocupa<br>toda la pantalla                                            | La imagen no ocupa toda<br>la altura o anchura de la                                 | <ul> <li>Debido a los distintos formatos de vídeo (relación de aspecto), el<br/>monitor podría presentar la imagen a pantalla completa.</li> </ul>                                                                                      |
|                                                                                   | pantalla                                                                             | • Ejecute el diagnóstico integrado. Para obtener más información, consulte Diagnóstico integrado.                                                                                                    |

| Síntomas comunes                                                                                                    | Qué experimenta                                                                                                    | Soluciones posibles                                                                                                    |
|----------------------------------------------------------------------------------------------------|----------------------------------------------------------------------------------------------------|----------------------------------------------------------------------------------------------------|
| La imagen no se<br>mostrará correctamente<br>cuando el cable DP/<br>HDMI se conecte a<br>través de una base o un<br>adaptador USB-C a su<br>portátil o sobremesa                | El monitor se bloqueará,<br>mostrará una pantalla<br>negra o funcionará de<br>forma anormal                                                                                                    | No utilice una base o un adaptador USB-C. Conecte el cable DP/HDMI<br>directamente a su portátil o sobremesa.                                                                                                    |
| Parpadeo de la pantalla                                                                                                    | Se aprecia cierto parpadeo<br>en las imágenes mostradas                                                                                                    | <ul> <li>Utilice la resolución nativa de su monitor (3840 x 2160 a 60 Hz) o una frecuencia de actualización superior.</li> <li>Si la frecuencia de actualización variable (VRR) de su dispositivo está activada, desactívela (VRR).</li> <li>Si está utilizando una tarjeta gráfica de NVIDIA y la función G-Sync está activada, desactívela.</li> <li>Si está utilizando una tarjeta gráfica de AMD y la función FreeSync está activada, desactive FreeSync.</li> <li>Actualice el firmware y el controlador de la tarjeta gráfica a la última versión.</li> <li>Cambie el cable que conecta el monitor al ordenador. Un cable defectuoso puede hacer que la señal se interrumpa mientras se transmite a través del cable.</li> <li>Revise el entorno. Los campos electromagnéticos puede provocar un parpadeo de la pantalla. Si hay otro dispositivo conectado a la misma toma de corriente que el monitor, pruebe a desconectarlo.</li> </ul> |
| Retención de una<br>imagen estática que ha<br>permanecido mucho<br>tiempo en el monitor<br>Irregularidades en la<br>luminosidad o el color<br>de las imágenes en la<br>pantalla | Aparecen sombras de<br>una imagen estática en la<br>pantalla<br>Aparecen en la pantalla<br>puntos visibles (brillantes<br>u oscuros), líneas u otros<br>elementos                                                                                                    | <ul> <li>Ajuste la pantalla para que se apague tras varios minutos de espera.<br/>Esto se puede ajustar en las Opciones de energía de Windows o en la función de ahorro de energía de Mac.</li> <li>También puede utilizar un salvapantallas dinámico.</li> <li>Ejecute la función de ACTUALIZACIÓN DE PÍXELES. Para obtener más información, consulte MANTENIMIENTO DEL PANEL OLED.</li> </ul>                                                                                                    |
| En el modo<br>HDR PEAK 1000, las<br>imágenes mostradas<br>son más tenues que en<br>el modo DisplayHDR<br>TRUE BLACK                                                             | El modo HDR PEAK<br>1000 es ideal para el<br>contenido HDR con un<br>brillo máximo de 1000 nits.<br>Al visualizar contenido no<br>HDR, como navegadores y<br>editores, el nivel de brillo<br>del modo HDR PEAK<br>1000 parece más bajo en<br>comparación con el del<br>modo DisplayHDR TRUE<br>BLACK debido al método<br>de control de luminancia<br>de los paneles OLED | <ul> <li>Para visualizar contenido no HDR, como aplicaciones de Office, deshabilite la función de visualización HDR en la configuración de pantalla de Windows.</li> <li>Para visualizar juegos o vídeos HDR con un brillo máximo de 1000 nits, ajuste SMART HDR en HDR PEAK 1000.</li> <li>Para visualizar juegos o vídeos HDR que cumplan el estándar DisplayHDR 400 True Black, ajuste SMART HDR en DisplayHDR TRUE BLACK.</li> </ul>                                                                                                    |
| Se produce un cambio<br>de píxeles                                                                                                    | La imagen en pantalla se<br>mueve ligeramente a veces                                                                                                    | El cambio de píxeles es una función que mueve los píxeles de la pantalla para evitar la retención de imagen en los paneles QD-OLED. No influye en su experiencia de visualización.                                                                                                    |
| No se puede seleccionar<br>un color de 10 bits                                                                                                    | No se puede seleccionar<br>un color de 10 bits desde<br>el ordenador conectado                                                                                                    | <ul> <li>Si su ordenador está equipado con una tarjeta gráfica NVIDIA, vaya a NVIDIA Control Panel (Panel de control de NVIDIA) &gt; Change resolution (Cambiar resolución) &gt; Use NVIDIA color settings (Usar configuración de color de NVIDIA) &gt; Output color depth (Profundidad de color de salida), seleccione 10 bpc (bits por color) en el menú desplegable Color Depth (Profundidad de color) y haga clic en Apply (Aplicar).</li> <li>Si su ordenador está equipado con una tarjeta gráfica AMD, vaya a AMD Software: Adrenalin Edition &gt; Settings (Configuración) &gt; Display (Pantalla) &gt; Color Depth (Profundidad de color), y seleccione 10 bpc en la lista desplegable.</li> </ul>                                                                                                    |

| Síntomas comunes                                                     | Qué experimenta                                                                        | Soluciones posibles                                                                                                    |
|----------------------------------------------------------------------|----------------------------------------------------------------------------------------|----------------------------------------------------------------------------------------------------|
| No se puede ajustar la<br>iluminación utilizando<br>AWCC             | No se pueden configurar<br>las funciones del<br>panel <b>LIGHTING</b><br>(ILUMINACIÓN) | Asegúrese de que el cable ascendente USB Type-A a Type-B 5Gbps<br>suministrado esté bien conectado tanto al monitor como al ordenador.                                  |
| No se pueden ajustar<br>las funciones de pantalla<br>utilizando AWCC | No aparece ninguna<br>imagen del monitor en el<br>panel AWCC                           | <ul> <li>Compruebe que el cable de señal esté conectado correctamente.<br/>Vuelva a conectar el cable de señal si es necesario.</li> <li>Reinicie el equipo.</li> </ul> |

## Problemas específicos del producto

## Tabla 34. Descripción de problemas específicos del producto.

| Síntomas específicos              | Qué experimenta                               | Soluciones posibles                                                                                                    |
|-----------------------------------|-----------------------------------------------|----------------------------------------------------------------------------------------------------|
| Comportamiento<br>térmico anormal | Aparece un mensaje de<br>error en la pantalla | <ul> <li>Asegúrese de que las rejillas de ventilación del monitor no están<br/>bloqueadas.</li> </ul>                                 |
|                                   |                                               | <ul> <li>Utilice el aire comprimido para limpiar las partículas de polvo o la<br/>suciedad de las rejillas de ventilación.</li> </ul> |
|                                   |                                               | • Actualice el firmware del monitor.                                                                                                  |
|                                   |                                               | Contactar con Dell para solicitar asistencia.                                                                                         |

## Problemas específicos de Bus Serie Universal (USB)

### Tabla 35. Descripción de problemas específicos del USB.

| Síntomas específicos                                                                                       | Qué experimenta                                                                                                    | Soluciones posibles                                                                                                    |
|----------------------------------------------------------------------------------------------------|----------------------------------------------------------------------------------------------------|----------------------------------------------------------------------------------------------------|
| La interfaz USB no<br>funciona                                                                             | Los periféricos USB no<br>funcionan                                                                                                    | <ul> <li>Compruebe que el monitor esté encendido.</li> <li>Vuelva a conectar el cable ascendente a su PC.</li> <li>Vuelva a conectar los periféricos USB (conector descendente).</li> <li>Apague y vuelva a encender el monitor de nuevo.</li> <li>Reinicie el equipo.</li> <li>Algunos dispositivos USB, como discos duros portátiles externos, requieren una corriente eléctrica más alta; conecte el dispositivo directamente al sistema informático.</li> </ul> |
| La interfaz USB 5Gbps<br>es lenta                                                                          | Los periféricos USB 5Gbps<br>funcionan lentamente o no<br>funcionan en absoluto                                                                          | <ul> <li>Compruebe que su equipo es compatible con USB 5Gbps.</li> <li>Algunos equipos tienen puertos USB 3.2 y USB 2.0. Asegúrese de utilizar el puerto USB correcto.</li> <li>Vuelva a conectar el cable ascendente a su PC.</li> <li>Vuelva a conectar los periféricos USB (conector descendente).</li> <li>Reinicie el equipo.</li> </ul>                                                                                                    |
| Los periféricos USB<br>inalámbricos dejan de<br>funcionar cuando se<br>conecta un dispositivo<br>USB 5Gbps | Los periféricos USB<br>inalámbricos responden<br>con lentitud o funcionan<br>solo cuando disminuye la<br>distancia que los separa del<br>receptor        | <ul> <li>Aumente la distancia entre los periféricos USB 5Gbps y el receptor<br/>USB inalámbrico.</li> <li>Coloque el receptor USB inalámbrico lo más cerca posible de los<br/>periféricos USB inalámbricos.</li> <li>Utilice un cable alargador de USB para colocar el receptor USB<br/>inalámbrico lo más lejos posible del puerto USB 5Gbps.</li> </ul>                                                                                                    |
| El ratón USB<br>inalámbrico no funciona<br>correctamente                                                   | Si se conecta a uno de<br>los puertos USB de la<br>parte trasera del monitor,<br>el ratón USB inalámbrico<br>se ralentiza o se bloquea<br>durante el uso | Desconecte el receptor del ratón USB inalámbrico y vuelva a conectarlo<br>a un puerto USB de acceso rápido adecuado de la parte inferior del<br>monitor.                                                                                                    |

## Información normativa Avisos de la FCC (solo EE. UU.) y otra información normativa

Si desea más información sobre la Nota FCC y el resto de información reglamentaria, consulte la página web de normativas en la página principal sobre cumplimiento normativo de Dell.

# Base de datos de producto de la UE para la etiqueta de energía y hoja de información del producto

AW2725Q: https://eprel.ec.europa.eu/qr/2219070

# **Contactar con Dell**

Para ponerse en contacto con Dell para asuntos de ventas, soporte técnico o servicio al cliente, consulte la página web de asistencia de Dell.

- (i) NOTA: La disponibilidad varía dependiendo del país, la región o el producto, y puede que algunos servicios no estén disponibles en su país.
- (i) NOTA: Si no tiene una conexión a Internet activa, puede encontrar información de contacto en su factura de compra, nota de entrega, recibo o catálogo de productos Dell.